# คู่มือการใช้งาน ระบบบันทึกข้อมูลสัญญาหน่วยงานของรัฐ (Version ๑.๒)

ศูนย์เทคโนโลยีสารสนเทศ สำนักงานคณะกรรมการป้องกันและปราบปรามการทุจริตแห่งชาติ

| ความเป็นมา                                                 | 3  |
|------------------------------------------------------------|----|
| กลุ่มผู้ใช้งาน                                             | 3  |
| วิธีการเข้าใช้งานระบบ                                      | 4  |
| ระบบบันทึกข้อมูลสัญญาหน่วยงานของรัฐ                        | 6  |
| <u>๑. การบันทึกข้อมูลสัญญา</u>                             | 8  |
| <u>ตัวอย่างที่ ๑ การบันทึกข้อมูลสัญญา</u>                  | 11 |
| <u>๒</u> . ค้นหา/แก้ไข                                     | 15 |
| <u>ตัวอย่างที่ ๑ การค้นหาสัญญา</u>                         | 17 |
| <u>ตัวอย่างที่ ๒ การแก้ไขข้อมูลสัญญา</u>                   | 19 |
| <sub>๓.</sub> รายงานข้อมูลสัญญา                            | 23 |
| <u>ตัวอย่างที่ ๑ รายงานข้อมูลสัญญา</u>                     | 24 |
| <u>๔. ผู้</u> ใช้งาน                                       | 25 |
| <u>ตัวอย่างที่ ๑ การเพิ่มข้อมูลหน่วยงานย่อย</u>            | 27 |
| <u>ตัวอย่างที่ ๒ การแก้ไขข้อมูลหน่วยงานย่อย</u>            | 29 |
| <u>ตัวอย่างที่ ๓ การเพิ่มข้อมูลรหัสผู้ใช้งาน</u>           |    |
| <u>ตัวอย่างที่ ๔ การแก้ไขรหัสผู้ใช้งาน</u>                 |    |
| ตัวอย่างที่ ๕ ตัวอย่างการสร้างรหัสผู้ใช้งานย่อยภายในองค์กร |    |

# สารบัญ

# <u>ความเป็นมา</u>

พระราชบัญญัติประกอบรัฐธรรมนูญว่าด้วยการป้องกันและปราบปรามการทุจริต (ฉบับที่ ๒) พ.ศ. ๒๕๕๔ กำหนดมาตรการป้องกันการทุจริตในการจัดซื้อจัดจ้างภาครัฐ ตามมาตราที่ ๑๐๓/๗ และ มาตรา ๑๐๓/๘ โดยมีวัตถุประสงค์ เพื่อป้องกันปัญหาที่เคยมีมาแต่ในอดีต เรื่องการทุจริต การจัดซื้อจัดจ้างภาครัฐ ที่มีกระบวนการจัดจ้างไม่โปร่งใส มีการกำหนดราคากลาง ที่สูงเกินจริง มีการฮั้ว ฯลฯ

# <u>กลุ่มผู้ใช้งาน</u>

หน่วยงานของรัฐที่ทำสัญญากับบุคคลหรือนิติบุคคล โดยมีมูลค่าสัญญาตั้งแต่ ๕๐๐,๐๐๐ บาท (ห้าแสนบาท) ขึ้นไป เว้นแต่ในช่วงระยะเวลาปีแรก คือ ตั้งแต่วันที่ ๑ เมษายน ๒๕๕๕ – ๓๑ มีนาคม ๒๕๕๖ ใช้บังคับกับสัญญาที่มีมูลค่าตั้งแต่ ๒,๐๐๐,๐๐๐ บาท (สองล้านบาท) ขึ้นไป และไม่ได้ดำเนินการจัดซื้อจัดจ้าง ผ่านระบบด้วยระบบอิเล็กทรอนิกส์ ระยะที่ ๒ (e-Government Procurement Phase II : e-GP Phase II)

## <u>วิธีการเข้าใช้งานระบบ</u>

ผู้ใช้งาน (user) สามารถเข้าใช้งานระบบบันทึกข้อมูลสัญญาหน่วยงานของรัฐ ได้ ๒ วิธี คือ

 ๑. เข้าทางเว็บไซต์ของสำนักงาน ป.ป.ช. (<u>http://www.nacc.go.th)</u>คลิก Banner "ศูนย์กำกับ ดูแลการจัดซื้อจัดจ้างภาครัฐ" ด้านขวามือเว็บไซต์สำนักงาน ป.ป.ช.

■. URL: <u>http://www.nacc.go.th/main.php?filename=index\_parties</u>

### <u>วิธีที่ ๑</u> : เข้าทางเว็บไซต์ของสำนักงาน ป.ป.ช.

 ๑. พิมพ์ <u>http://www.nacc.go.th</u> จากนั้นเลือก Banner "ศูนย์กำกับดูแลการจัดซื้อจัดจ้างภาครัฐ" ด้านขวามือเว็บไซต์สำนักงาน ป.ป.ช. รูปที่ ๑

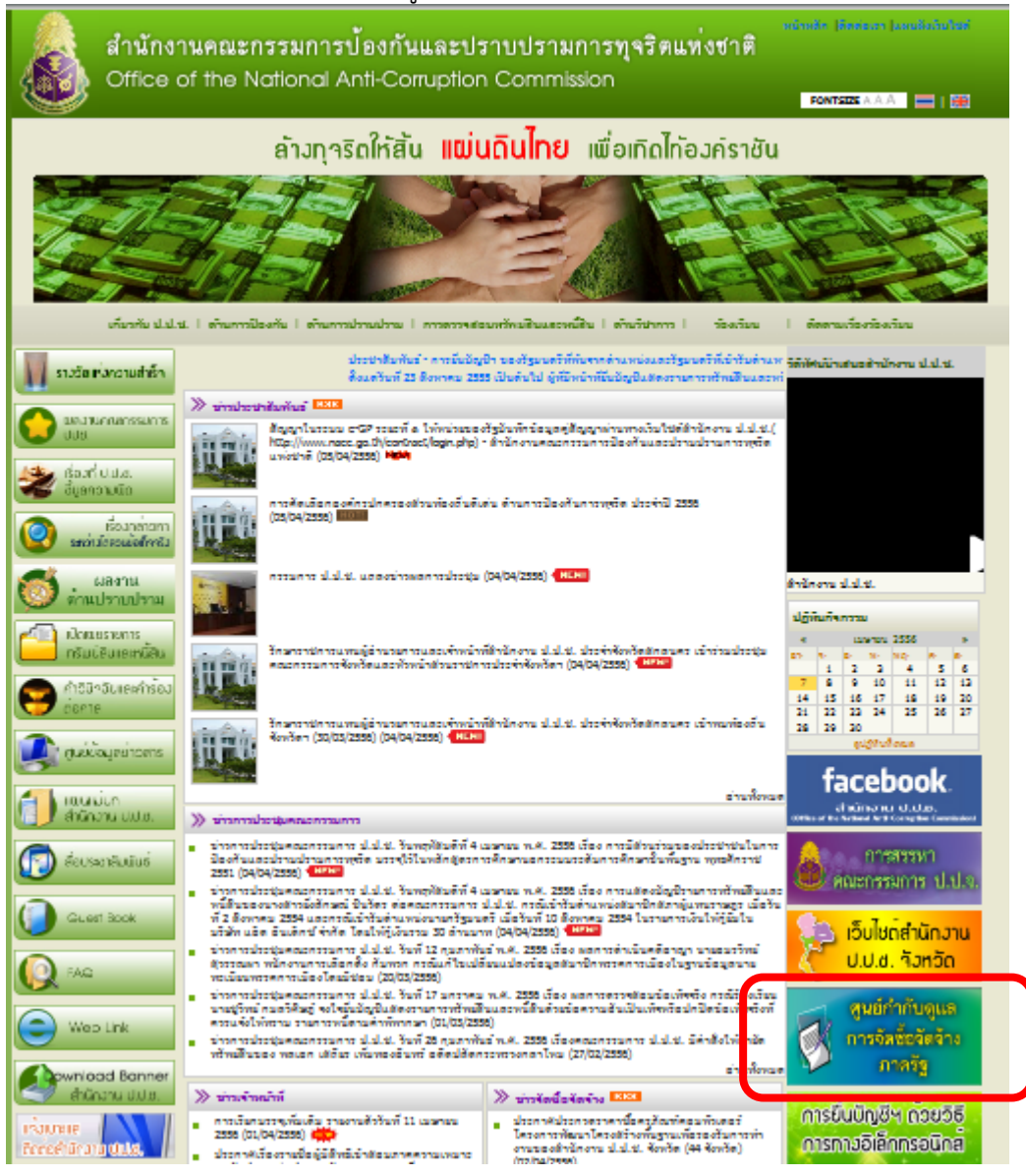

รูปที่ ๑ เลือก banner

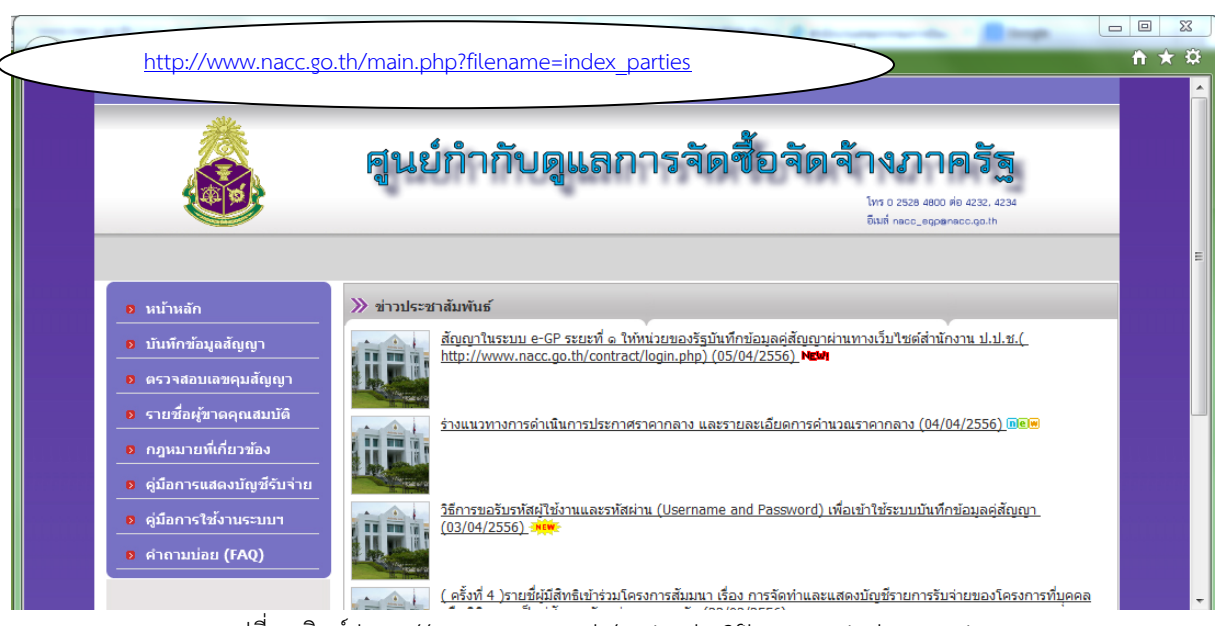

<u>วิธีที่ ๒</u> : พิมพ์ <u>http://www.nacc.go.th/main.php?filename=index\_parties\_</u> รูปที่ ๒

รูปที่ ๒ พิมพ์ http://www.nacc.go.th/main.php?filename=index\_parties

ไม่ว่าจะเข้าวิธีใดก็ตาม จะมาที่หน้าจอบันทึกข้อมูลสัญญาหน่วยงานของรัฐ ดังภาพที่ ๓ จากนั้นเลือก หัวข้อ "**บันทึกข้อมูลสัญญา"** 

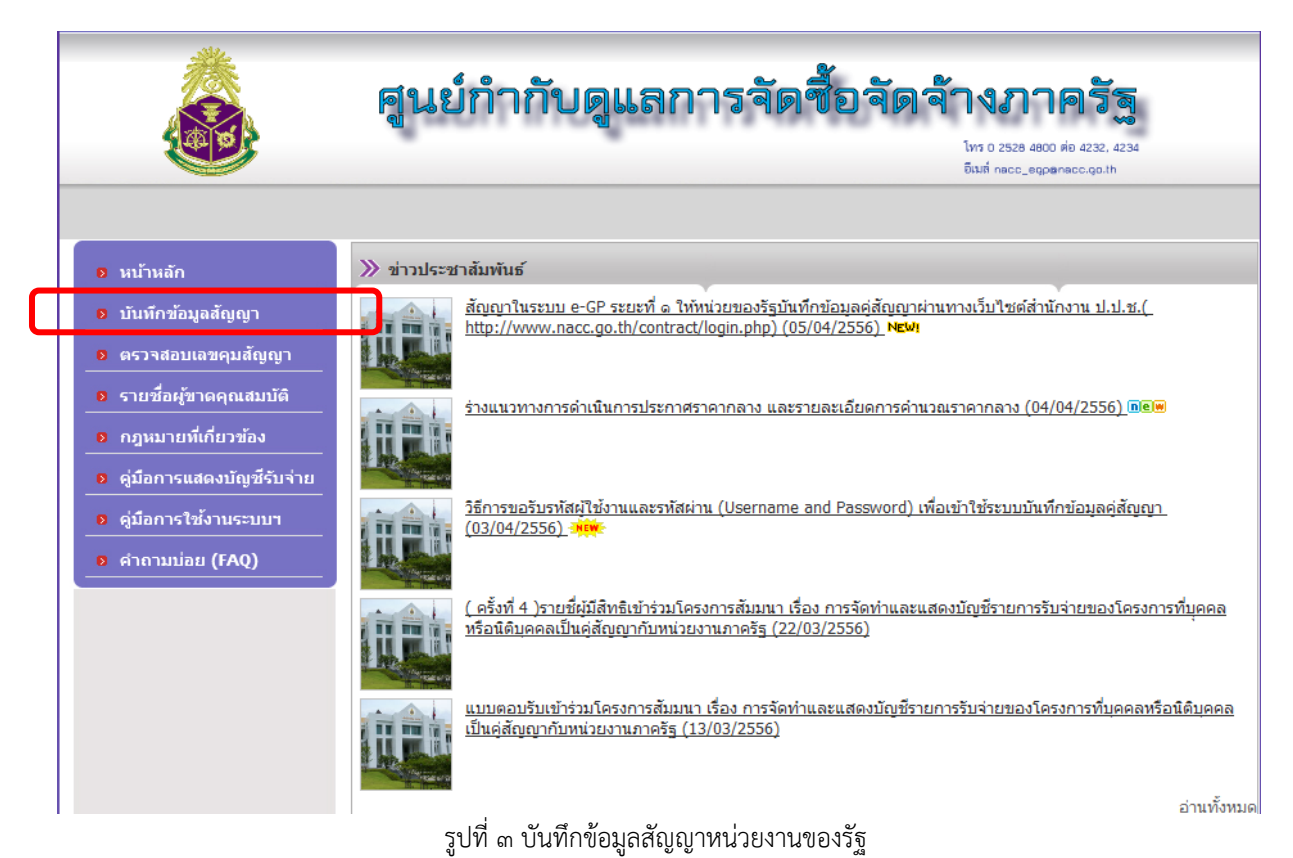

# ระบบบันทึกข้อมูลสัญญาหน่วยงานของรัฐ

|               | *                                          |
|---------------|--------------------------------------------|
|               |                                            |
| ระบบบันทึกข้อ | อมูลคู่สัญญาหน่วยงานของรัฐ (Version 1.2) 👾 |
| รหัสผู้ไป้ *  |                                            |
| รหัสผ่าน *    | เข้าสู่ระบบ                                |
| L             | [คฺ่มือการใช่โปรแกรม]   [หน้าจอหลัก]       |
|               |                                            |

รูปที่ ๔ หน้า Login

ผู้ใช้ ทำการ login เข้าสู่ระบบ โดยพิมพ์รหัสผู้ใช้ และรหัสผ่าน

|                         | *                                     |           |
|-------------------------|---------------------------------------|-----------|
|                         |                                       |           |
|                         |                                       |           |
| v a v                   |                                       | New       |
| ระบบบันทึกข้อมูล        | เคู่สัญญาหน่วยงานของรัฐ (Versio       | on 1.2) 🗰 |
|                         | 00000044                              |           |
| รหลผูเข *<br>รหัสผ่าน * | ••••••                                |           |
|                         | เข้าสู่ระบบ                           |           |
|                         |                                       |           |
|                         | [ต่บือการใช้โปรแกรม]   [ หบ้าวอหลัก]  |           |
|                         | [คู่มือการใช้โปรแกรม]   [ หน้าจอหลัก] |           |

รูปที่ ๕ พิมพ์ รหัสผู้ใช้ และรหัสผ่าน

กรณีที่ทำการ Login ไม่สำเร็จ ระบบจะทำการลบข้อมูลรหัสผู้ใช้และรหัสผ่านเพื่อให้ผู้ใช้งานทำ การพิมพ์รหัสผู้ใช้ และรหัสผ่านอีกครั้งเพื่อเข้าสู่ระบบ

### ๒. เมื่อทำการ login เข้าสู่ระบบสำเร็จ จะปรากฏหน้าหลัก ดังนี้

| 581<br>(In 1979)                                     | <b>บบบันทึกข้อมูลสัญญา</b> Version 1.2<br>หลักเกณฑ์และวิธีการจัดห้าและแสดงบัญฆีแสดงรายการรับจ่ายของโครงการที่บุคคลหรือนิติบุคคลเป็นดู่สัญญากับหน่วยงานของรัฐ พ.ศ. 2554 | I                                       |
|------------------------------------------------------|----------------------------------------------------------------------------------------------------|-----------------------------------------|
| หน่วยงาน : สำนักงานคณ<br>ผู้ใช้งาน : 99990011 - ศูนย | ะกรรมการป้องกันและปราบปรามการทุจริตแห่งชาติ (ทดสอบ)<br>ม์เทคโนโลยีสารสนเทศ                                                                                             | วันที่ 7/4/2556<br>เมนหลัก   ออกจากระบบ |
| เมนูห                                                | เล้ก                                                                                                    |                                         |
| _                                                    | บันทึกข้อมูล<br>• <u>บันทึกข้อมูลสัญญา</u>                                                                                                    |                                         |
|                                                      | ค้นหา/แก้ไข<br>● <u>ค้มหา/แก้ไขข้อมูลสัญญา</u>                                                                                                    |                                         |
| -                                                    | รายงาน<br>• รายงานข้อมูลสัญญา                                                                                                    |                                         |
| _                                                    | ผู้ไข้งาน<br>▪ <u>บันทึกข้อนุลหน่วยงานย่อย</u>                                                                                                    |                                         |
|                                                      | <ul> <li>เพิ่ม/แก้ไขข้อมูลย์ไข้งานของหน่วยงานย่อย</li> </ul>                                                                                                    |                                         |
| _                                                    | <u>ออกรากระบบ</u>                                                                                                    |                                         |
| พัฒนาโดย ศูนย์เทคโนโลยีส                             | รารสนเทศ สำนักงาน ป.ป.ช.                                                                                                    |                                         |

รูปที่ ๖ หน้าหลัก

- ๒.๑ บันทึกข้อมูลสัญญา
  - ๒.๑.๑ <u>บันทึกข้อมูลสัญญา</u> ใช้สำหรับบันทึกข้อมูลสัญญาหน่วยงานของรัฐ
- ๒.๒ ค้นหา/แก้ไข

๒.๒.๑ <u>ค้นหา/แก้ไข</u> ใช้สำหรับค้นหาข้อมูลสัญญาหน่วยงานของรัฐ

๒.๓ รายงาน

**๒.๒.๑** <u>รายงาน</u> ใช้สำหรับแสดงรายงานข้อมูลสัญญาหน่วยงานของรัฐ

๒.๔ ผู้ใช้งาน

๒.๒.๑ <u>บันทึกข้อมูลหน่วยงานย่อย</u> ใช้สำหรับบันทึกข้อมูลหน่วยงานย่อย

๒.๒.๒ เพิ่ม/แก้ไขข้อมูลผู้ใช้งานของหน่วยงานย่อย ใช้สำหรับบันทึกหรือแก้ไขข้อมูล

### ผู้ใช้งานต่างๆ

**๒.๕ ออกจากระบบ** ออกจากระบบ

### <u>การบันทึกข้อมูลสัญญา</u>

๑.๑ คลิกเมนู <u>บันทึกข้อมูลสัญญา</u> เพื่อทำการบันทึกข้อมูลคู่สัญญา และข้อมูลสัญญา (รูปที่ ๗)

| ระบบบันทึกข้อมูลสัญญา Version 1.2<br>ตามหลักเกณฑ์และวิธีการจัดทำและแสดงบัญชีแสดงรายการรับจ่ายของโครงการที่บุคคลหรือนิดิบุคคลเป็นคู่สัญญากับหน่วยงานของรัฐ พ.ศ. 255 | :4                                             |
|----------------------------------------------------------------------------------------------------|------------------------------------------------|
| หน่วยงาน : สำนักงานคณะกรรมการป้องกันและปราบปรามการทุจริตแห่งชาติ (หดสอบ)<br>ผู้ใช้งาน : 99990011 - สุนย์เหคโนโลยีสารสนเทศ                                          | วันที่ 7/4/2556<br><u>เมนหลัก   ออกจากระบบ</u> |
| เมนหลัก                                                                                                    |                                                |
| บันทึกข้อมูล<br>• <u>มันทึกข้อมูลสัญญา</u>                                                                                                    |                                                |
| ค้นหา/แก้ไข<br>• <u>ค้มหา/แก้ไขข้อมุลสัญญา</u>                                                                                                    |                                                |
| รายงาน<br>• <u>รายงานข้อมูลสัญญา</u>                                                                                                    |                                                |
| ผู้ไข้งาน<br>- <u>บันทึกข้อมูลหน่วยงานย่อย</u>                                                                                                    |                                                |
| <ul> <li>เพิ่ม/แก้ไขข่อมละไว้งานของหน่วยงานย่อย</li> </ul>                                                                                                    |                                                |
| ออกรากระบบ                                                                                                    |                                                |
| พัฒนาโดย ดูนย์เทคโนโลยีสารสนเทส สำนักงาน ป.ป.ช.                                                                                                    |                                                |

### รูปที่ ๗ เมนูบันทึกข้อมูลสัญญา

 ๑.๒ เมื่อคลิกเมนู <u>บันทึกข้อมูลสัญญา</u> ให้ทำการป้อนข้อมูลต่างๆ ดังนี้ ๑.๒.๑ ข้อมูลคู่สัญญา ๑.๒.๑.๑ เลขประจำตัวผู้เสียภาษี ๑๓ หลัก (ผู้ใช้งานคลิก "ค้นหาเลขประจำตัว 13 หลัก ้กับกรมสรรพากร]" เพื่อสามารถตรวจสอบเลขประจำตัวผู้เสียภาษี 13 หลักได้) ๑.๒.๑.๒ ชื่อผู้ประกอบการ (ชื่อคู่สัญญ<sup>้</sup>า) ๑.๒.๑.๓ ที่อยู่ (สถานที่ติดต่อ/ที่อยู่สำนักงาน) ๑.๒.๑.๔ เบอร์โทรศัพท์ ๑.๒.๒ <u>ข้อมูลคู่สัญญา</u> ๑.๒.๒.๑ เลขที่สัญญา ๑.๒.๒.๒ ชื่อสัญญา ๑.๒.๒.๓ วันที่เริ่มต้นสัญญา (เลือกวันจากปฏิทิน หรือ พิมพ์ วัน/เดือน/ปีพุทธศักราช เช่น 01/04/2556) ๑.๒.๒.๔ วันที่สิ้นสุดสัญญา (เลือกวันจากปฏิทิน หรือ พิมพ์ วัน/เดือน/ปีพุทธศักราช เช่น 01/04/2558) ๑.๒.๒.๕ อายุสัญญา ๑.๒.๒.๖ ระยะเวลาประกันผลงาน ๑.๒.๒.๗ สิ้นสุดภาระผูกพันวันที่ (เลือกวันจากปฏิทิน หรือ พิมพ์ วัน/เดือน/ปีพุทธศักราช เช่น 01/04/2556) ๑.๒.๒.๘ มูลค่าสัญญา (รวมภาษีมูลค่าเพิ่ม) ๑.๒.๒.๙ จำนวนงวดงาน (งวด) ๑.๒.๒.๑๐ จำนวนงวดเงิน (งวด) ๑.๒.๒.๑๑ ประเภทการทำสัญญา

| ข้อมูลคู่สัญญา                                                     |             |                                                                                         |                                                      |  |
|--------------------------------------------------------------------|-------------|-----------------------------------------------------------------------------------------|------------------------------------------------------|--|
| เลขประจำดัวผู้เสียภาษี/เลขประจำดัวประชาชน <mark>(13 หลัก)</mark> * | [ค้นหาเลชปร | ะจ่าตัว 13 หลัดกับครมสรรพากร]                                                           |                                                      |  |
| นื้อผู้ประคอบการ *                                                 |             |                                                                                         |                                                      |  |
| ทีออู *                                                            |             |                                                                                         |                                                      |  |
| รัทธศักท์                                                          |             |                                                                                         |                                                      |  |
| ข้อมูลสัญญา                                                        |             |                                                                                         |                                                      |  |
| เลขที่สัญญา * :                                                    |             | ເລນຄຸມລັດແດງ :                                                                          |                                                      |  |
| ชื่อสัญญา * :                                                      |             |                                                                                         |                                                      |  |
| วันที่เริ่มต้นสัญญา * :                                            |             | วันที่สิ้นสุดสัญญา * :                                                                  | 🛄 (ວງ/ຄຸດ/ປະໄປປີ)                                    |  |
| อายุสัญญา : ปี เดือน วัน                                           |             |                                                                                         |                                                      |  |
| ระยะเวลาประกันผลงาน * : ปี เดือน วัน                               |             | สิ้นสุดภาระยุกหันวันที่ * :                                                             | (נערקאט און ארג)                                     |  |
| มูลค่าสัญญา * : บาท                                                |             |                                                                                         |                                                      |  |
| จำนวนงวดงาน : งวด                                                  |             | จำนวนงวดการรับเงิน : ง                                                                  | an an an an an an an an an an an an an a             |  |
| ประเภทการทำสัญญา                                                   |             | <ol> <li>ทำสัญญาตั้งแต่วันที่ 1 เมษายน 2<br/>© ทำสัญญาต่อนวันที่ 1 เมษายน 23</li> </ol> | 2555<br>555 และมีการแก้ไขสัญญาในส่วนที่เป็นสาระสำคัญ |  |
|                                                                    | 101         | ใบข้อมล กลับหน้าเมนหลั                                                                  | n                                                    |  |

รูปที่ ๘ หน้าบันทึกรายละเอียดข้อมูลสัญญา

๑.๓ ให้เมื่อผู้ใช้งานพิมพ์ข้อมูลครบทุกช่องที่มีเครื่องหมาย \* แล้ว ผู้ใช้งานสามารถเลือกทำการบันทึก ข้อมูลสัญญาหรือยกเลิกข้อมูลที่ทำการพิมพ์ทั้งหมด ได้ดังนี้

๑.๓.๑ กดปุ่ม **จัดเก็บข้อมูล** เพื่อทำการบันทึกรายการข้อมูลสัญญา ระบบจะแสดงข้อความยืนยัน การจัดเก็บข้อมูล ดังรูปที่ ๙

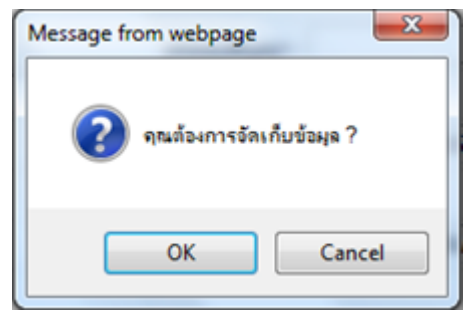

รูปที่ ๙ ข้อความแสดงการยืนยันในการจัดเก็บข้อมูล

๑.๓.๑.๑ หากต้องการยืนยันการบันทึก กดปุ่ม "OK" ระบบจะทำการบันทึกข้อมูลสัญญา และจะแสดงข้อความเตือนให้ผู้บันทึกแจ้งเลขคุมสัญญาให้คู่สัญญาทราบ ดังรูปที่ ๑๐

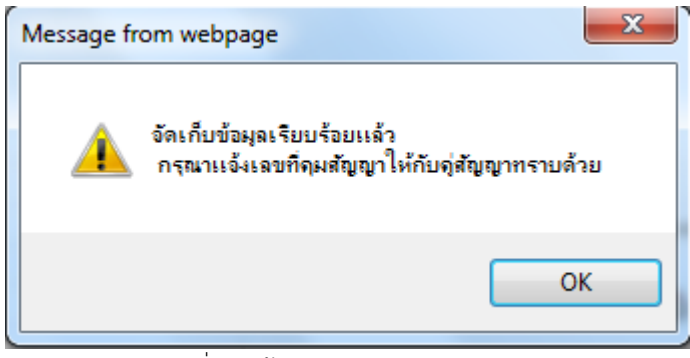

รูปที่ ๑๐ ข้อความแสดงเลขคุมสัญญา

๑.๓.๑.๒ หากไม่ต้องการยืนยันการบันทึก กดปุ่ม "Cancel"

๑.๓.๒ กดปุ่ม กลับหน้าเมนูหลัก เพื่อทำการยกเลิกข้อมูลที่ได้พิมพ์ไว้ทั้งหมด
 ๑.๔ เมื่อผู้ใช้งานพิมพ์ทำการบันทึกข้อมูลเรียบร้อยแล้ว ระบบจะทำการล้างหน้าจอทั้งหมดเพื่อใช้
 บันทึกข้อมูลสัญญาต่อไป ผู้ใช้งานสามารถคลิก "กลับหน้าหลัก" หรือ "เมนูหลัก" เพื่อไปยังเมนูหลักของ
 ระบบ

### <u>ตัวอย่างที่ ๑ การบันทึกข้อมูลสัญญา</u> ๑ คลิกเบน บันทึกข้อมูลสัญญา ดังรูปที่

| ๑. พิศกิเมนู <u>บนพิกาขยมูลสะบูญ </u> พิจรูบพิ ๑๑                                                                                                    |                                                |
|----------------------------------------------------------------------------------------------------|------------------------------------------------|
| ระบบบันทึกข้อมูลสัญญา Version 1.2<br>ตามหลักเกณฑ์และวิธีการจัดห้าและแสดงบัญชีแสดงรายการรับจ่ายของโครงการที่บุคคลหรือนิดิบุคคลเป็นคู่สัญญากับหน่วยงาน | ของรัฐ พ.ศ. 2554                               |
| หน้วยงาน : สำนักงานตณะกรรมการป้องกันและปรามปรามการทุจจิตแห่งชาติ (หดสอบ)<br>ผ้าชั่งว่า : ชาวิชายดีโปลย์กันโอนี้สารสนหห                               | <b>วันที่ 7/4/2556</b><br>เมนหลัก   ออกจากระบบ |
| เมนูหลัก<br>บันทึกข้อมูล<br>• <u>บันทึกข้อมูลสัญญา</u>                                                                                               |                                                |
| ค้นหา/แก้ไข<br>• <u>ค้มหา/แก้ไขข้อมูลสัญญา</u>                                                                                                    |                                                |
| รายงาน<br>• <u>รายงามวัฒลสัญญา</u>                                                                                                    |                                                |
| ผู้ไข้งาน<br>● <u>บันทึกข้อมูลหน่วยงานย่อย</u>                                                                                                    |                                                |
| הפהתנגצו אפתפעבו ערביטרפעם<br>• הארגארפבתנגצו אפתפעבו ערביטרבעפם                                                                                     |                                                |
| พัฒนาโดย ดูนย์เทคโนโลยีสารสนเทศ สำนักงาน ป.ป.ช.                                                                                                    |                                                |

รูปที่ ๑๑ เมนูบันทึกข้อมูลสัญญา

### ๒. ป้อนรายละเอียดสัญญาต่างๆ ดังรูปที่ ๑๒

| <b>រ</b> ้อมูลคู่สัญญา                                             |                                     |                                                                             |  |  |
|--------------------------------------------------------------------|-------------------------------------|-----------------------------------------------------------------------------|--|--|
| เลขประจำด้วผู้เสียภาษิ/เลขประจำด้วประชาชน <mark>(13 หลัก)</mark> * | 0140100005588 [eiumuatuls           | ะจำตัว 13 หลัดกับคุณสรรทาดร]                                                |  |  |
| ใอผู้ประคอบคาร *                                                   | บริษัทเอบีขีจำลัด                   |                                                                             |  |  |
| aų *                                                               | 321 อาคารเบญจวรรณ ขึ้น 23 ต.นนทบุรี | บุรี อ.เมือง จ. นนทบุรี                                                     |  |  |
|                                                                    | 110000                              |                                                                             |  |  |
| ทรศัพท์                                                            | 025284800                           |                                                                             |  |  |
| anni 4. 1/2550                                                     |                                     | ranavifuny -                                                                |  |  |
| เลขที่สัญญา * : 1/2558                                             |                                     | តេយកុអតីលូលា :                                                              |  |  |
| มือสัญญา * : สัญญาจะชื่อจะขายครูภัณฑ์อุปกรณ์คอมพิวเตอร์            |                                     |                                                                             |  |  |
| วันที่เริ่มต้นสัญญา * : 01/04/2008 🛄 (วว/คค/ปปปป)                  |                                     | วันที่สินสุดสัญญา * : 01/04/2558                                            |  |  |
| านุสัญญา:2 ปี0 เดือน 0 รับ                                         |                                     |                                                                             |  |  |
| ระยะเวลาประศันผลงาน *:1 ปี เดือน 0 วัน                             |                                     | สิ้นสุดภาระพูดพันวันที่ * : 01/04/2559 🔤 (วว/ดด/ปปปป)                       |  |  |
| มูลค่าสัญญา * : ∣500000 บาท                                        |                                     |                                                                             |  |  |
| จำนวนงวดงาน: 1 งวด                                                 |                                     | จำนวนงวดการอับเงิน : 1                                                      |  |  |
| ประเภทการทำสัญญา                                                   |                                     | 🕷 ท่าสัญญาสั้นแต่วันที่ 1 เมษายน 2555                                       |  |  |
|                                                                    |                                     | 🍈 ท่าสัญญาค่อนวันที่ 1 เมษาอน 2555 และมีการแค้ไขสัญญาในส่วนที่เป็นสาระสำคัญ |  |  |
|                                                                    | <b>1</b> 01                         | ใบข้อมูล คลับหน้าเมนูหลัด                                                   |  |  |
|                                                                    |                                     |                                                                             |  |  |

รูปที่ ๑๒ รายละเอียดข้อมูลสัญญา

# ๓. เลือกวันที่เริ่มต้นสัญญาจากปฏิทิน ดังรูปที่ ๑๓ และรูปที่ ๑๔

| ้อมูลคู่สัญญา                                                               |                                                                           |
|-----------------------------------------------------------------------------|---------------------------------------------------------------------------|
| ลขประจำดัวผู้เสียภาษี/เลขประจำด้วประชาชน <mark>(13 หลัก)</mark> *           | 4940100002760 [diumiasules/ind/ 13 min/hesules/ind/                       |
| เตู้ประกอบการ *                                                             | ปริษัทเอ ปี ปี จำห์ค                                                      |
| ġ *                                                                         | 321 อาคารเปญจวรรณ ชั้น 23 อ.นนทบุรี                                       |
|                                                                             | 110000                                                                    |
| ารศัทท์                                                                     | 025284800                                                                 |
| ะบที่สัญญา * : 1/2558<br>โดสัญญา * : ศัญญาจะมีอะบายครภัณฑ์อปครณ์คอมพิวเตอร์ | រតបក្កនាវិទ្យុទ្វា : N550022233                                           |
| ลษที่สัญญา * : 1/2558                                                       | unsinging n N550022233                                                    |
| อสัญญา * : สัญญาจะชื่อจะขายครุภัณฑ์อุปกรณ์คอมพิวเตอร์                       |                                                                           |
| ที่เริ่มต้นสัญญา *: 01/04/2006 (วา/คค/ปปปป)<br>อสัญญา ? เมษายน. 2556 × ม    | รินที่สินสุดสัญญา * : 01/04/2008 🛄 (ระโดย ไม่มันไป)                       |
| อะเวลา <mark>81. 9. 8. พ. พฤ. ศ. </mark> ร. น0 ชัน                          | สิ้นสุดภาระดูกฟันวันที่ *: 01/04/2559 🔤 🔲 (วร(ตดเป็นไปปป)                 |
| aniate 1 2 3 4 5 6                                                          |                                                                           |
| ר 10 11 12 13<br>14 15 16 17 18 19 20                                       | จ้านวนเวตการรับเงิน : 1 งวด                                               |
| 21 22 23 24 25 26 27<br>28 29 30                                            | 🕷 ท่าสัญหาขึ้นเชิยที่ 1 เมษายน 2555                                       |
| Select date                                                                 | 😳 หวัสสัญญาก่อนที่มห์ 1 เมษายน 2555 และมีกระเหโษสัญญาในส่วนที่เป็นสระสาศญ |
|                                                                             | ร้องคำห่อยล คลังหนึ่งแนนหลัด                                              |
|                                                                             | าหมาย เหตุ เหต                                                            |

### รูปที่ ๑๓ การเลือกวันที่ในปฏิทิน

| <b>ม้อมูลคู่สัญญา</b>                                             |                                           |                                                                            |
|-------------------------------------------------------------------|-------------------------------------------|----------------------------------------------------------------------------|
| ลขประจำดัวผู้เสียภาษี/เลขประจำดัวประชาชน <mark>(13 หลัค)</mark> * | 4940100002760 [ค้นหาเลชประจำช             | รัว 13 หลักกับครมสรรพากร]                                                  |
| ใอผู้ประกอบการ *                                                  | บริษัท เอบิชีจำก้ด                        |                                                                            |
| 1aų *                                                             | 321 อาคารเบญจวรรณ ขั้น 23 ค.นนทบุรี อ.เมื | อง จ. นนทบุรี                                                              |
|                                                                   | 110000                                    |                                                                            |
| ัทรศัพท์                                                          | 025284800                                 |                                                                            |
| ม้อมูลสัญญา                                                       | 01/04/2556                                |                                                                            |
| เลขที่สัญญา * : 1/2558                                            |                                           | เลขตุมสัญญา : N550022233                                                   |
| ข้อสัญญา * : สัญญาจะข้อจะขายครูภัณฑ์อุปกรณ์คอมนักเตอร์            |                                           |                                                                            |
| วันที่เริ่มต้นสัญญา * : 01/04/2558 🥂 🥅 (รร/คต/ปปปป)               |                                           | วันที่สิ้นสุดสัญญา * : 01/04/2558 🧱 (ระโดด/ปปปป)                           |
| อายุสัญญา:2 ปี 0 เดือน 0 วัน                                      |                                           |                                                                            |
| ระอะเวลาประศันผลงาน * : 1 ปี 0 เดือน 0 วัน                        |                                           | สิ้นสุดภาระยุกหันวันที่ * : 01/04/2559 🥅 (วว/ตด/ปปปป)                      |
| มูลค่าสญญา * : 500,000.00 มาท                                     |                                           |                                                                            |
| จำนวนงวดงาน : 1 งวด                                               |                                           | ร้านวงลงคารรับเงิน : 1                                                     |
| ประเภทการทำสัญญา                                                  |                                           | 🕷 ท่าสัญญาสังแต่วันที่ 1 เมษายน 2555                                       |
|                                                                   |                                           | 🕲 ทำสัญญาค่อนวันที่ 1 เมษายน 2555 และมีการแก้ไขสัญญาในส่วนที่เป็นสาระสำคัญ |
|                                                                   | จัดเก็บบัง                                | 2มุล คลับหน้าเวนนูหลัด                                                     |

### รูปที่ ๑๔ ผลการเลือกวันที่ในปฏิทิน

# ๔. ป้อนรายละเอียดสัญญาต่างๆ เพิ่มเติมแล้วกดปุ่ม "จัดเก็บข้อมูล" ดังรูปที่ ๑๕

| <b>โอมูลคู่สัญญา</b>                                                                             |                                 |                                                                                                    |
|--------------------------------------------------------------------------------------------------|---------------------------------|----------------------------------------------------------------------------------------------------|
| ลขประจำดัวผู้เสียภาษิ/เลขประจำดัวประชาชน <mark>(13 หลัก)</mark> *                                | 4940100002760 [คันบาเล          | ยประจำตัว <u>13</u> หลัดกับกรมสรรพากร]                                                                            |
| ใอผู้ประกอบการ *                                                                                 | บริษัท เอบีขึ้จำกัด             |                                                                                                    |
| ñaș *                                                                                            | 321 อาคารเบญจารรณ ขึ้น 23 ค.นนท | บุรี อ.เมือง จ. นนทบุรี                                                                                           |
|                                                                                                  | 110000                          |                                                                                                    |
| ัทรศัพท์                                                                                         | 025284800                       |                                                                                                    |
| <i>โอมูลสัญญา</i>                                                                                |                                 |                                                                                                    |
| เลขที่สัญญา * : 1/2558                                                                           |                                 | เลษตุมสัญญา : N550022233                                                                                          |
| ข้อสัญญา * : สัญญาจะข้อจะขายครูภัณฑ์อุปกรณ์คอมพิวเตอร์                                           |                                 |                                                                                                    |
| วันที่เริ่มต้นสัญญา * : 01/04/2556 🥅 (วว/ดด/ปปปป)                                                |                                 | วันที่สิ้นสุดสัญญา * : 01/04/2558 🧱 (รบ(ดด/ปปปป)                                                                  |
| อายสัญญา: 2 ปี 0 เดือน 0 วัน                                                                     |                                 |                                                                                                    |
|                                                                                                  |                                 |                                                                                                    |
| ระยะเวลาประศันคลงาน * : 1 ปี 0 เดือน 0 รัน                                                       |                                 | สิ้นสุดภาระยุกพันวันที่ * : 01/04/2559 🧱 (วง/คค/ปปปป)                                                             |
| ระอะเวลาประกันผลงาน *: 1 1 1 0 เดือน 0 รัน<br>มูลต่าสัญญา *: 500,000.00 บาท                      |                                 | สันสุดภาระยุคศัมร์ 🔹 01/04/2559 🔲 (วร ตด. ไปปปป)                                                                  |
| รรอธกรมราม ระบบ มาท<br>สุมุลกาส์ญญา * : 500.000.00 มาท<br>ข้ามรามระบาม : 1 ระด                   |                                 | สันสุดภาระยุคารับกับ *: 01/04/2559 🔲 (ระโดด ประปรมปม)<br>จำนวนปรดกรรับกัน: 1 งวด                                  |
| รระกรคาประสิทธิภาพ • 1 1 1 0 เมื่อน 0 รุ่น<br>สุดทำสัญญา • 500,000 00 มาท<br>จำนานเวลงาน : 1 เวล |                                 | สันสุดภาระมูดหน้านที่ *: 01/04/2559 (รรด ไปปปป)<br>จำบรมขอดกรรโมถึน : 1 เรด<br>จำรามรูปเกิมอย่านที่ 1 เมษายน 2555 |

### รูปที่ ๑๕ การบันทึกข้อมูลสัญญา

๕. เมื่อกดปุ่ม "จัดเก็บข้อมูล" ระบบจะแสดงข้อความ ดังรูปที่ ๑๖ ให้กดปุ่ม "OK"

| ข้อมูลคู่สัญญา                                                     |                                          |                                        |                                                                            |  |  |  |
|--------------------------------------------------------------------|------------------------------------------|----------------------------------------|----------------------------------------------------------------------------|--|--|--|
| เลขประจำดัวผู้เสียภาษี/เลขประจำด้วประชาชน <mark>(13 หลัค)</mark> * | 4940100002760                            | [ค้นหาเลขประจำตัว 13                   | <u>หลัดกับกรมสรรทากร]</u>                                                  |  |  |  |
| ขึ้อผู้ประกอบการ *                                                 | เผู้ประกอบการ *<br>บริษัท เอ บี บี จำศัต |                                        |                                                                            |  |  |  |
| ที่อยู่ *                                                          | 321 อาคารเบญจารรณ ขึ                     | น ชั้น 23 ถ.นนทบุรี ธ.เมือง จ. นนทบุรี |                                                                            |  |  |  |
|                                                                    | 110000                                   |                                        |                                                                            |  |  |  |
| โทรศัพท์                                                           | 025284800                                | Message fro                            | om webpage                                                                 |  |  |  |
| ข้อมูลสัญญา                                                        |                                          |                                        |                                                                            |  |  |  |
| เลขที่สัญญา * : 1/2558                                             |                                          |                                        | คนต้องการอัลเก็บข้อมูล ?                                                   |  |  |  |
| ชื่อสัญญา * : สัญญาจะชื่อจะชายครุภัณฑ์อุปครณ์คอมพิวเตอร์           |                                          | •                                      |                                                                            |  |  |  |
| วันที่เริ่มต้นสัญญา * : 01/04/2558 🧱 (รร/ดด/ปปปป)                  |                                          |                                        | (נעלעלע)                                                                   |  |  |  |
| อานุสัญญา:2 ปี 0 เดือน 0 วัน                                       |                                          |                                        | OK Cancel                                                                  |  |  |  |
| ระอะเวลาประดันผลงาน * : 1 ปี 0 เดือน 0 วัน                         |                                          |                                        | Califee (1/96/1/1/1/1)                                                     |  |  |  |
| มูลค่าสัญญา * : 500,000.00 บาท                                     |                                          |                                        |                                                                            |  |  |  |
| จำนวนงวดงาน : 1 งวด                                                |                                          |                                        | ร้านวนรอการขึ้นเงิน : 1 งวด                                                |  |  |  |
| ประเภทการทำสัญญา                                                   |                                          |                                        | 📽 ท่าสัญญาสั้งแต่รับที่ 1 เมษายน 2555                                      |  |  |  |
|                                                                    |                                          |                                        | 🕲 ทำสัญญาต่อนวันที่ 1 เมษายน 2555 และมีคารแค้ไขสัญญาในส่วนที่เป็นสาระสำคัญ |  |  |  |
|                                                                    |                                          | จัดเก็บข้อมูล                          | กลับหน้าเมนูหลัก                                                           |  |  |  |

รูปที่ ๑๖ กล่องข้อความแสดงการยืนยันการบันทึกข้อมูล

 ๖. เมื่อกดปุ่ม "OK" ระบบจะทำการบันทึกข้อมูลสัญญา และจะแสดงข้อความเตือนให้ผู้บันทึกแจ้งเลข คุมสัญญาให้คู่สัญญาทราบ ดังรูปที่ ๑๗

| ข้อมูลคู่สัญญา                                                                  |                    |                                               |                                                                                                    |  |
|---------------------------------------------------------------------------------|--------------------|-----------------------------------------------|----------------------------------------------------------------------------------------------------|--|
| ເລນປรະຈຳຕັວຜູ້ເສີຍການີ/ເລນປຣະຈຳຕັວປຣະນານາພ <mark>(13 ແລັກ)</mark> *             | 4940100002760      | [ค้นหาเลขประจำตัว 13 เ                        | เล็กกับกรมสรราวกร]                                                                                                    |  |
| ขึ้อผู้ประคอบการ *                                                              | บริษัท เอ บี ชี จำ | กัด                                           |                                                                                                    |  |
| ที่อยู่ *                                                                       | 321 อาคารเบญจา     | ณ ชั้น 23 ถ.นนทบุริ อ.เมือง จ. นนทบุริ        |                                                                                                    |  |
|                                                                                 | 110000             |                                               |                                                                                                    |  |
| รารศักท์                                                                        | 025284800          | Qu. 1                                         |                                                                                                    |  |
| v                                                                               |                    | Message from webpa                            | age                                                                                                    |  |
| រចាវាមនេះពិរពិ រ                                                                |                    |                                               |                                                                                                    |  |
| เลษที่สัญญา * : 1/2558                                                          |                    | จัดเก็บข้อ                                    | มุลเรียบเรื้อยแล้ว                                                                                                    |  |
| ข้อสญญา * : สัญญาจะข้อจะขายครูภัณฑ์อุปครณ์คอมหัวเตอร์                           |                    | 👫 กรุณาแจ้งเฉขทิจุมสัญญาให้กับอุสัญญาทราบด้วย |                                                                                                    |  |
| วันที่เริ่มต้นสัญญา *: 01/04/2558 🥅 (วว/ตด/ปปปป)                                |                    | 1                                             | ארורק (קרורק אונגע אונגע אונגע אונגע אונגע אונגע אונגע אונגע אונגע אונגע אונגע אונגע אונגע אונגע אונגע אונגע א                          |  |
| ลายุสัญญา : 2 ]] 0 เดือน 0 รุ่น<br>ระอะเวลาประที่มหลงาน * : 1 ]] 0 เดือน 0 รุ่น |                    |                                               |                                                                                                    |  |
|                                                                                 |                    |                                               | ที่คลาปปปป)                                                                                                    |  |
| มูลค่าสัญญา *: 500,000.00 มาท                                                   |                    | <u></u>                                       |                                                                                                    |  |
| จ้านวนงวดงาน : 1 งวด                                                            |                    |                                               | จำนวมงวดการรับเงิน : 1 งวด                                                                                                    |  |
| ประเภทการทำสัญญา                                                                |                    |                                               | <ul> <li>ทำสัญญาครั้นเสวินที่ 1 และาอน 2555</li> <li>ทำสัญญาค่อนวินที่ 1 และาอน 2555 และลิกรแก้ไขสัญญาในส่วนที่เป็นสาหะสำคัญ</li> </ul> |  |
|                                                                                 |                    | จัดเก็บข้อมูล                                 | คลับหน่วนญหลัด                                                                                                    |  |

รูปที่ ๑๗ กล่องข้อความแสดงเลขคุมสัญญา

๗. ทำการกดปุ่ม "OK" เพื่อสิ้นสุดการบันทึกข้อมูล ระบบจะแสดงหน้าจอบันทึกข้อมูลสัญญาเพื่อรองรับ
 การบันทึกข้อมูลสัญญาต่อไป ดังรูปที่ ๑๘ (ผู้ใช้งานสามารถตรวจสอบเลขคุมสัญญาได้จากเมนู "ค้นหา/แก้ไข"
 หรือ เมนู "รายงานข้อมูลสัญญา")

| ้อมูลคู่สัญญา                                                     |                                                                                                    |
|-------------------------------------------------------------------|----------------------------------------------------------------------------------------------------|
| ลขประจำดัวผู้เสียภาษี/เลขประจำดัวประชาชน <mark>(13 หลัก)</mark> * | [ตั้นหาเสอประจำถัก 13 หลักกับกรมสรรากกร]                                                                                                    |
| มผู้ประกอบการ <b>*</b>                                            |                                                                                                    |
| aų *                                                              |                                                                                                    |
|                                                                   |                                                                                                    |
| รสัททำ                                                            |                                                                                                    |
| อมูลสัญญา                                                         |                                                                                                    |
|                                                                   |                                                                                                    |
| ขที่สัญญา * :                                                     | រតាមក្នុងតិក្រុម្នា                                                                                                    |
| aaqqq1 *:                                                         |                                                                                                    |
| มที่เริ่มต้นสัญญา * : 📖 (วว/คค/ปปปป)                              | 1ւմ8սպոցգրդ *:((յշտումսկսկ)                                                                                                    |
| มนุสญญา: ป เคอน รน                                                | Surgers and State State Stat |
| 2003 DISTRIBUTE . D CHER 34                                       | акеринасцинати - Состанистина Состани                                                                                                    |
|                                                                   |                                                                                                    |
| คระง : คระงาน :                                                   | จำนวนเวตการในเงิน : งวด                                                                                                    |
| ระเภาการทำสัญญา                                                   | 😻 ทำสัญญาเริ่มแต่ในที่ 1 และกอน 2555                                                                                                    |
|                                                                   | 🙁 ทำสัญญากอนทีมที่ 1 เมษาอน 2555 และมีกรณกโบสัญญาในส่วนที่เป็นสระสำคัญ                                                                                                    |
|                                                                   | to Anima atominante                                                                                                    |
|                                                                   | งพเกษวอลู่ส กลบบนในไข้หลา                                                                                                    |

รูปที่ ๑๘ หน้าจอการบันทึกข้อมูลสัญญา

๘. หากท่านต้องการกลับสู่หน้าหลัก ท่านสามารถไปเลือก "เมนูหลัก" หรือ "กลับหน้าหลัก" เพื่อไปยัง
 เมนูหลักของระบบ

### ๒. <u>ค้นหา/แก้ไข</u>

๒.๑ คลิกเมนู <u>ค้นหาข้อมูลสัญญา</u> (รูปที่ ๑๙) จะปรากฏจอภาพดังรูปที่ ๒๐ ซึ่งประกอบด้วย ๒ ส่วน คือ *เงื่อนไขในการค้นหา* และ *แสดงผลการค้นหา* 

| ระบบบันทึกข้อมูลสัญญา Version 1.2<br>ดามหลักเกณฑ์และวิธีการจัดทาและแสดงบัญชีแสดงรายการรับจ่ายของโครงการที่บุคคลหรือนิติบุคคลเป็นคู่สัญญากับหน่วยงานของรัฐ พ.ศ. 2554 |                                                |  |  |  |
|----------------------------------------------------------------------------------------------------|------------------------------------------------|--|--|--|
| หน่วยงาน : สำนักงานคณะกรรมการป้องกันและปราบปรามการทุจริตแห่งชาติ (ทดสอบ)<br>ผู้ใช้งาน : 99990011 - ศูนย์เหตโนโลยีสารสนเทศ                                           | วันที่ 7/4/2556<br><u>เมนหลัก   ออกจากระบบ</u> |  |  |  |
| เมนูหลัก                                                                                                    |                                                |  |  |  |
| บันทึกข้อมูล<br>• <u>บันทึกข้อมูลสัญญา</u>                                                                                                    |                                                |  |  |  |
| ค้นหา/แก้ไข<br>• <u>ต้มหา/แก้ไขอ้มลสัญญา</u>                                                                                                    |                                                |  |  |  |
| รายงาน<br>• <u>รายงานข้อมูลสัญญา</u>                                                                                                    |                                                |  |  |  |
| ผู้ไข้งาน<br>▪ <u>บันทึกข้อมูลหน่วยงานย่อย</u><br>▪ เชิ่มต่อใชช้มอผู้ไช้งาเชลงหน่วยงานย่อย                                                                          |                                                |  |  |  |
| ออกจากระบบ                                                                                                    |                                                |  |  |  |
| พัฒนาโดย ศูนย์เทคโนโลยีสารสนเทศ สำนักงาน ป.ป.ย.                                                                                                    |                                                |  |  |  |
| รูปที่ ๑๙ เมนูค์นหาข้อมูลสัญญา                                                                                                    |                                                |  |  |  |

ระบบบันทึกข้อมูลสัญญา Version 1.2 ตามหลักเกณฑ์และวิธีก<sup>้</sup>ารจัด งรายการรับจ่ายของโครงการที่บุคคลหรือนิติบุคคลเป็นคู่สัญญากับหน่วยงานของรัฐ พ.ศ. 2554 วันที่ 7/4/255 หน่วยงาน : สำนักงานคณะกรรมการป้องกันและปราบปรามการทุจริตแห่งช ผู้ใช้งาน : 99990011 - ศูนย์เทคโนโลยีสารสนเทศ มหลักโออ ดันหาข้อมูลสัญญา เงื่อนไขการด้นหา เลขที่สัญญา : เลขประจำตัวผู้เสียภาษี ชื่อผู้ประกอบการ : รังแต่วันที่ทำสัญญา \*∶ ด้นหาข้อมูล ยกเลิก แสดงผลการค้นหา **เลขที่สัญญา** 0001/HW/2011 1/2556 **เลขประจำดัวผู้เสียภาษี** 0156702989112 Enterprise Computing 3940100001256 บริษัท เอ บี ซี จำกัด ชื่อคู่สัญญา Technology (Thailand) Co., Ltd 01/04/2555 01/04/2556 [<u>ດຼຽງຍລະເວັຍດ] | [ແກ້ໃນ]</u> [ດູຽງຍລະເວັຍດ] | [ແກ້ໃນ] ลับหน้าหลัก เฉนาโดย ศูนย์เทคโนโลยีสารสนเห

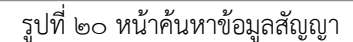

### **๒.๑.๑ เงื่อนไขในการค้นหา** ท่านสามารถพิมพ์เงื่อนไขได้ดังนี้

- ๒.๑.๑.๑ เลขที่สัญญา
- ๒.๑.๑.๒ เลขประจำตัวผู้เสียภาษี
- ๒.๑.๑.๓ ชื่อผู้ประกอบการ
- ๒.๑.๑.๔ ช่วงระยะเวลาวันที่ทำสัญญา

ผู้ใช้งานสามารถกดปุ่ม **ค้นหาข้อมูล** เพื่อทำการค้นหาข้อมูลตามเงื่อนไข หรือกดปุ่ม **ยกเลิก** เพื่อทำการยกเลิกข้อมูลที่ได้พิมพ์ไว้ทั้งหมด กรณีที่ไม่ได้ระบุเงื่อนไขในการค้นหา ระบบจะทำการแสดงข้อมูล สัญญาทั้งหมด ๒.๑.๒ แสดงผลการค้นหา ประกอบด้วย

๒.๑.๒.๑ ลำดับที่
๒.๑.๒.๒ เลขที่สัญญา
๒.๑.๒.๓ เลขที่คุมสัญญา
๒.๑.๑.๔ เลขประจำตัวผู้เสียภาษี
๒.๑.๑.๕ ชื่อคู่สัญญา
๒.๑.๑.๖ วันที่ทำสัญญา
๒.๑.๑.๗ มูลค่าสัญญา
๒.๑.๑.๘ ดำเนินการ

 ผู้ใช้งานสามารถคลิก <u>[ดูรายละเอียด]</u> เพื่อดูรายละเอียดของสัญญาได้ โดยระบบจะ แสดงรายละเอียดของสัญญา

ผู้ใช้งานสามารถคลิก <u>[แก้ไข]</u> เพื่อแก้ไขรายละเอียดของสัญญาได้ โดยระบบจะแสดง

รายละเอียดของสัญญา

# <u>ตัวอย่างที่ ๑ การค้นหาสัญญา</u>

๑. คลิกเมนู "<u>ค้นหา/แก้ไขข้อมูลสัญญา</u>" ดังรูปที่ ๒๑ จะปรากฏหน้าค้นหาสัญญา ดังรูปที่ ๒๒

| ระบบบันทึกข้อมูลสัญญา Version 1.2<br>ตามหลักเกณฑ์และวิธีการจัดห้าและแสดงบัญชีแสดงรายการรับจ่ายของโครงการที่บุคคลหรือนิติบุคคลเป็นคู่สัญญากับหน่วยงานของรัฐ พ.ศ. 2554 |                                          |
|----------------------------------------------------------------------------------------------------|------------------------------------------|
| หน่วยงาน : สำนักงานคณะกรรมการป้องกันและปราบปรามการทุจริตแห่งชาติ (ทดสอบ)<br>ผู้ใช้งาน : 99990011 - ศูนย์เทคโนโลยีสารสนเทศ                                            | วันที่ 7/4/2556<br>เมนุหลัก   ออกจากระบบ |
| เมนูหลัก                                                                                                    |                                          |
| บันทึกข้อมูล<br>• <u>บันทึกข้อมูลสัญญา</u>                                                                                                    |                                          |
| ค้นหา/แก้ไข<br>• <u>ค้มหา/แก้ไขล้อมลสัญญา</u>                                                                                                    |                                          |
| รายงาน<br>• <u>รายงานข้อมูลสัญญา</u>                                                                                                    |                                          |
| ผู้ไข้งาน<br>● <u>บันทึกข้อมูลหน่วยงานย่อย</u>                                                                                                    |                                          |
| <ul> <li>เพิ่ม/แก้ไขข้อมูลยู่ไข้งานของหน่วยงานย่อย</li> </ul>                                                                                                    |                                          |
| עגבאחראחפם                                                                                                    |                                          |
| พื้อมาโดกสมนักษณีเมืองเรื่อง เป็นเป็น เป็น เป็น เป็น เป็น เป็น เป็น                                                                                                  |                                          |

รูปที่ ๒๑ เมนูค้นหาข้อมูลสัญญา

| ระบบบันทึกข้อมูลสัญญา Version 1.2<br>ดามหลักเกณฑ์และวิธีการจัดท้าและแสดงบัญชีแสดงรายการรับจ่ายของโครงการที่บุคคลหรือนิติบุคคลเป็นคู่สัญญากับหน่วยงานของรัฐ พ.ศ. 2554 |                                         |                                   |                                         |                                            |                               |                             |                             |                                           |
|----------------------------------------------------------------------------------------------------|-----------------------------------------|-----------------------------------|-----------------------------------------|--------------------------------------------|-------------------------------|-----------------------------|-----------------------------|-------------------------------------------|
| หน่วยงาน : ส่าน<br>ผู้ใช้งาน : 99990                                                                                                    | มักงานคณะกรรมการ<br>0011 - ศูนย์เทคโนโล | เป้องกันและปราบปราม<br>ยีสารสนเทศ | เการทุจริตแห่งชาติ (ทดส                 | อบ)                                        |                               |                             |                             | วันที่ 7/4/2556<br>เมนหลัก   ออกจากระบบ   |
| ดันหาข้                                                                                                    | ้อมูลสัญญ                               | n                                 |                                         |                                            |                               |                             |                             |                                           |
| เงื่อนไขก                                                                                                    | ารด้นหา                                 |                                   |                                         |                                            |                               |                             |                             |                                           |
| เลขที่สัญญา :                                                                                                    |                                         |                                   |                                         |                                            |                               |                             |                             |                                           |
| เลขประจำด้วผู้                                                                                                    | (เสียภาษี :                             |                                   |                                         |                                            |                               |                             |                             |                                           |
| ชื่อผู้ประกอบก                                                                                                    | ins :                                   |                                   |                                         |                                            |                               |                             |                             |                                           |
| ดั้งแต่วันที่ทำส่                                                                                                    | สัญญา *:                                |                                   | ถึงวันที่ทำสัญญา * :                    |                                            |                               |                             |                             |                                           |
| ด้นหาข้อมู                                                                                                    | เล ยกเล็ก                               |                                   |                                         |                                            |                               |                             |                             |                                           |
| แสดงผละ                                                                                                    | การดันหา                                |                                   |                                         |                                            |                               |                             |                             |                                           |
| สำดับที่<br>1                                                                                                    | เลขที่สัญญา<br>0001/HW/2011             | เลขที่คุมสัญญา<br>N550002936      | เลขประจำตัวผู้เสียภาษี<br>0156702080112 | ชื่อคู่ส<br>Enterprise Computing Technolog | รัญญา<br>แ(Thailand) Co., Ltd | วันที่ทำสัญญา<br>01/04/2555 | มูลค่าสัญญา<br>2,000,000,00 | <b>ดำเนินการ</b><br>โครายอะเว็นอไปไมด์ไขไ |
| 2.                                                                                                    | 1/2556                                  | N550022233                        | 3940100001256                           | บริษัท เอ บี ชี จำกัด                      | y (Thanand) Co., Etc          | 01/04/2556                  | 500,000.00                  | (ดรายละเอียด)   [แก้ไข]                   |
| <u>กลับหน้าหลัก</u><br>พัฒนาโดย ศนย์เห                                                                                                    | ทคโนโลยีสารสนเทศ (                      | สำนักงาน ปปช                      |                                         |                                            |                               |                             |                             |                                           |

รูปที่ ๒๒ หน้าค้นหาข้อมูลสัญญา

- ๑. ใส่เงื่อนไขในการค้นหา กดปุ่ม "ค้นหาข้อมูล"
  - ระบบจะแสดงผลการค้นหาดังรูปที่ ๒๓ เมื่อพบสัญญาตามเงื่อนไข
  - ระบบจะแสดงผลการค้นหาดังรูปที่ ๒๔ เมื่อไม่พบสัญญาตามเงื่อนไข

| ระบบบันทึกข้อมูลสัญญา Version 1.2<br>ตามหลักเกณฑ์และวิธีการจัดหาและแสดงบัญชีแสดงรายการรับจ่ายของโครงการที่บุคคลหรือนิติบุคคลเป็นคู่สัญญากับหน่วยงานของรัฐ พ.ศ. 2554                                                              |                                          |  |  |  |  |
|----------------------------------------------------------------------------------------------------|------------------------------------------|--|--|--|--|
| หม่วยงาน : ส่วนักงานคณะกรรมการป้องกันและปราบปรามการทุจริตแห่งชาติ (ทดสอบ)<br>ผู้ใช้งาน : 99990011 - ศูนย์เทคโนโลยีสารสนเทศ                                                                                                    | วันที่ 7/4/2556<br>เมนูหลัก   ออกจากระบบ |  |  |  |  |
| ดันหาข้อมูลสัญญา                                                                                                    |                                          |  |  |  |  |
| เงื่อนไขการดันหา                                                                                                    |                                          |  |  |  |  |
| គេមភ៍តិល្អព្ហា :                                                                                                    |                                          |  |  |  |  |
| เลขประกัดวัญเลี้ยมกษ์ :                                                                                                    |                                          |  |  |  |  |
| ชื่อผู้ประกอบการ :                                                                                                    |                                          |  |  |  |  |
| สังแต่วันที่ทำสัญญา * : 01/01/2555 🔢 🛄 ถึงวันที่ทำสัญญา * : 31/03/2556                                                                                                    |                                          |  |  |  |  |
| ศัมหาข้อมูล ยกเล็ก                                                                                                    |                                          |  |  |  |  |
| แสดงผลการค้นหา                                                                                                    |                                          |  |  |  |  |
| สำคัญที่ เลขที่สัญญา เลขที่คุมสัญญา เลขประจำตัวผู้เสี่ยภาษี ชื่อคู่สัญญา วันที่ห่าสัญญา มูลค่าสัญญา<br>1. 0001/HW/2011 N550002936 0156702989112 Enterprise Computing Technology (Thailand) Co., Ltd 01/04/2555 2,000,000.00 [ธรร | <b>ดำเนินการ</b><br>เยละเอียด]   [แก้ไข] |  |  |  |  |
| <u>าสัมหน้าหลัก</u>                                                                                                    |                                          |  |  |  |  |

รูปที่ ๒๓ ผลการค้นหาข้อมูลสัญญา (พบสัญญาตามเงื่อนไข)

| ระบบบันทึกข้อมูลสัญญา Version 1.2<br>ตามหลักเกณฑ์และวิธีการจัดทำและแสดงบัญชีแสดงรายการรับจ่ายของโครงการที่บุคคลหรือบิดิบุคคลเป็นคู่สัญญากับหน่วยงานของรัฐ พ.ศ. 2554 |                                                        |  |  |  |  |
|----------------------------------------------------------------------------------------------------|--------------------------------------------------------|--|--|--|--|
| หน่วยงาน : สำนักงานคณะกรรมการป้องกันและปราบปรามการทุจริตแห่งชาติ (ทดสอบ)<br>ผู้ใช้งาน : 99990011 - ศูนย์เทคโนโลยีสารสนเทศ                                           | <b>วันที่ 7/4/2556</b><br><u>เมนูหลัก   ออกจากระบบ</u> |  |  |  |  |
| ดันหาข้อมูลสัญญา                                                                                                    |                                                        |  |  |  |  |
| เงื่อนไขการค้นหา                                                                                                    |                                                        |  |  |  |  |
| เลขท์สัญญา :                                                                                                    |                                                        |  |  |  |  |
| เลขประจำตัวผู้เสียภาษี :                                                                                                    |                                                        |  |  |  |  |
| ชื่อผู้ประกอบการ :                                                                                                    |                                                        |  |  |  |  |
| ล้งแต่วนที่ทำสัญญา *: 01/01/2555 📰 ถึงรับที่ทำสัญญา *: 31/03/2555 🥅                                                                                                 |                                                        |  |  |  |  |
| ศัมหาข้อมูล ยณลิก                                                                                                    |                                                        |  |  |  |  |
| แสดงผลการคันหา                                                                                                    |                                                        |  |  |  |  |
| สำคัมที่ เลขที่สัญญา เลขที่คุมสัญญา เลขประจำตัวผู้เสียภาษ์ ชื่อคู่สัญญา วันที่ทำสัญญา มุลค่าสัญญา                                                                   | ตำเนินการ                                              |  |  |  |  |
| กลับหน้าหลัก                                                                                                    |                                                        |  |  |  |  |

รูปที่ ๒๔ ผลการค้นหาข้อมูลสัญญา (ไม่พบสัญญาตามเงื่อนไข)

# <u>ตัวอย่างที่ ๒ การแก้ไขข้อมูลสัญญา</u>

๑. คลิกเมนู "<u>ค้นหา/แก้ไขข้อมูลสัญญา</u>" เพื่อเข้าสู่หน้าค้นหาข้อมูลสัญญา ดังรูปที่ ๒๕

| ระบบบันทึกข้อมูลสัญญา Version 1.2<br>ตามหลักเกณฑ์และวิธีการจัดท่าและแสดงบัญชีแสดงรายการรับจ่ายของโครงการที่บุคคลหรือนิติบุคคลเป็นคู่สัญญากับหน่วยงานของรัฐ พ.ศ. 255 | 64                                      |
|----------------------------------------------------------------------------------------------------|-----------------------------------------|
| หน่วยงาน : สำนักงานคณะกรรมการป้องกันและปราบปรามการทุจริตแห่งชาติ (ทดสอบ)<br>ผู้ใช้งาน : 99990011 - สุนย์เทคโนโลยีสารสนเทศ                                           | วันที่ 7/4/2556<br>เมนหลัก   ออกจากระบบ |
| เมนูหลัก                                                                                                    |                                         |
| บันทึกข้อมูล<br>• <u>บันทึกข้อมูลสัญญา</u>                                                                                                    |                                         |
| คับหา/แก้ไข<br>• <u>ฒ้นหา/แก้ไขข้อมูลสัญญา</u>                                                                                                    |                                         |
| รายงาน<br>• <u>รายงานข้อมูลสัญญา</u>                                                                                                    |                                         |
| ผู้ไข้งาน<br>● <u>มันทึกข้อมูลหน่วยงานย่อย</u>                                                                                                    |                                         |
| <ul> <li>เพิ่มในก็ไขข้อมูลผู้ใช้งานของหน่วยงานย่อย</li> </ul>                                                                                                    |                                         |
| ออกจากระบบ                                                                                                    |                                         |
| ห้อมาเวโอก สนก้างควับเว็ดที่สารสนแทส สำนักงาน ปาไ เช                                                                                                    |                                         |

รูปที่ ๒๕ เมนูค้นหาข้อมูลสัญญา

๒. ทำการค้นหาสัญญาที่ต้องการแก้ไข

บาโลย สมย์เทคโบโลยีสารสบเทศ สำบัญงาบ บ

m. คลิก "แก้ไข" ในช่องดำเนินการท้ายสัญญาที่ต้องการแก้ไข ดังรูปที่ ๒๖

| เน่วยงาน : ส่านักงานคณะก<br>ใช้งาน : 99990011 - ศูนย์เห | รรมการป้องกันและปราบปร<br>เคโนโลยีสารสนเทศ               | รามการทุจริตแห่งชาติ (ทดส                                       | נעם)                                                                                        |                                                   |                                                  | วันที่ 7/4/2550<br>เมนหลัก   ออกจากระบบ                                              |
|---------------------------------------------------------|----------------------------------------------------------|-----------------------------------------------------------------|---------------------------------------------------------------------------------------------|---------------------------------------------------|--------------------------------------------------|--------------------------------------------------------------------------------------|
| คันหาข้อมูลสัง                                          | บูญา                                                     |                                                                 |                                                                                             |                                                   |                                                  |                                                                                      |
| เงื่อนไขการดันหา                                        |                                                          |                                                                 |                                                                                             |                                                   |                                                  |                                                                                      |
| เลขที่สัญญา :                                           |                                                          |                                                                 |                                                                                             |                                                   |                                                  |                                                                                      |
| เลขประจำตัวผู้เสียภาษี :                                |                                                          |                                                                 |                                                                                             |                                                   |                                                  |                                                                                      |
| ชื่อผู้ประกอบการ :                                      |                                                          |                                                                 |                                                                                             |                                                   |                                                  |                                                                                      |
| ตั้งแต่วันที่ทำสัญญา * :                                |                                                          | 🛄 ถึงวันที่ทำสัญญา * :                                          |                                                                                             |                                                   |                                                  |                                                                                      |
| ค้นหาข้อมูล ยกเ                                         | จิก                                                      |                                                                 |                                                                                             |                                                   |                                                  |                                                                                      |
| แสดงผลการค้นห                                           | า                                                        |                                                                 |                                                                                             |                                                   |                                                  |                                                                                      |
| สำดับที่ เลขที่สัญย<br>1. 0001/HW/2<br>2. 1/2556        | <b>นา เลขที่คุมสัญญา</b><br>011 N550002936<br>N550022233 | <b>เลขประจำตัวผู้เสียภาษี</b><br>0156702989112<br>3940100001256 | ชื่อคู่สัญญา<br>Enterprise Computing Technology (Thailand) Co., Ltd<br>บริษัท เอ บีชี จำกัด | <b>วันที่ห่าสัญญา</b><br>01/04/2555<br>01/04/2556 | <b>มูลค่าสัญญา</b><br>2,000,000.00<br>500,000.00 | ดำเนินการ<br>[ดรายละเอียว] ( <u>เอเรีย</u> ]<br>[ดรายละเอีย <mark>ด</mark> ] [แก้ไข] |

รูปที่ ๒๖ เมนูแก้ไขข้อมูลสัญญา

### ระบบจะแสดงหน้าจอแก้ไขข้อมูลสัญญา ดังรูปที่ ๒๗

| เสดงรายละเอียดสัญญา                                                |                                                                              |
|--------------------------------------------------------------------|------------------------------------------------------------------------------|
| ข้อมูลคู่สัญญา                                                     |                                                                              |
| เลขประจำดัวผู้เสียภาษิ/เลขประจำด้วประขาชน <mark>(13 หลัก) *</mark> | 4940100002780 [คันเทนสอประว่าชั่ว 13 หลัดกับครมสรรทากร]                      |
| ปื้อผู้ประกอบการ *                                                 | บริสัท เอ บี ซี จำศัต                                                        |
| ที่อยู่ *                                                          | 321 อาคารเบญจารรณ ขึ้น 23 ถ.นนทนุริ อ.เมือง จ. นนทนุริ                       |
|                                                                    | 110000                                                                       |
| โทรศัพท์                                                           | 025284800                                                                    |
| ข้อมูลสัญญา                                                        |                                                                              |
| เลขที่สัญญา * : 1/2558                                             | เลขตุลสัญญา: N550022233                                                      |
| ข้อสัญญา * : สัญญาจะข้อจะขายครูภัณฑ์อุปกรณ์คอมพิวเตอร์             |                                                                              |
| รันที่เริ่มต้นสัญญา * : 01/04/2556 🛄 (วว/ดด/ปปปป)                  | านที่สิ้นสุดสัญญา * : 01/04/2558 🛄 (รวไดค.วิปปปป)                            |
| อายุสัญญา: 2 ปี 0 เดือน 0 วัน                                      |                                                                              |
| ระอะเวลาประศัมผลงาน * : 1 ปี 0 เดือน 0 วัน                         | สันสุดภาระนูดหน้านส์ * : 01/04/2559 🔄 (รวไดดไปปปป)                           |
| มูลค่าสญญา * : 500,000.00 บาท                                      |                                                                              |
| จ้านวนงวดงาน : 1 งวด                                               | จำนวนรรดการรับเป็น : 1                                                       |
| ประเภทการทำสัญญา                                                   | 😻 ทำสัญญาณีนแสวนที่ 1 เมษายน 2555                                            |
|                                                                    | 🙁 หำเสีญญาล่อมวินที่ 1 และรอม 2555 และมีการแก้ไขสัญญาในส่วนที่เป็นสารเล่าดีญ |
|                                                                    | techima stanionaute                                                          |
|                                                                    | North Dealer Herbin a realigneet                                             |

รูปที่ ๒๗ หน้าจอแก้ไขข้อมูลสัญญา

๕. ทำการแก้ไขข้อมูลต่างๆ ที่ต้องการ แล้วกดปุ่ม "จัดเก็บข้อมูล" ระบบจะแสดงข้อความยืนยันการ บันทึกข้อมูล ดังรูปที่ ๒๘

| ม้อมูลคู่สัญญา                                                                                                    |                                |                                                                                                    |  |
|----------------------------------------------------------------------------------------------------|--------------------------------|----------------------------------------------------------------------------------------------------|--|
| ลขประจำดัวผู้เสียภาษี/เลขประจำด้วประชาชน ( <mark>13 หลัก)</mark> *                                                                                                    | 3509937023629 [คันหา           | เลขประจำคัว 13 หลักกับกรมสรรพากร]                                                                                  |  |
| ชื่อผู้ประกอบการ *1                                                                                                    | ปริษัท เอ บี ซี จำกัด (มหาชน)  |                                                                                                    |  |
| กือยู่ *                                                                                                    | 321 อาคารเบญจวรรณ ชั้น 23 ถ.นน | ทบุรี อ.เมือง จ. นนทบุรี                                                                                           |  |
| 1                                                                                                    | 110000                         |                                                                                                    |  |
| เทรศัพท์ 0                                                                                                    | 025284800                      |                                                                                                    |  |
| <mark>ม้อมูลลัญญา</mark><br>เลขทีสัญญา * : 1/2556<br>ขีอสัญญา * : สัญญาจะชื่อจะขายครูภัณฑ์อุปกรณ์คอมพิวเตอร์<br>รันที่เริ่มต่นสัญญา * : 01/04/2556 ∭ (รวเตอปปปป)<br>อายุสัญญา : 2 ปี 0 เลือน 0 รัน |                                | ดุณส้องการจัดเก็บข้อมูล ?<br>OK Cancel  (วว/ตด/ปปปป)                                                               |  |
| ระยะเวลาประกันผลงาน * : 1 ปี 0 เดือน 0 วัน                                                                                                    |                                | สั้นสุดภาระนุกฬนวันที่ * : 01/04/2559 🔠 (วว/ดด/ปปปป)                                                               |  |
| มูลค่าสัญญา <b>*</b> :  54321000.10 บาท                                                                                                    |                                |                                                                                                    |  |
| จำนวนงวดงาน : 4 งวด                                                                                                    |                                | จำบวนงวดการรับเงิน : 4 งวด                                                                                         |  |
| ประเภทการทำสัญญา                                                                                                    |                                | ๏ ทำสัญญาตั้งแต่วันที่ 1 เมษายน 2555<br>⊘ ทำสัญญาก่อนวันที่ 1 เมษายน 2555 และมีการแก้ไขสัญญาในส่วนที่เป็นสาระสำคัญ |  |

รูปที่ ๒๘ กล่องข้อความแสดงการยืนยันการบันทึกข้อมูล

๖. กดปุ่ม "OK" ระบบจะทำแสดงข้อความเตือนให้แจ้งเลขคุมสัญญาแก่คู่สัญญา ดังรูปที่ ๒๙

| แสดงรายละเอียดสัญญา                                                       |                                           |                                                                            |  |  |  |
|---------------------------------------------------------------------------|-------------------------------------------|----------------------------------------------------------------------------|--|--|--|
| ข้อมูลคู่สัญญา                                                            |                                           |                                                                            |  |  |  |
| เลขประจำดัวผู้เสียภาษี∕เลขประจำดัวประชาชน ( <mark>13 หลัก) *</mark><br>36 | )9937023629 <u>(คันหาเลขประจำตัว</u>      | <u>ว 13 หลักกับกรมสรรหากร]</u>                                             |  |  |  |
| ชื่อผู้ประกอบการ * บริ                                                    | ษัท เอ บี ซี จำกัด (มหาชน)                | บี ซี จำกัด (มหาชน)                                                        |  |  |  |
| ที่อยู่ * 32                                                              | 1 อาคารเบญจวรรณ ชั้น 23 ถ.นนทบุรี อ.เมือง | งงจ. นนทบุรี                                                               |  |  |  |
| 11                                                                        | 0000                                      |                                                                            |  |  |  |
| โทรศัพท์ 02                                                               | 5284800                                   |                                                                            |  |  |  |
| ข้อมูลสัญญา                                                               | Message from webpage                      | mé                                                                         |  |  |  |
| เลขที่สัญญา * : 1/2556                                                    | 📥 กรุณาแจ้งเลขที่คุมสัญส                  | 🔔 กรุณาแจ้งเลขที่ดุมสัญญาให้กับคู่สัญญาทราบด้วย                            |  |  |  |
| ชื่อสัญญา * : สัญญาจะซื้อจะขายครุภัณฑ์อุปกรณ์คอมพิวเตอร์                  |                                           |                                                                            |  |  |  |
| วันที่เริ่มต้นสัญญา * : 01/04/2556 🛄 (วว/ดด/ปปปป)                         |                                           | ОК (Гртрградо)                                                             |  |  |  |
| อายุสัญญา : 2 ปี 0 เดือน 0 วัน                                            |                                           |                                                                            |  |  |  |
| ระยะเวลาประกันผลงาน * : 1 ปี 0 เดือน 0 วัน                                | สิ้นสุดภาระม                              | ะผูกพันรันที่ * : 01/04/2559 🔠 (วว/ดด/ปปปป)                                |  |  |  |
| มูลคำสัญญา *: 54321000.10 บาท                                             |                                           |                                                                            |  |  |  |
| จำนวนงวดงาน : 4 งวด                                                       | จำนวนงวดก                                 | ดการรับเงิน : 4 งวต                                                        |  |  |  |
| ประเภทการทำสัญญา                                                          | ทำสัญะ                                    | นูญาตั้งแต่วันที่ 1 เมษายน 2555                                            |  |  |  |
|                                                                           | 🔘 ทำสัญย                                  | 🔘 ทำสัญญาก่อนวันที่ 1 เมษายน 2555 และมีการแก้ไขสัญญาในส่วนที่เป็นสาระสำคัญ |  |  |  |
|                                                                           | จัดเก็บข้อมูล                             | ດຄັ້ນາານຳເນນູທຄັກ                                                          |  |  |  |

รูปที่ ๒๙ กล่องข้อความแสดงเลขคุมสัญญา

๗. กดปุ่ม "OK" เพื่อสิ้นสุดการแก้ไขข้อมูลสัญญา

 ๘. ตรวจสอบข้อมูลที่แก้ไขอีกครั้ง โดยคลิกเมนู "ค้นหา/แก้ไข" คลิก "ดูรายละเอียด" ดังรูปที่ ๓๐ และ รูปที่ ๓๑

|                                      | <b>ระบบบัน</b><br>ตามหลักเกร                 | <b>ทึกข้อมูลส</b> ั้ย<br>นฑ์และวิธีการจัด         | <b>ญญา</b> Versio<br>เท้าและแสดงบัญชี                           | n 1.2<br>แสดงรายการรับจ่ายของโครงการที่บุค                                                           | เคลหรือนิติบุคคลเป็นคู่สัญญากั                   | บหน่วยงานของรัฐ พ.ศ.                                | 2554                                                            |
|--------------------------------------|----------------------------------------------|---------------------------------------------------|-----------------------------------------------------------------|----------------------------------------------------------------------------------------------------|--------------------------------------------------|-----------------------------------------------------|-----------------------------------------------------------------|
| หน่วยงาน : ส่าน<br>ผู้ใช้งาน : 99990 | นักงานคณะกรรมการ<br>0011 - ศูนย์เทคโนโล      | ป้องกันและปราบปราม<br>ยีสารสนเทศ                  | เการทุจริตแห่งชาติ (ทดส                                         | (иа)                                                                                                 |                                                  |                                                     | วันที่ 7/4/2556<br>เมนุหลัก   ออกจากระบบ                        |
| ดันหาข้                              | ้อมูลสัญญ                                    | n                                                 |                                                                 |                                                                                                    |                                                  |                                                     |                                                                 |
| เงื่อนไขก                            | าารดันหา                                     |                                                   |                                                                 |                                                                                                    |                                                  |                                                     |                                                                 |
| เลขที่สัญญา :                        |                                              |                                                   |                                                                 |                                                                                                    |                                                  |                                                     |                                                                 |
| เลขประจำตัวผู้                       | มู้เสียภาษี :                                |                                                   |                                                                 |                                                                                                    |                                                  |                                                     |                                                                 |
| ชื่อผู้ประกอบก                       | nns :                                        |                                                   |                                                                 |                                                                                                    |                                                  |                                                     |                                                                 |
| ตั้งแต่วันที่ทำส่                    | สัญญา *:                                     |                                                   | ถึงวันที่ทำสัญญา * :                                            |                                                                                                    |                                                  |                                                     |                                                                 |
| ด้นหาข้อมู                           | มูล ยกเลิก                                   |                                                   |                                                                 |                                                                                                    |                                                  |                                                     |                                                                 |
| แสดงผล                               | การดันหา                                     |                                                   |                                                                 |                                                                                                    |                                                  |                                                     |                                                                 |
| <mark>สำดับที่</mark><br>1.<br>2.    | <b>เลขที่สัญญา</b><br>0001/HW/2011<br>1/2556 | <b>เลขที่คุมสัญญา</b><br>N550002936<br>N550022233 | <b>เฉขประจำตัวผู้เสียภามี</b><br>0156702989112<br>3509937023629 | ชื่อคู่สัญญา<br>Enterprise Computing Technology (Thailand) Co., Ltd<br>บริษัท เอ บี ขี จำกัด (มหาชน) | <b>วันที่ทำสัญญา</b><br>01/04/2555<br>01/04/2556 | <b>มูลค่าสัญญา</b><br>2,000,000.00<br>54,321,000.10 | ดำเนินการ<br>[ดรายละเอียด]   [แก้ไข]<br>[ดรายละเอียด]   [แก้ไข] |
| <u>กลับหน้าหลัก</u>                  |                                              |                                                   |                                                                 |                                                                                                    |                                                  |                                                     |                                                                 |

รูปที่ ๓๐ ค้นหาสัญญาที่ได้ทำการแก้ไข

| แสดงรายละเอียดสัญญา                                                |                                                                            |  |  |  |  |
|--------------------------------------------------------------------|----------------------------------------------------------------------------|--|--|--|--|
| ข้อมูลคู่สัญญา                                                     |                                                                            |  |  |  |  |
| เลขประจำด้วผู้เสียภาษี/เลขประจำด้วประชาชน <mark>(13 หลัก)</mark> * | [b509937023629 [คันหาเลขประจำคัว 13 หลักกับกรมสรรพากร]                     |  |  |  |  |
| ชื่อผู้ประกอบการ *                                                 | บริษัท เอ บี ซี จำกัด (มหาชน)                                              |  |  |  |  |
| ที่อยู่ *                                                          | 321 อาคารเบญจวรรณ ขั้น 23 ถ.นนทบุรี อ.เมือง จ. นนทบุรี                     |  |  |  |  |
|                                                                    | 110000                                                                     |  |  |  |  |
| โทรศัพท์                                                           | 025284800                                                                  |  |  |  |  |
| ข้อมูลสัญญา                                                        |                                                                            |  |  |  |  |
| เลขที่สัญญา <b>*</b> : <mark>1/2556</mark>                         | เลขคุมสัญญา : N550022233                                                   |  |  |  |  |
| ชื่อสัญญา * : สัญญาจะชื้อจะขายครุภัณฑ์อุปกรณ์คอมพิวเตอร์           |                                                                            |  |  |  |  |
| วันที่เริ่มต้นสัญญา * : 01/04/2556 🛄 (วว/ดด/ปปปป)                  | ) วันที่สิ้นสุดสัญญา * : 01/04/2558 🧱 (วว/ตดเปปปป)                         |  |  |  |  |
| อายุสัญญา: 2 ปี 0 เดือน 0 วัน                                      |                                                                            |  |  |  |  |
| ระยะเวลาประกันผลงาน * : 1 ปี 0 เดือน 0 วัน                         | ม สิ้นสุดภาระยุกฬนวันที่ +: 01/04/2559 🗱 (วว/ดดไปปปป)                      |  |  |  |  |
| มูลค่าสัญญา * : 54,321,000.10 บาท                                  |                                                                            |  |  |  |  |
| จำนวนงวดงาน : 4 งวด                                                | สำนวนงวลการรับเงิน : 4 งวล                                                 |  |  |  |  |
| ประเภทการทำสัญญา                                                   | ทำสัญญาตั้งแต่วันที่ 1 เมษายน 2555                                         |  |  |  |  |
|                                                                    | 🔘 ทำสัญญาก่อนวันที่ 1 เมษายน 2555 และมีการแก้ไขสัญญาในส่วนที่เป็นสาระสำคัญ |  |  |  |  |
|                                                                    | จัดเก็บพัฒนอ กลับหน้าแบบหลัก                                               |  |  |  |  |
|                                                                    |                                                                            |  |  |  |  |

รูปที่ ๓๑ ตรวจสอบรายละเอียดสัญญาที่ได้ทำการแก้ไข

### <u>๓. รายงานข้อมูลสัญญา</u>

ดข สมขับกดโมโลยีสารสมเทศ ส่วร

๓.๑ คลิกเมนู <u>รายงานข้อมูลสัญญา</u> (รูปที่ ๓๒) จะปรากฏจอภาพดังรูปที่ ๓๓ ซึ่งประกอบด้วย ๒ ส่วน คือ *เงื่อนไขการแสดงรายงาน* และ *รายงานข้อมูลสัญญา* 

๓.๑.๑ **เงื่อนไขในการแสดงรายงาน** ท่านสามารถพิมพ์เงื่อนไขช่วงระยะเวลาที่ทำสัญญาได้ดังนี้

๓.๑.๑.๑ หน่วยงาน

๓.๑.๑.๒ ตั้งแต่วันที่ทำสัญญา คือ วันที่เริ่มต้นในการค้นหา

๓.๑.๑.๓ ถึงวันที่ทำสัญญา คือ วันที่สิ้นสุดในการค้นหา

ผู้ใช้งานสามารถกดปุ่ม **แสดงรายงาน** เพื่อทำการแสดงรายงานข้อมูลสัญญาตามเงื่อนไข กรณีที่ไม่ได้ระบุเงื่อนไขในการค้นหา ระบบจะทำการแสดงรายงานข้อมูลสัญญาทั้งหมด

**๓.๑.๒ รายงานข้อมูลสัญญา** ประกอบด้วย

๓.๑.๒.๑ ลำดับที่
๓.๑.๒.๒ เลขที่สัญญา
๓.๑.๒.๓ เลขที่คุมสัญญา
๓.๑.๑.๔ วันที่ทำสัญญา
๓.๑.๑.๕ ชื่อสัญญา
๓.๑.๑.๖ มูลค่าสัญญา

| ระบบบันทึกข้อมูลสัญญา Version 1.2<br>ตามหลักเกณฑ์และวิธีการจัดหาและแสดงบัญชีแสดงรายการรับจ่ายของโครงการที่บุคคลหรือบิติบุคคลเป็นคู่สัญญากับหน่วยงานของรัฐ พ.ศ. | 2554                                                   |
|----------------------------------------------------------------------------------------------------|--------------------------------------------------------|
| หน่วยงาน : สำนักงานคณะกรรมการป้องกันและปราบปรามการทุจริตแห่งชาติ (หดสอบ)<br>ผู้ใช้งาน : 99990011 - ศูนย์เหตโนโลยีสารสนเหต                                      | ว <b>ันที่ 7/4/2556</b><br><u>เมนหลัก   ออกจากระบบ</u> |
| เมนูหลัก                                                                                                    |                                                        |
| บันทึกข้อมูล<br>• <u>บันทึกข้อมูลสัญญา</u>                                                                                                    |                                                        |
| ค้นหา/แก้ไข<br>• <u>ค้นหา/แก้ไขอ่อมลสัญญา</u>                                                                                                    |                                                        |
| รายงาน<br>• <u>รายงานข้อมูลสัญญา</u>                                                                                                    |                                                        |
| ⊌้ไข้งำน<br>• <u>มันทึกข้อมูลหม่วยงามย่อย</u>                                                                                                    |                                                        |
| <ul> <li>เพิ่มในก็ไขข้อมูลผู้ใช้งานของหน่วยงานย่อย</li> </ul>                                                                                                  |                                                        |
| <u>ออกจากระบน</u>                                                                                                    |                                                        |

### รูปที่ ๓๒ เมนูรายงานข้อมูลสัญญา

|                                 | ระบบบั<br>ดามหลักเค                                    | นทึกข้อมูลส์<br>าณฑ์และวิธีการจั          | โญญา Vei<br>ดท้าและแสดงร | rsion 1.2<br>วัญชี่แสดงรายการรับจ่ายของโครงการที่บุคศ                                | าลหรือนิติบุคคลเป็นคู่สัญญากับหน่วยงานของ                                   | รัฐ พ.ศ. 2554                           |
|---------------------------------|--------------------------------------------------------|-------------------------------------------|--------------------------|--------------------------------------------------------------------------------------|-----------------------------------------------------------------------------|-----------------------------------------|
| หน่วยงาน : ส่<br>ผู้ใช้งาน : 99 | ำนักงานคณะกรรมก<br>990011 - ศนย์เทคโนโ                 | ารป้องกันและปราบปรา<br>ลยีสารสนเทศ        | มการทุจริตแห่งชาติ       | (ทดสอบ)                                                                              |                                                                             | วันที่ 7/4/2556<br>เมนหลัก   ออกจากระบบ |
| รายงา<br>เงื่อนไข<br>หน่วยงาน : | <b>านข้อมูลสั่</b> ส<br>เการแสดงราย<br>สำนักงานคณะกรรม | <b>บูญา</b><br>เงาน<br>การป้องกันและปราบป | รามการทุจริตแห่งชา       | ดี (ทดสอบ) ▼ ดั่งแต่วินที่ทำสัญญา * :                                                | 🂷 ถึงวันที่ทำสัญญา * :                                                      |                                         |
| รายงาเ                          | เขอมูลสญญา                                             |                                           |                          |                                                                                      |                                                                             |                                         |
| สาดับที                         | เลขที่สัญญา                                            | เลขที่คุมสัญญา                            | วันที่ทำสัญญา            | ชื่อคู่สัญญา                                                                         | ชื่อสัญญา                                                                   | มูลค่าสัญญา                             |
| 1.                              | 1/2556                                                 | N550002936<br>N550022233                  | 01/04/2555<br>01/04/2556 | Enterprise Computing Technology (Thailand) Co., Ltd<br>บริษัท เอ บี ซี จำกัด (มหาชน) | Disaster Recovery Consultants<br>สัญญาจะชื่อจะขายครุภัณฑ์อุปกรณ์คอมพิวเตอร์ | 2,000,000.00<br>54,321,000.10           |
| <u>กลับหน้าหลัก</u>             |                                                        |                                           |                          |                                                                                      |                                                                             |                                         |

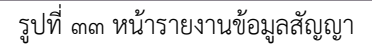

# <u>ตัวอย่างที่ ๑ รายงานข้อมูลสัญญา</u>

เนาโดย ศนย์เทคโนโลยีสารสนเทศ สำนักงาน ป

๑. คลิกเมนู "<u>รายงานข้อมูลสัญญา</u>" เพื่อเข้าสู่หน้ารายงานข้อมูลสัญญา ดังรูปที่ ๓๔

| ระบบบันทึกข้อมูลสัญญา Version 1.2<br>ตามหลักเกณฑ์และวิธีการจัดห้าและแสดงบัญชีแสดงรายการรับจ่ายของโครงการที่บุคคลหรือนิดิบุคคลเป็นคู่สัญญากับหน่วยงานของรัฐ พ.ศ. 2554 |                                         |
|----------------------------------------------------------------------------------------------------|-----------------------------------------|
| หน่วยงาน : สำนักงานคณะกรรมการป้องกันและปราบปรามการทุจริดแห่งชาติ (ทดสอบ)<br>ผู้ใช้งาน : 99990011 - ศูนย์เหตโนโลยีสารสนเทศ                                            | วันที่ 7/4/2556<br>มนุหลัก   ออกจากระบบ |
| เมนูหลัก                                                                                                    |                                         |
| บันทึกข้อมูล<br>• <u>บันทึกข้อมูลสัญดา</u>                                                                                                    |                                         |
| ค้นหา/แก้ไข<br>• <u>ค้นหา/แก้ไขอ่มอสัญญา</u>                                                                                                    |                                         |
| รายงาน<br>• รายงานว้อมลสัญญา                                                                                                    |                                         |
| ผู้ไข้งาน<br>• <u>บันทึกข้อมูลหน่วยงานย่อย</u>                                                                                                    |                                         |
| <ul> <li>เพิ่มแก้ไขข้อมูลยู่ไข้งานของหน่วยงานย่อย</li> </ul>                                                                                                    |                                         |
| עעיבאחררהפפ                                                                                                    |                                         |

รูปที่ ๓๔ เมนูรายงานข้อมูลสัญญา

๑. ทำการใส่เงื่อนไขที่ต้องการค้นหา จะปรากฏข้อมูล ดังรูปที่ ๓๕ และรูปที่ ๓๖

|                                   | ระบบบั<br>ตามหลักเก                   | น <b>ทึกข้อมูลส้</b><br>เณฑ์และวิธีการจั | ้ <b>ญญา</b> Ver<br>จท้าและแสดงบ้ | sion 1.2<br>(ญชีแสดงรายการรับจ่ายของโครง <i>เ</i> | การที่บุคคลหรือบิดิบุคคลเป็นคู่สัญญากับหน่วยงานข             | องรัฐ พ.ศ. 2554                         |
|-----------------------------------|---------------------------------------|------------------------------------------|-----------------------------------|---------------------------------------------------|--------------------------------------------------------------|-----------------------------------------|
| หน่วยงาน : ส่า<br>ผู้ใช้งาน : 999 | นักงานคณะกรรมกา<br>90011 - ศนย์เทคโนโ | เรป้องกันและปราบปรา:<br>อยีสารสนเทศ      | มการทุจริตแห่งชาติ                | (ทดสอบ)                                           |                                                              | วันที่ 7/4/2556<br>เมนหลัก   ออกจากระบบ |
| รายงา<br>เงื่อนไข                 | นข้อมูลสัต<br>การแสดงราย              | บูญ <b>า</b><br>งาน                      |                                   |                                                   |                                                              |                                         |
| หน่วยงาน :                        | ส่านักงานคณะกรรม                      | การป้องกันและปราบปร                      | ามการทุจริตแห่งชาย                | ดิ(ทดสอบ) ▼ ดั้งแต่วันที่ทำสัญญา * : 01/10/2      | 2555 ถึงวันที่ทำสัญญา * :                                    |                                         |
| รายงาน                            | ข้อมูลสัญญา                           |                                          |                                   |                                                   |                                                              |                                         |
| สำดับที่<br>1                     | เลขที่สัญญา<br>1/2556                 | เลขที่คุมสัญญา<br>N550022233             | วันที่ทำสัญญา<br>01/04/2556       | ชื่อคู่สัญญา<br>บริษัท เอ บี ซี สาคัด (บหาชบ)     | ชื่อสัญญา<br>สัยเอเวาหรือหยายกรรัณฑ์จาโครณ์กามหรือเกอร์      | มูลค่าสัญญา<br>54 321 000 10            |
| าลับหน้าหลัก                      | 0000                                  | 11550022233                              | 01/04/2000                        | (אמראי ע איזיי איז איזייני)                       | אולגל ואריסאט וואלטנוגאול הוטגנאאט אינאטע אינאט אינאטע אינאט | 54,521,000.10                           |

### รูปที่ ๓๕ ผลการค้นหาข้อมูลสัญญา (ไม่พบสัญญาตามเงื่อนไข)

|                                      | ระบบบันทึกข้อมู<br>ตามหลักเกณฑ์และวิธีก                        | ลสัญญา Versior<br>ารจัดทำและแสดงบัญชีต | า 1.2<br>เสดงรายการรับจ่ายของโครงการที่บุคค | าลหรือบิดิบุคคลเป็นคู่สัญญากับหน่วยง | านของรัฐ พ.ศ. 2554                      |
|--------------------------------------|----------------------------------------------------------------|----------------------------------------|---------------------------------------------|--------------------------------------|-----------------------------------------|
| หน่วยงาน : สำนั<br>ผู้ใช้งาน : 99990 | ถึงงานคณะกรรมการป้องกันและปรา:<br>)011 - ศนย์เทคโนโลยีสารสนเทศ | บปรามการทุจริตแห่งชาติ (ทดสอ           | ענ)                                         |                                      | วันที่ 7/4/2556<br>เมนหลัก I ออกจากระบบ |
| รายงาน<br>เงื่อนไขก                  | เข้อมูลสัญญา<br>ารแสดงรายงาน                                   |                                        |                                             |                                      |                                         |
| หน่วยงาน : ส่                        | ่ำนักงาน ป.ป.ช. ประจำจังหวัดลำปาง                              | I                                      | 🝷 ตั้งแต่วันที่ทำสัญญา * : 01/10/2555       | 🋄 ถึงวันที่ทำสัญญา * :               |                                         |
| รายงานข่                             | <sup>ม้อมู</sup> ลสัญญา                                        |                                        |                                             |                                      |                                         |
| สาดบท                                | เลขทสญญา เลขทคุมสญญ                                            | า วนทท่าสญญา                           | <u> </u>                                    | ช่อสญญา                              | มูลคาสญญา                               |
| <u>กลับหน้าหลัก</u>                  |                                                                |                                        |                                             |                                      |                                         |

รูปที่ ๓๖ ผลการค้นหาข้อมูลสัญญา (ไม่พบสัญญาตามเงื่อนไข)

### <u>ผู้ใช้งาน</u> ประกอบด้วยเมนู

๔.๑ บันทึกข้อมูลหน่วยงานย่อย ใช้สำหรับบันทึก/แก้ไขข้อมูลหน่วยงานย่อย

๔.๒ เพิ่ม/แก้ไขผู้ใช้งานของหน่วยงานย่อย ใช้สำหรับเพิ่มรหัสผู้ใช้งาน/แก้ไขข้อมูลผู้ใช้งาน
 ของหน่วยงานย่อย

๙.๑ กดปุ่ม <u>บันทึกข้อมูลหน่วยงานย่อย</u> (รูปที่ ๓๗) จะปรากฏจอภาพดังรูปที่ ๓๘ ซึ่งประกอบด้วย
 ๒ ส่วน คือ *บันทึก/แก้ไขหน่วยงานย่อย* และ *รายชื่อหน่วยงานย่อย*

| ระบบ<br>ดามหลั                                              | บันทึกข้อมูลสัญญา Version 1.2<br>กเกณฑ์และวิธีการจัดห้าและแสดงบัญชีแสดงรายการรับจ่ายของโครงการที่บุคคลหรือนิติบุคคลเป็นคู่สัญญากับหน่วยงานของรัฐ พ.ศ. 2554 |                                          |
|-------------------------------------------------------------|----------------------------------------------------------------------------------------------------|------------------------------------------|
| หน่วยงาน : สำนักงานคณะกร<br>ผู้ใช้งาน : 99990011 - ศูนย์เหค | มการป้องกันและปราบปรามการทุจริตแห่งชาติ (หดสอบ)<br>โนโลยีสารสนเทศ                                                                                          | วันที่ 7/4/2556<br>เมนูหลัก   ออกจากระบบ |
| เมนูหลั                                                     | n                                                                                                    |                                          |
|                                                             | บันทึกข้อมูล<br>• <u>บันทึกข้อมูลสัญญา</u>                                                                                                    |                                          |
| -                                                           | ค้นหา/แก้ไข<br>● <u>ต้นหา/แก้ไขข้อมูลสัญญา</u>                                                                                                    |                                          |
| -                                                           | รายงาน<br>• <u>รายงานข้อมลสัญญา</u>                                                                                                    |                                          |
| -                                                           | <ul> <li>เข็ม/แก้แข่อมูลหน่วยงานย่อย</li> <li>เข็ม/แก้ไขข่อมูละได้งานของหน่วยงานย่อย</li> </ul>                                                            |                                          |
| -                                                           | กอกจากระบบ                                                                                                    |                                          |
| พัฒนาโดย ศูนย์เทคโนโลยีสารสา                                | แทส สำนักงาน ป.ป.ช.                                                                                                    |                                          |

รูปที่ ๓๗ เมนูบันทึกข้อมูลหน่วยงานย่อย

| 581<br>הוערה<br>אוערה                                                                    | <b>บบบันทึกข้อมูลสัญ</b><br><sup>ลักเกณฑ์และวิธีการจัดทำและแส</sup> | ญา Version 1.2<br>ดงบัญชีแสดงรายการรับจ่ายของโครงการที่บุคคลหรือบัดิบุคคลเป็นคู่สัญญากับหน่วยงานข                                                                                     | องรัฐ พ.ศ. 2554                               |                                                         |
|------------------------------------------------------------------------------------------|---------------------------------------------------------------------|----------------------------------------------------------------------------------------------------|-----------------------------------------------|---------------------------------------------------------|
| <b>เยงาน</b> : สำนักงานคณะเ<br><b>ร้งาน</b> : 99990011 - ศนย์                            | ารรมการป้องกันและปราบปรามการทุจริ<br>เทคโนโลยีสารสนเทศ              | ลแห่งชาติ (ทดสอบ)                                                                                                    |                                               | วันที่ 7/4/2:<br>เมนหลัก   ออกจากระ                     |
| บันทึก/แก้ไขหา<br>ข้อหน่วยงานย่อย*:<br>ที่ดังหน่วยงาน*:<br>สถานะการใช้งาน : @<br>จิดเก็บ | ม่วยงานย่อย<br>ใช้งาน ⊚ ใม่ใช้งาน<br>ยกเลิก                         |                                                                                                    |                                               |                                                         |
| รายชื่อหน่วยงาน                                                                          | เขอย                                                                |                                                                                                    |                                               |                                                         |
| รายชื่อหน่วยงาน<br><sub>สำดับ</sub> ที                                                   | เยือย<br>รหัสสำนักงาน                                               | ชื่อหน่วยงานย่อย                                                                                                    | สถานะ                                         | แก้ไข                                                   |
| รายชื่อหน่วยงาน<br>สาดับที<br>1.                                                         | เยือย<br>รหัสสำนักงาน<br>9999001                                    | ชื่อหน่วยงานย่อย<br>สำนักงานคณะกรรมการป้องกันและปราบป่ามการทุจริตแห่งชาติ (ทดสอบ)                                                                                                    | <b>สถานะ</b><br>ใช้งาน                        | ແກ້ໄສ<br>[ແກ້ໄສ]                                        |
| รายชื่อหน่วยงาน<br>สำดับที<br>1.<br>2.                                                   | เยือยี<br>รหัสสำนักงาน<br>9999001<br>9999002                        | ชื่อหน่วยงานย่อย<br>สำนักบริหารอานครมีองกันและปราบปรามการทุรริตแห่งชาติ (ทดสอบ)<br>สำนักบริหารอานคลาง                                                                                 | สดานะ<br>ใช้งาน<br>ใช้งาน                     | <b>แก้ไข</b><br>[ <u>แก้ไข]</u><br>[แก้ไข]              |
| รายชื่อหน่วยงาน<br>สาดับที<br>1.<br>2.<br>3.                                             | [ยีอยี<br>รหัสสำนักงาน<br>9999001<br>9999002<br>9999003             | <b>ชื่อหน่วยงานย่อย</b><br>สำนักงานคณะกรรมการป้องกันและปรามปรามการทุจริตแห่งชาติ (ทดสอบ)<br>สำนักบริหารงานกลาง<br>สำนักงาน ป.ศ. ประสาร์จงหวิลเชียงใหม่                                | สถานะ<br>ใช้งาน<br>ใช้งาน<br>ใช้งาน           | ແກ້ໄນ<br>[ແກ້ໄນ]<br>[ແກ້ໃນ]<br>[ແກ້ໃນ]                  |
| รายชื่อหน่วยงาน<br>สำคับที<br>1.<br>2.<br>3.<br>4.                                       | เยลย<br>ราโสสำนักงาน<br>9999001<br>9999002<br>9999003<br>9999004    | ชื่อหน่วยงานย่อย<br>สำนักงานคณะกรรมการป้องกันและปราบปรามการทุจริดแห่งชาติ (ทดสอบ)<br>สำนักบริหารงานกลาง<br>สำนักงาน ป.ป.ช. ประสาจังหวัดเขียงใหม่<br>สำนักงาน ป.ป.ช. ประสาจังหวัดเขียง | สถานะ<br>ใช้งาน<br>ใช้งาน<br>ใช้งาน<br>ใช้งาน | <b>ຮໃກມ</b><br>[ຫຼືກມ]<br>[ຫຼືກມ]<br>[ຫຼືກມ]<br>[ຫຼືກມ] |

<u>กลับหน้าหลั</u>

รูปที่ ๓๘ บันทึก/แก้ไขหน่วยงานย่อย

หน่วยงานย่อยได้ดังนี้

๔.๑.๑.๑ ชื่อหน่วยงานย่อย

๔.๑.๑.๒ ที่ตั้งหน่วยงาน

๔.๑.๑.๓ สถานะการใช้งาน ผู้ใช้งานสามารถเลือกให้หน่วยงานย่อยมีสถานะ "ใช้งาน" หรือ "ไม่ใช้งาน" ได้ กรณีที่สถานะของหน่วยงานย่อยเป็น "ไม่ใช้งาน" ผู้ใช้งานจะไม่สามารถ

เพิ่มรหัสผู้ใช้ให้กับหน่วยงานนั้นๆ ได้

กรณีผู้ใช้งานต้องการบันทึกข้อมูลหน่วยงานย่อยต่างๆ เพิ่มเติม ผู้ใช้งานสามารถพิมพ์ รายละเอียดของหน่วยงานย่อยแล้วทำการกดปุ่ม **จัดเก็บ** เพื่อทำการบันทึกข้อมูลหน่วยงานย่อย หรือกดปุ่ม **ยกเลิก** เพื่อทำการยกเลิกข้อมูลที่ได้พิมพ์ไว้ทั้งหมดได้

**๙.๑.๒ >>>รายชื่อหน่วยงานย่อย** ประกอบด้วย

- ๔.๑.๒.๑ ลำดับที่
  ๔.๑.๒.๒ รหัสสำนักงาน
  ๔.๑.๒.๓ ชื่อหน่วยงานย่อย
  ๔.๑.๒.๔ สถานะ
  ๔.๑.๒.๕ แก้ไข
- ๔.๑.๒.๖ ผู้ใช้งานสามารถคลิก <u>[แก้ไข]</u> เพื่อทำการแก้ไขข้อมูลของหน่วยงานย่อยได้

โดยระบบจะแสดงรายละเอียดของหน่วยงานย่อยที่ต้องการแก้ไขในส่วนของ ">>>บันทึก/แก้ไขหน่วยงาน ย่อย"

# <u>ตัวอย่างที่ ๑ การเพิ่มข้อมูลหน่วยงานย่อย</u>

ขั้นที่ ๑ ทำการคลิกเมนู "บันทึกข้อมูลหน่วยงานย่อย" เพื่อทำการสร้างรหัสหน่วยงานย่อย ดังรูปที่ ๓๙ ระบบจะแสดงหน้าจอ "บันทึก/แก้ไข หน่วยงานย่อย" ดังรูปที่ ๔๐

| 583<br>(In 19                                       | <b>บบบันทึกข้อมูลสัญญา</b> Version 1.2<br>เหลักเกณฑ์และวิธีการจัดห่าและแสดงบัญชีแสดงรายการรับจ่ายของโครงการที่บุคคลหรือนิดิบุคคลเป็นคู่สัญญากับหน่วยงานของรัฐ พ | เ.ศ. 2554                                      |
|-----------------------------------------------------|----------------------------------------------------------------------------------------------------|------------------------------------------------|
| หน่วยงาน : สำนักงานคณ<br>ผู้ใช้งาน : 99990011 - ศูน | เะกรรมการป้องกันและปราบปรามการทุจริตแห่งชาติ (ทดสอบ)<br>ย์เทคโนโลยีสารสนเทศ                                                                                     | วันที่ 7/4/2556<br><u>เมนหลัก   ออกจากระบบ</u> |
| เมนูเ                                               | งลัก                                                                                                    |                                                |
|                                                     | บันทึกข้อมูล<br>• <u>บันทึกข้อมูลสัญญา</u>                                                                                                    |                                                |
|                                                     | คับหา/แก้ไข<br>• <u>คัมหา/แก้ไขข้อมูลสัญญา</u>                                                                                                    |                                                |
|                                                     | รายงาน<br>• <u>รายงานข้อมลสัญญา</u>                                                                                                    |                                                |
| -                                                   | <ul> <li><u>มันทักร้อมอหน่วยงานย่อย</u></li> <li>เพิ่ม/แก้ไชข้อมูลผู้ใช้งานของหน่วยงานย่อย</li> </ul>                                                           |                                                |
|                                                     | <u>ออกจากระบบ</u>                                                                                                    |                                                |
| พัฒนาโดย ศนย์เทคโนโลยี                              | สารสบบรร สำนักงานไปไข                                                                                                    |                                                |

รูปที่ ๓๙ เมนูบันทึกข้อมูลหน่วยงานย่อย

| נא <b>כ</b><br>וערים אוערים                                                         | บบบันทึกข้อมูลสัญ<br><sup>ผลักเกณฑ์และวิธีการจัดทำและแส</sup> ้                                                                                     | เญา Version 1.2<br>ดงบัญชั่นสดงรายการรับจ่ายของโครงการที่บุคคลหรือบิดิบุคคลเป็นคู่สัญญากับหน่วยงานข                                                                                   | องรัฐ พ.ศ. 2554                               |                                                  |
|-------------------------------------------------------------------------------------|----------------------------------------------------------------------------------------------------|----------------------------------------------------------------------------------------------------|-----------------------------------------------|--------------------------------------------------|
| ยงาน : สำนักงานคณะ<br>ในวน : 00000011 สม                                            | ะกรรมการป้องกันและปราบปรามการทุจริ<br>ย์มหควิมโลยีสารสมเทศ                                                                                          | ดแห่งชาติ (ทดสอบ)                                                                                                    |                                               | วันที่ 8/                                        |
| 9 IN : 33330011 - MIN                                                               | 21/10/11/10/20 130/01/10                                                                                                    |                                                                                                    |                                               | LULUNATI   DETINI                                |
| ปันทึก/แก้ไขหา<br>ชื่อหน่วยงานย่อย * :                                              | น่วยงานย่อย                                                                                                    |                                                                                                    |                                               |                                                  |
| ที่ตั้งหน่วยงาน * :                                                                 |                                                                                                    |                                                                                                    |                                               |                                                  |
|                                                                                     |                                                                                                    |                                                                                                    |                                               |                                                  |
| สถานะการใช้งาน : ()                                                                 | 🖲 ไข่งาน 🔘 ไม่ไข่งาน                                                                                                    |                                                                                                    |                                               |                                                  |
| สถานะการใช้งาน : (<br>จัดเก็บ                                                       | ๏ ใช่งาน ◯ ใม่ใช่งาน<br>ยกเล็ก                                                                                                    |                                                                                                    |                                               |                                                  |
| สถานะการใช้งาน : (<br>จัดเก็บ<br>เายชื่อหน่วยงาน<br>สาดับที                         | <ul> <li>ใช่งาน โม่ใช่งาน</li> <li>ยกเล็ก</li> <li>นย่อย</li> <li>รหัสสำนักงาน</li> </ul>                                                           | ชื่อหน่วยงานย่อย                                                                                                    | สถานะ                                         | แก้ไข                                            |
| สถานะการใช้งาน : (<br>จัดเก็บ<br>ายชื่อหน่วยงาน<br>สาดับที<br>1.                    | <ul> <li>ใช่งาน ไม่ใช่งาน</li> <li>ยกเล็ก</li> <li>นย่อย</li> <li>รหัสสำนักงาน</li> <li>999001</li> </ul>                                           | <b>ชื่อหน่วยงานย่อย</b><br>สำนักงานคณะกรรมการป้องกันและปราบปรามการทุจจิตแห่งชาติ (ทดสอบ)                                                                                              | สถานะ<br>ใช้งาน                               | แก้ไข<br>[แก้ไข]                                 |
| สถานะการใช้งาน : (<br>จัดเก็บ<br>ายชื่อหน่วยงาม<br>สำคับที่<br>1.<br>2.             | <ul> <li>ใช่งาน ไม่ใช่งาน<br/>ยกเล็ก</li> <li>มนย่อย</li> <li>รหัสสำนักงาน<br/>9999001<br/>9999002</li> </ul>                                       | <b>ชื่อหน่วยงานย่อย</b><br>สำนักงานคณะกรรมการป้องกันและปราบปรามการพูรจิตแห่งชาติ (ทดสอบ)<br>สำนักบริหารงานกลาง                                                                        | <b>สถานะ</b><br>ใช้งาน<br>ใช้งาน              | แก้ไข<br>[แก้ไข]<br>[แก้ไข]                      |
| สถานะการใช้งาน : (<br>จัดเก็บ<br>ายชื่อหน่วยงาา<br>สาดับที่<br>1.<br>2.<br>3.       | <ul> <li>ใช่งาน ไม่ใช่งาน<br/>ยกเล็ก</li> <li>นย่อย</li> <li>รงัสส่านักงาน<br/>9999001<br/>9999002<br/>9999003</li> </ul>                           | ชื่อหน่วยงานย่อย<br>สำนักงานคณะกรรมการป้องกับและปราบปรามการทุจริตแห่งชาติ (ทดสอบ)<br>สำนักบริหารงานกลาง<br>สำนักบาน ป.ป.ช. ประจำจังหวัดเฉียงไหม่                                      | สถานะ<br>ใช้งาน<br>ใช้งาน<br>ใช้งาน           | ະທຳມ<br>(ອາໂາມ)<br>(ອາໂາມ)<br>(ອາໂາມ)            |
| สถานะการใช้งาน : (<br>จัดเก็บ<br>ายชื่อหน่วยงา1<br>สำคับที่<br>1.<br>2.<br>3.<br>4. | <ul> <li>ใช่งาน ไม่ใช่งาน<br/>ยกเล็ก</li> <li>เม่อย</li> <li>รงัสสำนักงาน<br/>9999001</li> <li>9999002</li> <li>9999003</li> <li>9999004</li> </ul> | ชื่อหน่วยงานย่อย<br>สำนักงานดแะกรรมการป้องกันแลงปราบปรามการทุจจิตแห่งชาติ (ทดสอบ)<br>สำนักบริหารงานกลาง<br>สำนักงาน ป.ป.ช. ประสำจัดหวิดเชียงใหม่<br>สำนักงาน ป.ป.ช. ประสำจัดหวิดเชียง | สตานะ<br>ใช้งาน<br>ใช้งาน<br>ใช้งาน<br>ใช้งาน | ແກ້ນ<br>(ອາໂາມ)<br>(ອາໂາມ)<br>(ອາໂາມ)<br>(ອາໂາມ) |

รูปที่ ๔๐ หน้าจอ "บันทึก/แก้ไข หน่วยงานย่อย"

### ขั้นที่ ๒ ทำการป้อนข้อมูลหน่วยงานย่อย ดังรูปที่ ๔๑

| หม่ายภาม : สำมัคงานอะแกรรมการป้องกินและปราบปรามการทุจริตแห่งชาติ (หตสอบ)<br>ผู้ใช้งาน : รัว999001 - รูขย์เหลโนโลยีสารสนเทศ                                                                                                    | ระบบบันทึกข้อมูลสัญญา Version 1.2<br>ควมหลักเกณฑ์และวิธีการจัดทำและแสดงบัญชีแสดงรายการรับจ่ายของโครงการที่บุคคลหรือบิดิบุคคลเป็นคู่สัญญากับหน่วยงานของรัฐ พ.ศ. 2554 |                                                         |                                                               |        |                                         |  |  |
|----------------------------------------------------------------------------------------------------|----------------------------------------------------------------------------------------------------|---------------------------------------------------------|---------------------------------------------------------------|--------|-----------------------------------------|--|--|
| >>>บันทึก/แก้ไข หน่วยงานย่อย<br>ชื่อหน่วยงานย่อย<br>ชื่อหน่วยงานย่อย *: สำนักงาน น่.ป.ช. ประจำจังหวัดแคะปฐม<br>ที่ดังหน่วยงาน*: [สมที่ 554/6-7. ถ.รายบรรลา ค.สานมจันทร์ อ.เมืองนคะปฐม 73000]<br>สถานการนั่งาน : ● ให้งาน ● ไม่ใช้งาน<br>● รัตย์นี้อหน่วยงานย่อย<br>สำคัญที่ ระโลสำนักงาน สำนักงานคณะกรรมการป้องกันและปรามปรามปรามารรุงจัดแห่งชาติ (กดสอบ) ใช้งาน [แก้ไร<br>2. 9999001 สำนักงานคณะกรรมการป้องกันและปรามปรามารรุงจัดแห่งชาติ (กดสอบ) ใช้งาน [แก้ไร<br>3. 9999002 สำนักปรามาเล่าง [นิเป็น ประกริสาร์กรูงเมืองไหม่ [นิเป็นจะปะกุม]                                                                                                    | หน่วยงาน : สำนักงานคณะ<br>ผู้ไว้ข้าวน : 00000011 สมยั                                                                                                    | ารรมการป้องกันและปราบปรามการทุจริง<br>เพคโมโลยีสารสมเทศ | ลแห่งชาติ (ทดสอบ)                                             |        | วันที่ 8/4/2556<br>เมมพลัก ( ออกอวกระมม |  |  |
| >>บันทึก/แก้ไข หน่วยงานย่อย<br>ข้อพน่วยงานย่อย *: สำนักงาน ป.ป.ช. ประจำจังหวัดแตรปฐม<br>ที่สังหน่วยงาน *: โดยที่ 554/6-7 ถ.ราชบรรดา ด.สนามจันหร้อ.เมืองนตรปฐม จ.นครปฐม 73000[<br>สถานการใช่งาน : © ให้งาน © ในใช่งาน<br>จัดเก็บ ยกเล็ก >>รายชื่อหน่วยงานย่อย           สำคับที่         รงโสสำนักงาน         สำนักงานคณะกรรมการป้องกันและปรามประกามจุรัดแห่งชาติ (ทดสอน)         ใช้งาน         แก้ไร<br>1.         9999001         สำนักงานคณะกรรมการป้องกันและปรามประกามจุรัดแห่งชาติ (ทดสอน)         ใช้งาน         แก้ไร<br>1.           2.         9999001         สำนักงานคณะกรรมการป้องกันและปรามประกามจุรรัดแห่งชาติ (ทดสอน)         ใช้งาน         ในกรรม<br>1.           3.         9999003         สำนักงาน ป.น.ประจำสังหรืองนี้ยองไหม่         ไข้งาน         ในกรรม           4         0000014         รักษัตระทาง ป.น.ป.น.ประจำสังหรืองนี้ยางไหม่         ให้งาน         ในกรรม | Martin 11 - 645                                                                                                    | CANALOR CARDIN LIGHT CARDIN                             |                                                               |        | minuti I figure lucenti                 |  |  |
| ข้อหน่วยงานย่อย *: [สำนักงาน ป.ป.ช. ประจำจังหวัดแครปฐม<br>ที่ดังหน่วยงาน *: [สมที่ 554/6-7 ถ.ราชมรรดา ต.สนามจันทร์ อ.เมืองแครปฐม จ.นครปฐม 73000]<br>สถานการใช้งาน : @ ใช้งาน © ในใช้งาน<br>จัดเก็บ ยกเลิก<br>>>รายชื่อหน่วยงานย่อย<br>สำคัญที่ รงัสสำนักงาน สำนักงานคณะกรรมการป้องกันและปราบปรามการทุจติดแห่งชาติ (ทดสอบ) ใช้งาน [แก้ไร<br>2. 9999001 สำนักงานคณะกรรมการป้องกันและปราบปรามการทุจติดแห่งชาติ (ทดสอบ) ใช้งาน [แก้ไร<br>3. 9999002 สำนักงาน มิน ประจำจังหรือชาตอง<br>4. 0000001 สำนักงาน ไป เช่า เรื่อรังหม่อย เป็น (แก้ไร                                                                                                    | >>บันทึก/แก้ไข หเ                                                                                                    | เวยงานย่อย                                              |                                                               |        |                                         |  |  |
| ที่สังหน่วยงาน *. [เลขที่ 554/6-7 ถ.ราชบรรคา ด.สนามจันทร์ อ.เมืองนครปฐม จ.นครปฐม 73000]<br>สถานการที่ข่าาน : ● ใช้งาน ● ใช้ใช้งาน<br>จัดเก็ม                                                                                                    | ชื่อหน่วยงานย่อย * :                                                                                                    | สำนักงาน ป.ป.ช. ประจำจังหวัดนครบ                        | ไฐม                                                           |        |                                         |  |  |
| สถานการให้ง่าน : © ไข้งาน "บไม่ใช้งาน<br>ริดเก็บ ยกเด็ก<br>>>รายชื่อหน่วยงานย่อย<br><u>สำคันที่ ระเลิสำนักงาน สำนักงานคณะกรรมการป้องกันและปรามประเภารยุจริตแห่งชาติ (ทดสอบ) ใช้งาน [แก้ไร<br/>1. 9999001 สำนักงานคณะกรรมการป้องกันและปรามประเภารยุจริตแห่งชาติ (ทดสอบ) ใช้งาน [แก้ไร<br/>3. 9999003 สำนักงาน ป.น. ประวารพระยองกันน์</u>                                                                                                    | ที่ตั้งหน่วยงาน * : เล                                                                                                    | ขที่ 554/6-7 ถ.ราชมรรคา ต.สนามจับ                       | แทร์ อ.เมืองนครปฐม จ.นครปฐม 73000                             |        |                                         |  |  |
| >>รายชื่อหน่วยงานย่อย<br>สำคัญที่ รนัสสำนักงาน ชื่อหน่วยงานย่อย สดานะ แต่ใ<br>1. 9999001 สำนักงานคณะกรรมการป้องกันและปรามปรามการทุจริตแห่งชาติ (ทดสอบ) ใช้งาน [แก้ไร<br>2. 9999002 สำนักบริหารงานกลาง ใช้งาน [แก้ไร<br>3. 9999003 สำนักงาน ป.น. ประการพรรคเมืองโหม่ ใช้งาน [แก้ไร<br>4 900004 สำนักงาน ป.ป.น. ประการพรรคเมืองโหม่ ใช้งาน [แก้ไร<br>4 900004 สำนักงาน ป.ป.น. ประการพรรคเมืองโหม่ [มีร่วม [แก้ไร]                                                                                                    | สถานะการใช้งาน : @<br>จัดเก็บ                                                                                                    | ใช้งาน ⊚ ไม่ใช้งาน<br>ยกเลิก                            |                                                               |        |                                         |  |  |
| สำคับที่         รนัสสำนักงาน         ชื่อหน่วยงานย่อย         สถานะ         นก้ไ           1.         9999001         สำนักงานคณะกรรมการป้องกับและปราบปรามการทุจริตแห่งชาติ (ทดสอบ)         ใช้งาน         [แก้ไร           2.         9999002         สำนักงาน เกม เหม         1         [แก้ไร           3.         9999003         สำนักงาน ไป น. ประสาร์พรรดะขึ้นจำหม         ใช้งาน         [แก้ไร           4         0000014         สำนักงาน ไป น. ประสาร์พรรดะขึ้นจำหม         [แก้ไร                                                                                                    | >>รายชื่อหน่วยงาน                                                                                                    | เย่อย                                                   |                                                               |        |                                         |  |  |
| 1.         9999001         สำนักงานคณะกรรมการป้องกันและปราบปรามการทุจริตแห่งชาติ (ทดสอบ)         ใช้งาน         [แก้ไร           2.         9999002         สำนักบริหารงานกลาง         ใช้งาน         [แก้ไร           3.         9999003         สำนักงาน ม.ป.ช. ประจำจังหวัดเพียงใหม่         ใช้งาน         [แก้ไร           4         0000004         สำนักงาน ม.ป.ช. ประจำจังหวัดเสียงใหม่         ใช้งาน         [แก้ไร                                                                                                    | สำคันที่                                                                                                    | รหัสสำนักงาน                                            | ชื่อหน่วยงานย่อย                                              | สถานะ  | แก้ไข                                   |  |  |
| 2.         9999002         สำนักบริหารงานกลาง         ใช้งาน         [แก้ไร           3.         9999003         สำนักงาน ป.1 น. ประจำรังหวัดเพียงใหม่         ใช้งาน         [แก้ไร           4         0000014         ได้ ปก ประจำรังหวัดเสียงใหม่         ใช้งาน         [แก้ไร                                                                                                    | 1.                                                                                                    | 9999001                                                 | สำนักงานคณะกรรมการป้องกันและปราบปรามการทุจริตแห่งชาติ (ทดสอบ) | ใช้งาน | [แก้ไข]                                 |  |  |
| <ol> <li>9999003 สำนักงานป.ป.ช.ประจำจังหวัดเพื่องใหม่</li> <li>1ชู้งาน (แก้ไร<br/>4 0000004 สำนักงานป.ป.ช.ประจำจังหวัดเพื่องใหม่</li> </ol>                                                                                                    | 2.                                                                                                    | 9999002                                                 | สำนักบริหารงานกลาง                                            | ใช้งาน | [แก้ไข]                                 |  |  |
| 4 0000004 สำนักงานปประวัติหลังสุดสา ใช้ส่วน [แต่ไ                                                                                                    | 3.                                                                                                    | 9999003                                                 | สำนักงาน ป.ป.ช. ประจำจังหวัดเชียงใหม่                         | ใช้งาน | [แก้ไข]                                 |  |  |
|                                                                                                    | 4.                                                                                                    | 9999004                                                 | สำนักงาน ป.ป.ช. ประจำจังหวัดสงขลา                             | ใช้งาน | [แก้ไข]                                 |  |  |
| <ol> <li>9999005 สำนักงาน ป.ป.ช. ประจำจังหวัดสาปาง</li> <li>ใช้งาน</li> </ol>                                                                                                    | 5.                                                                                                    | 9999005                                                 | สำนักงาน ป.ป.ช. ประจำจังหวัดสำปาง                             | ใช้งาน | [แก้ไข]                                 |  |  |

#### ห้อเมวโดย สมยังงดโมโลยีสระสมแหล ส่วงัดงวน ป

รูปที่ ๔๑ หน้าจอ "บันทึก/แก้ไข หน่วยงานย่อย"

ขั้นที่ ๓ ทำการกดปุ่ม **จัดเก็บ** เพื่อทำการบันทึกข้อมูลหน่วยงานย่อย ดังรูปที่ ๔๒ ระบบจะทำการ จัดเก็บข้อมูลหน่วยงานย่อยและแสดงผล ดังรูปที่ ๔๓

| าน : สำนักงานคะ<br>น : 99990011 - ศู                        | นะกรรมการป้องกันและปราบปรามการทุจริ<br> นย์เทคโนโลยีสารสนเทศ | ลแห่งชาติ (ทดสอบ)                                                                                                    |                                               | วันที<br><u>เมนูหลัก   ออก</u>         |
|-------------------------------------------------------------|--------------------------------------------------------------|----------------------------------------------------------------------------------------------------|-----------------------------------------------|----------------------------------------|
|                                                             |                                                              |                                                                                                    |                                               |                                        |
| หือ/แอ้ไข เ                                                 | สม่วยสวนต่อย                                                 |                                                                                                    |                                               |                                        |
| VIII/ 6611 6 11 1                                           |                                                              |                                                                                                    |                                               |                                        |
| อพม่ายงามย่อย *                                             | สำนักงาน ป.ป.ช. ประจำจังหวัดนคร                              | ปรม                                                                                                    |                                               |                                        |
|                                                             | navá FF4/6 Z o szatussog a stugut                            | avé o všemosten o nosten 72000                                                                                                    |                                               |                                        |
| งงหนวยงาน * : [                                             | 10.011 0.04/0-7 11.5 10.5 WT W. 011 IN                       | นกร ยะเมยงนพรษฐม 4.นพรษฐม 7.5000                                                                                                    |                                               |                                        |
| าานะการใช่งาน :                                             | 💿 ใช่งาน 🔘 ไม่ใช่งาน                                         |                                                                                                    |                                               |                                        |
| จัดเก็บ                                                     | ยกเลิก                                                       |                                                                                                    |                                               |                                        |
|                                                             |                                                              |                                                                                                    |                                               |                                        |
|                                                             |                                                              |                                                                                                    |                                               |                                        |
|                                                             |                                                              |                                                                                                    |                                               |                                        |
| ยชื่อหน่วยง <sup>.</sup>                                    | านย่อย                                                       |                                                                                                    |                                               |                                        |
| ยชื่อหน่วยง <sup>-</sup>                                    | านย่อย                                                       |                                                                                                    |                                               |                                        |
| บชื่อหน่วยง <sup>-</sup><br>สาดับที                         | านย่อย<br>รหัสสำนักงาน                                       | ชื่อหน่วยงานย่อย                                                                                                    | สถานะ                                         | แก้ไข                                  |
| มชื่อหน่วยงา<br>สาดับที<br>1.                               | านย่อย<br>รหัสสำนักงาน<br>9999001                            | ชื่อหน่วยงานย่อย<br>สำนักงานคณะกรรมการป้องกันและปราบปรามการทุรริตแห่งชาติ (ทดสอบ)                                                                                                    | สถานะ<br>ใช้งาน                               | แก้ไข<br>[แก้ไข]                       |
| มชื่อหน่วยง <sup>-</sup><br>สาดับที<br>1.<br>2.             | านย่อย<br>รงัสสำนักงาน<br>9999001<br>9999002                 | ชื่อหน่วยงานย่อย<br>สำนักงานคณะกรรมการป้องกันและปราบปรามการทุจริตแห่งชาติ (ทดสอบ)<br>สำนักบริหารงานกลาง                                                                                   | สถานะ<br>ใช้งาน<br>ใช้งาน                     | แก้ไข<br>[แก้ไข]<br>[แก้ไข]            |
| เชื่อหน่วยง <sup>-</sup><br>สาดับที่<br>1.<br>2.<br>3.      | านย่อย<br>รงัสสำนักงาน<br>999001<br>9999002<br>9999003       | ชื่อหน่วยงานย่อย<br>สำนักงานคณะกรรมการป้องกันและปราบปรามการทุจริตแห่งชาติ (ทดสอบ)<br>สำนักบริหารงานกลาง<br>สำนักงาน ป.ป.ช. ประสาจังหวัดเฉียงใหม่                                          | สดานะ<br>ใช้งาน<br>ใช้งาน<br>ใช้งาน           | <b>แก้ไข</b><br>(แก้ไข)<br>(แก้ไข)     |
| บชื่อหน่วยง <sup></sup><br>สาดับที่<br>1.<br>2.<br>3.<br>4. | านย่อย<br>9999001<br>9999002<br>9999003<br>9999003           | ชื่อหน่วยงานย่อย<br>สำนักงานคณะกรรมการป้องกันและปราบปรามการทุจริตแห่งชาติ (ทดสอบ)<br>สำนักบริหารงานตลาง<br>สำนักงาน ป.ป.ช. ประจำจังหวิลเชียงใหม่<br>สำนักงาน ป.ป.ช. ประจำจังหวิลเชียงใหม่ | สดานะ<br>ใช้งาน<br>ใช้งาน<br>ใช้งาน<br>ใช้งาน | ແກ້ໄສ<br>(ແກ້ໄສ)<br>(ແກ້ໄສ)<br>(ແກ້ໄສ) |

<u>กลับหน้าหลัก</u> พัฒนาโดย ศนย์

พัฒนาโดย ศูนย์เทคโนโลยีสารสนเทศ สำนักงาน ป.ป.

### รูปที่ ๔๒ การบันทึกข้อมูลหน่วยงายย่อย

| 58<br>611                                                                                 | ขบบันทึกข้อมูลสัญ<br>หลักเกณฑ์และวิธีการจัดทำและแล้ง         | ญา Version 1.2<br>คงบัญชั่นสดงรายการรับจ่ายของโครงการที่บุคคลหรือนิดิบุคคลเป็นคู่สัญญากับหน่วยงาน | ของรัฐ พ.ศ. 2554 |                                         |
|-------------------------------------------------------------------------------------------|--------------------------------------------------------------|---------------------------------------------------------------------------------------------------|------------------|-----------------------------------------|
| หน่วยงาน : สำนักงานคล<br>ผู้ใช้งาน : 99990011 - ศ                                         | เะกรรมการป้องกันและปราบปรามการทุจริง<br>แย่เทคโนโลยีสารสนเทศ | ลแห่งชาติ (ทดสอบ)                                                                                 |                  | วันที่ 8/4/2556<br>เมนหลัก   ออกจากระบบ |
| >>บันทึก/แก้ไข ห<br>ข้อหน่วยงานย่อย *<br>ที่ดังหน่วยงาน *:<br>สถานะการใช้งาน :<br>จัดเก็บ | หน่วยงานย่อย<br>:<br>● ใช้งาน ● ใม่ใช้งาน<br>■               |                                                                                                   |                  |                                         |
| >>รายชื่อหน่วยงา                                                                          | านข้อย                                                       | 4 contractor of a                                                                                 |                  |                                         |
| a INLIN<br>1                                                                              | 0000001                                                      | ส่วนโครงนออยของราโองกับและประนายราชองรอยแน่งชาวอี (นอสอน)                                         | สถานะ            | แก่ เส                                  |
| 2                                                                                         | 0000002                                                      | ส่วนัดบริษาระวามออวง                                                                              | 10014            | [แก้ไข]                                 |
| 3                                                                                         | 0000003                                                      | สายการทางรายกลาง<br>ส่วนักงาน ป ป ช. ประชาวอังหวัดเพียงใหม่                                       | 12014            | [แก้ไข]                                 |
| 3.                                                                                        | 0000004                                                      | สามาราน อ.อ.อ.ออสารรรรษอรรม                                                                       | 12014            | [uritu]                                 |
|                                                                                           | 9999004                                                      | a tutto tu (b. b. b) bien teto estato da t<br>Severe con el el este de severe de serie e          | 120114           | Curites<br>Curites                      |
| 6.                                                                                        | 9999006                                                      | สำนักงาน ป.ป.ช. ประจำจังหวัดนครปฐม                                                                | ใช้งาน           | [แก้ไข]                                 |
| <u>กลับหน้าหลัก</u>                                                                       |                                                              |                                                                                                   |                  |                                         |

รูปที่ ๔๓ ตัวอย่างผลการบันทึกข้อมูลหน่วยงานย่อย

### <u>ตัวอย่างที่ ๒ การแก้ไขข้อมูลหน่วยงานย่อย</u>

ขั้นที่ ๑ ทำการคลิกเมนู "บันทึกข้อมูลหน่วยงานย่อย" เพื่อทำการแก้ไขรหัสหน่วยงานย่อย ดังรูปที่ ๔๔

|                                     | ระบบ<br>ตามหลั <i>เ</i>         | บันทึกข้อมูลสั้ญญา Version 1.2<br>าเกณฑ์และวิธีการจัดห้าและแสดงบัญชีแสดงรายการรับจ่ายของโครงการที่บุคคลหรือนิติบุคคลเป็นคู่สัญญากับหน่วยงานของรัฐ พ.ศ. 255 | 4                                        |
|-------------------------------------|---------------------------------|----------------------------------------------------------------------------------------------------|------------------------------------------|
| หน่วยงาน : สำน<br>ผู้ใช้งาน : 99990 | มักงานคณะกรร<br>0011 - ศูนย์เทค | มการป้องกันและปราบปรามการทุจริดแห่งชาติ (หดสอบ)<br>โนโลยีสารสนเทศ                                                                                          | วันที่ 7/4/2556<br>เมนุหลัก   ออกจากระบบ |
|                                     | เมนูหล้เ                        | n                                                                                                    |                                          |
| l                                   |                                 | บันทึกข้อมูล<br>• <u>บันทึกข้อมูลสัญญา</u>                                                                                                    |                                          |
|                                     |                                 | ค้นหา/แก้ไข<br>• <u>ค้มหา/แก้ไขข้อมูลสัญญา</u>                                                                                                    |                                          |
|                                     |                                 | รายงาน<br>• <u>รายงานข้อมลสัญญา</u>                                                                                                    |                                          |
| 1                                   |                                 | <ul> <li>เข็ม/แก้ไขอ้อมละเนียงานย่อย</li> <li>เข็ม/แก้ไขอ้อมละใช้งานของหน่วยงานย่อย</li> </ul>                                                             |                                          |
|                                     |                                 | <u>89941042701</u>                                                                                                    |                                          |

รูปที่ ๔๔ เมนูบันทึกข้อมูลหน่วยงานย่อย

้ขั้นที่ ๒ คลิก "[แก้ไข]" ในช่องแก้ไขหลังชื่อหน่วยงานที่ต้องการแก้ไข ดังรูปที่ ๔๕

| <b>1</b>                                                                                                | ะบบบันทึกข้อมูลสัญ<br>มหลักเกณฑ์และวิธีการจัดทำและแล้           | เญา Version 1.2<br>คงบัญชันสองรายการรับร่ายของโครงการที่บุคคลหรือบิติบุคคลเป็นคู่สัญญากับหน่วยง | านของรัฐ พ.ศ. 2554 |                                         |
|----------------------------------------------------------------------------------------------------|-----------------------------------------------------------------|-------------------------------------------------------------------------------------------------|--------------------|-----------------------------------------|
| หน่วยงาน : สำนักงานค<br>ผู้ใช้งาน : 99990011 -                                                          | ณะกรรมการป้องกันและปราบปรามการทุจริ<br>เนย์เทคโนโลยีสารสนเทศ    | ดแห่งชาติ (ทดสอบ)                                                                               |                    | วันที่ 8/4/2556<br>เมนหลัก   ออกจากระบบ |
| >>บันทึก/แก้ไข<br>ข้อหน่วยงานย่อย<br>ที่ดั่งหน่วยงาน *:<br>สถานะการใช่งาน<br>จัดเก็บ<br>>>รายชื่อหน่วยง | หน่วยงานย่อย<br>*:<br>• โซ่งาน () ใม่ใช่งาน<br>ยกเล็ก<br>านย่อย |                                                                                                 |                    |                                         |
| สำคัญที่                                                                                                | รนัสส่านักงาน                                                   | ชื่อหม่วยงามย่อย                                                                                | สถานะ              | แก้ไข                                   |
| 1.                                                                                                    | 9999001                                                         | สำนักงานคณะกรรมการป้องกันและปราบปรามการทจริตแห่งชาติ (ทดสอบ)                                    | ให้ง่าน            | ในก้ไขไ                                 |
| 2.                                                                                                    | 9999002                                                         | สำนักบริหารงานกลาง                                                                              | ใช้งาน             | [แก้ไข]                                 |
| 3.                                                                                                    | 9999003                                                         | สำนักงาน ป.ป.ช. ประจำจังหวัดเชียงใหม่                                                           | ใช้งาน             | [แก้ไข]                                 |
| 4.                                                                                                    | 9999004                                                         | สำนักงาน ป.ป.ช. ประจำจังหวัดสงขลา                                                               | ใช้งาน             | [แก้ไข]                                 |
| 5.                                                                                                    | 9999005                                                         | สำนักงาน ป.ป.ช. ประจำจังหวัดสำปาง                                                               | ใช้งาน             | ในก้ไขไ                                 |
| 6.                                                                                                    | 9999006                                                         | สำนักงาน ป.ป.ช. ประจำจังหวัดนครปฐม                                                              | ใช้งาน             | [แก้ไข]                                 |
| <u>าสับหน้าหลัก</u>                                                                                     |                                                                 |                                                                                                 |                    |                                         |

รูปที่ ๔๕ เมนูบันทึกข้อมูลหน่วยงานย่อย

ขั้นที่ ๓ ระบบจะแสดงรายละเอียดในส่วนของ ">>>บันทึก/แก้ไข หน่วยงานย่อย" ให้ผู้ใช้งานทำการ แก้ไขข้อมูลหน่วยงานย่อย แล้วทำการกดปุ่ม **จัดเก็บ** เพื่อบันทึกข้อมูลที่ได้แก้ไข ดังรูปที่ ๔๖ และรูปที่ ๔๗

#### ณ่วยงาน : สำนักงานคณะกรรมการป้องกันและปราบปรามการทุจริตแห่งชาติ (ทดสอบ)

|                                                         | นยเทค เน เลยสารสนเทศ                                                  |                                                                                                    |                                                         | <u>เมนหลัก   ออกจากระบ</u>                    |
|---------------------------------------------------------|-----------------------------------------------------------------------|----------------------------------------------------------------------------------------------------|---------------------------------------------------------|-----------------------------------------------|
| มันทึก∕แก้ไข <i>ห</i>                                   | าน่วยงานย่อย                                                          |                                                                                                    |                                                         |                                               |
| ชื่อหน่วยงานย่อย *                                      | สำนักงาน ป.ป.ช. ประจำจังหวัดนคร                                       | ปฐม                                                                                                    |                                                         |                                               |
| ที่ตั้งหน่วยงาน * : 🖡                                   | ลขที่ 554/6-7 ถ.ราชมรรคา ต.สนามจั                                     | ันทร์ อ.เมืองนครปฐม จ.นครปฐม 73000                                                                                                    |                                                         |                                               |
| สถานะการใช้งาน :                                        | 🔍 ใช้งาน 🔘 ไม่ใช้งาน                                                  |                                                                                                    |                                                         |                                               |
| ຈັດເກັ້ນ                                                | ยกเลิก                                                                |                                                                                                    |                                                         |                                               |
|                                                         |                                                                       |                                                                                                    |                                                         |                                               |
|                                                         |                                                                       |                                                                                                    |                                                         |                                               |
|                                                         |                                                                       |                                                                                                    |                                                         |                                               |
| ายชื่อหน่วยงา                                           | นย่อย                                                                 |                                                                                                    |                                                         |                                               |
| ายชื่อหน่วยงา<br><sub>สำดับที</sub> ่                   | นย่อย<br>รหัสสำนักงาน                                                 | <i>ร้องน่วยงานย่อย</i>                                                                                                    | สถานะ                                                   | แก้ไข                                         |
| ายชื่อหน่วยงา<br>สำดับที่<br>1.                         | นย่อย<br>รหัสสำนักงาน<br>9999001                                      | <b>ชื่อหน่วยงานย่อย</b><br>สำนักงานคณะกรรมการป้องกันและปราบปรามการทุจจิตแห่งชาติ (ทดสอบ)                                                                                                    | สถานะ<br>ใช้งาน                                         | ແກ້ໄສ<br>[ແຕ່ໃช]                              |
| ายชื่อหน่วยงา<br>สำดับที่<br>1.<br>2.                   | นย่อย<br>รหัสสำนักงาน<br>9999001<br>9999002                           | ชื่อหน่วยงานย่อย<br>สำนักงานคณะกรรมการป้องกันและปราบปรามการทุจริดแห่งชาติ (ทุดสอบ)<br>สำนักบริหารงานกลาง                                                                                                  | สถานะ<br>ใช้งาน<br>ใช้งาน                               | ແກ້ໄນ<br>[ແກ້ໃນ]<br>[ແກ້ໃນ]                   |
| ายชื่อหน่วยงา<br>สำดับที<br>1.<br>2.<br>3.              | นย่อย<br>รหัสสำนักงาน<br>9999001<br>9999002<br>9999003                | ชื่อหน่วยงานย่อย<br>สำนักงานคณะกรรมการป้องกันและปราบปรามการทจริตแห่งมาติ (ทดสอบ)<br>สำนักบริทรงานกลา<br>สำนักบาบ ป.ช. ประจาจสิงหวิลเชียงไหม่                                                              | สดานะ<br>ใช้งาน<br>ได้งาน<br>ใช้งาน                     | ແກ້ໄສ<br>[ແກ້ໄສ]<br>[ແກ້ໄສ]<br>[ແກ້ໄສ]        |
| ายชื่อหน่วยงา<br>สำดับที่<br>1.<br>2.<br>3.<br>4.       | นย่อย<br>รงัสสำนักงาน<br>9999001<br>9999002<br>9999003<br>9999004     | <b>ชื่อหน่วยงานย่อย</b><br>สำนักงานคณะกรรมการป้องกันและปราบปรามการทุจจิตแห่งชาติ (ทดสอบ)<br>สำนักบราน 1.ป.ช. ประจำจังหวัดเชื่องไหม่<br>สำนักงาน ป.ช. ประจำจังหวัดสงขอา                                    | สถานะ<br>ใช้งาน<br>ใช้งาน<br>ใช้งาน<br>ใช้งาน           | ຢ່ຳນມ<br>[ຢູ່ກັນ]<br>[ຢູ່ກັນ]<br>[ຢູ່ກັນ]     |
| ายชื่อหน่วยงา<br>สำคัญที่<br>1.<br>2.<br>3.<br>4.<br>5. | า <b>นย์อย</b><br>9999001<br>9999002<br>9999003<br>9999004<br>9999005 | ชื่อหน่วยงานต่อย<br>สำนักงานคณะกรรมการป้องกันและปราบปรามการทุจริตแห่งชาติ (ทดสอบ)<br>สำนักงราน ป.ป.ช. ประจำจังหวัดเขียงไหม่<br>สำนักงาน ป.ป.ช. ประจำจังหวัดเขียงไหม่<br>สำนักงาน ป.ป.ช. ประจำจังหวัดสาปาง | สถานะ<br>ใช้งาน<br>ใช้งาน<br>ใช้งาน<br>ใช้งาน<br>ใช้งาน | ແກ້ໄນ<br>(ແກ້ນ)<br>(ແກ້ນ)<br>(ແກ້ນ)<br>(ແກ້ນ) |

<u>กลับหน้าหลัก</u>

พัฒนาโดย ศูนย์เทคโนโลยีสารสนเทศ สำนักงาน ป.ป.ช.

### รูปที่ ๔๖ ข้อมูลหน่วยงายย่อย

| 58<br>(F)                                         | <b>ะบบบันทึกข้อมูลสัญ</b><br>มหลักเกณฑ์และวิธีการจัดทำและแล้ง  | ญา Version 1.2<br>ลงมัญชันสดงรายการรับจ่ายของโครงการที่นุคคลหรือมีดินุคคลเป็นคู่สัญญากับหน่ | วยงานของรัฐ พ.ศ. 2554 |                                          |
|---------------------------------------------------|----------------------------------------------------------------|---------------------------------------------------------------------------------------------|-----------------------|------------------------------------------|
| หน่วยงาน : สำนักงานคะ<br>ผู้ให้งาน : 99990011 - ศ | เะกรรมการป้องกันและปราบปรามการทุจริด<br>นย์เทคโนโลยีสารสนเทศ   | แห่งชาติ (ทดสอบ)                                                                            |                       | วันที่ 8/4/2556<br>เมนุหลัก   ออกจากระบบ |
|                                                   |                                                                |                                                                                             |                       | <u></u>                                  |
| >>บันทึก/แก้ไข เ                                  | าน่วยงานย่อย                                                   |                                                                                             |                       |                                          |
| ชื่อหน่วยงานย่อย *                                | สำนักงาน ป.ป.ช. ประจำจังหวัดนครบ                               | ไฐม (ทดสอบแก้ไขข้อมูล)                                                                      |                       |                                          |
| ที่ตั้งหน่วยงาน * :                               | เลขที่ 554/6-7 ถ.ราชมรรคา ต.สนามจับ                            | เทร์ อ.เมืองนครปฐม จ.นครปฐม 73000                                                           |                       |                                          |
| สุดวมะการใช้งาม -<br>จัดเก็บ                      | <ul> <li>ໃช້งาน </li> <li>ໃນ່ໃช້งาน</li> <li>ยกเลิก</li> </ul> |                                                                                             |                       |                                          |
| >>รายชื่อหน่วยง                                   | านย่อย                                                         |                                                                                             |                       |                                          |
| สำดับที่                                          | รหัสส่านักงาน                                                  | ชื่อหน่วยงานย่อย                                                                            | สถานะ                 | แก้ไข                                    |
| 1.                                                | 9999001                                                        | สำนักงานคณะกรรมการป้องกันและปราบปรามการทุจริตแห่งชาติ (ทดสอบ)                               | ใช้งาน                | [แก้ไข]                                  |
| 2.                                                | 9999002                                                        | สำนักบริหารงานกลาง                                                                          | ใช้งาน                | [แก้ไข]                                  |
| 3.                                                | 9999003                                                        | สำนักงาน ป.ป.ช. ประจำจังหวัดเชียงใหม่                                                       | ใช้งาน                | [แก้ไข]                                  |
| 4.                                                | 9999004                                                        | สำนักงาน ป.ป.ช. ประจำจังหวัดสงขลา                                                           | ใช้งาน                | [แก้ไข]                                  |
| 5.                                                | 9999005                                                        | สำนักงาน ป.ป.ช. ประจำจังหวัดสำปาง                                                           | ใช้งาน                | [แก้ไข]                                  |
| 6.                                                | 9999006                                                        | สำนักงาน ป.ป.ช. ประจำจังหวัดนครปฐม                                                          | ใช้งาน                | [แก้ไข]                                  |

<u>กลับหน้าหลัก</u>

พัฒนาโดย ศูนย์เทคโนโลยีสารสนเทศ สำนักงาน ป.ป.ช.

### รูปที่ ๔๗ แก้ไขข้อมูลหน่วยงายย่อย

| ตามห<br>มงาน : สำนักงานคณะศ                       | มามหายองกันและปราบปรามการทุจริ                                    | } 8 ฏ 1 ∨ CFSION 1.2<br>เดงบัญชีแสดงรายการรับจ่ายของโครงการที่มุดคลเหรือบิดีมุคคลเป็นคู่สัญญากับหน่วยงานข<br>ดแห่งชาติ (ทดสอบ)                                                                                      | องรัฐ พ.ศ. 2554                               | วันที่ 8/                                         |
|---------------------------------------------------|-------------------------------------------------------------------|----------------------------------------------------------------------------------------------------|-----------------------------------------------|---------------------------------------------------|
| inu : 99990011 - ศูนย์                            | เทคานาลยสารสนเทศ                                                  |                                                                                                    |                                               | <u>เมนหลัก   ออกจาเ</u>                           |
| ้บทึก/แก้ไขเหา                                    | ่ายงามย่อย                                                        |                                                                                                    |                                               |                                                   |
|                                                   |                                                                   |                                                                                                    |                                               |                                                   |
| ชื่อหน่วยงานย่อย * :                              |                                                                   |                                                                                                    |                                               |                                                   |
| ซีสัญญาวาม 📩                                      |                                                                   |                                                                                                    |                                               |                                                   |
|                                                   | 9-7                                                               |                                                                                                    |                                               |                                                   |
| สถานะการเชงาน : 🧕                                 | เชงาน 🕛 เมเชงาน                                                   |                                                                                                    |                                               |                                                   |
| ຈຸດເຄນ                                            | ยกเล็ก                                                            |                                                                                                    |                                               |                                                   |
|                                                   |                                                                   |                                                                                                    |                                               |                                                   |
| ายชื่อหน่วยงาน                                    | ย่อย                                                              | ( destaurster                                                                                                    |                                               |                                                   |
| ายชื่อหน่วยงาน<br>สำคับที                         | ย่อย<br>รหัสสำนักงาน<br>๑๑๑๓กา                                    | ชื่อหม่วยงานย่อย<br>ส่วนงานตายกรรประเภทและประมาโครมการประโยแห่งชาติ (หละสะบ)                                                                                                    | สถานะ<br>ใช้เวาเ                              | ແກ້ໄນ<br>[ແຕ້ໃນ]                                  |
| ายชื่อหน่วยงาน<br>สำคับที่                        | ย่อย<br>รนัสสำนักงาน<br>9999001<br>9000007                        | <b>ชื่อหน่วยงานย่อย</b><br>สำนักงานคณะกรรมการป้องกันและปราบปรามการทุจริตแห่งชาติ (ทดสอบ)<br>สำนักงเริ่มวงงานควา                                                                                                    | สถานะ<br>ไป้ง่าน<br>ได้งาน                    | <mark>ແຕ່ໃນ</mark><br>[ <u>ແກ້ນ]</u><br>[ເຮັກມ]   |
| ายชื่อหน่วยงาน<br>สาดับที่<br>1.<br>2.            | ย่อย<br>รงัสสำนักงาน<br>9999001<br>9999002<br>9999003             | ชื่อหน่วยงงานย่อย<br>สำนักงานคณะกรรมการป้องกันและปราบปรามการทุจจิตแห่งชาติ (ทดสอบ)<br>สำนักบริทรงานตลาง<br>สำนักนาม ป ท ประชาจังหวัดเข้ยงใหม่                                                                       | สคานะ<br>ใช้งาน<br>ใช้งาน<br>ใช้งาน           | แก้ไข<br>(แก้ไข)<br>(แก้ไข)                       |
| ายชื่อหน่วยงาน<br>สาดับที<br>1.<br>2.<br>3.<br>4. | ย่อย<br>ราสัสสำนักงาน<br>9999001<br>9999002<br>9999003<br>9999004 | ชื่อหน่วยงานย่อย<br>สำนักงานคณะกรรมการป้องกันและปราบปรามการพูจริตแห่งชาติ (พดสอบ)<br>สำนักบริหารงานกลาง<br>สำนักงาน ป.ป. ประสารสังหวัดเชียงใหม่<br>สำนักงาน ป.ป.ช. ประสารสังหวัดเชียงขอก                            | สถานะ<br>ใช้งาน<br>ใช้งาน<br>ใช้งาน<br>ได้งาน | ແກ້ໄສ<br>[ແກ້ໄສ]<br>[ແກ້ໄຟ]<br>[ແກ້ໄຟ]<br>[ແກ້ໄຟ] |
| ายชื่อหน่วยงาน<br>สำคับที<br>1.<br>2.<br>3.<br>4. | ย่อย<br>รงัสส่านักงาน<br>9999001<br>9999002<br>9999003<br>9999004 | <b>ชื่อหน่วยงานย่อย</b><br>สำนักงานคณะกรรมการป้องกันและปราบปรามการทุจริตแห่งขาติ (ทดสอบ)<br>สำนักงาร ป.ป.ช. ประจำจังหวัดเขียงไหม่<br>สำนักงาน ป.ป.ช. ประจำจังหวัดเขียงไหม่<br>สำนักงาน ป.ป.ช. ประจำจังหวัดเขียงไหม่ | สถานะ<br>ใช้งาน<br>ใช้งาน<br>ใช้งาน<br>ใช้งาน | <b>แก้ไข</b><br>[ชากิม]<br>[ชากิม]<br>[ชากิม]     |

พัฒนาโดย ศูนย์เทคโนโลยีสารสนเทศ สำนักงาน ป.ป.ช.

รูปที่ ๔๘ ตัวอย่างผลการแก้ไขข้อมูลหน่วยงายย่อย

๙.๒ กดปุ่ม เพิ่ม/แก้ไขข้อมูลผู้ใช้ของหน่วยงานย่อย (รูปที่ ๙๙) จะปรากฏจอภาพดังรูปที่ ๕๐
 ประกอบด้วย ๒ ส่วน คือ บันทึก/แก้ไขหน่วยงานย่อย และ รายชื่อหน่วยงานย่อย

|                                      | ระบบ:<br>ดามหลั <i>เ</i>                                                                                                    | บันทึกข้อมูลสัญญา Version 1.2<br>กเกณฑ์และวิธีการจัดทำและแสดงบัญชีแสดงรายการรับจ่ายของโครงการที่บุคคลหรือนิดิบุคคลเป็นคู่สัญญากับหน่วยงานของรัฐ พ.ศ. 255 | 54 |  |  |
|--------------------------------------|----------------------------------------------------------------------------------------------------|----------------------------------------------------------------------------------------------------|----|--|--|
| หน่วยงาน : สำนั<br>ผู้ใช้งาน : 99990 | น่วยงาน : สำนักงานคณะกรรมการป้องกันและปราบปรามการทุจจิตแห่งชาติ (หดสอบ) วันที่ 17/42556<br>ใช้งาน : 99990011 - สูนย์เหคโนโลยีสารสนเทศ <u>เมนทลัก   ออกจากระบบ</u> |                                                                                                    |    |  |  |
| 1                                    | เมนูหลัก                                                                                                    | n                                                                                                    |    |  |  |
| 1                                    |                                                                                                    | บันทึกข้อมูล<br>• <u>บันทึกข้อมูลสัญญา</u>                                                                                                    |    |  |  |
| l                                    |                                                                                                    | ค้บหา/แก้ไข<br>• <u>ค้บห√แก้ไขข้อมุลสัญญา</u>                                                                                                    |    |  |  |
| l                                    |                                                                                                    | รายงาน<br>• <u>รายงานข้อมูลลักญา</u>                                                                                                    |    |  |  |
|                                      |                                                                                                    | ผู้ไข้งาน<br>▪ <u>บันทึกข้อมูลหน่วยงานย่อย</u><br>▪ <u>เข็ม/แก้ไขข้อมูลผู้ใช้งานของหน่วยงานย่อย</u>                                                      |    |  |  |
|                                      |                                                                                                    | <u>ออกจากระบบ</u>                                                                                                    |    |  |  |

รูปที่ ๔๙ เมนูเพิ่ม/แก้ไขข้อมูลผู้ใช้งานของหน่วยงานย่อย

| ระบบบันทึกข้อมูลสัญญา Version 1.2<br>ตามหลักเกณฑ์และวิธีการจัดทำและแสดงบัญชีแสดงรายการวับจ่ายของโครงการที่บุคคลหรือบิติบุคคลเป็นคู่สัญญากับหน่วยงานของรัฐ พ.ศ. 2554 |                                          |                                |                                                                   |        | พ.ศ. 2554                                |
|----------------------------------------------------------------------------------------------------|------------------------------------------|--------------------------------|-------------------------------------------------------------------|--------|------------------------------------------|
| หน่วยงาน : สำนักงานคณะก<br>ผู้ใช้งาน : 99990011 - ศูนย์                                                                                                    | รรมการป้องกันและปรา<br>เทคโนโลยีสารสนเทศ | บปรามการทุจริตแห่งชาติ (ทดสอบ) |                                                                   |        | วันที่ 8/4/2556<br>เมนุหลัก   ออกจากระบบ |
| >>เพิ่ม/แก้ไขผุ                                                                                                    | ุ้ใข้งาน                                 |                                |                                                                   |        |                                          |
| หน่วยงานย่อย * :                                                                                                    |                                          | สำนักงานคณะกรรมการป้องก        | กันและปราบปรามการทุจริดแห่งชาติ (ทดสอบ) 🔻                         |        |                                          |
| รหัสผู้ใช้งาน * :<br>รหัสผ่าน * :                                                                                                    |                                          | 99990013                       | ]                                                                 |        |                                          |
| ขือผู้ใช้งาน * :<br>โทรศัทท์ * :<br>อีเบล์ :                                                                                                    |                                          |                                |                                                                   |        |                                          |
| สถานะการใช้งาน * :                                                                                                    |                                          | 🖲 ใช้งาน 🔘 ไม่ไข้งาน           | จัดเก็บ ยกเล็ก                                                    |        |                                          |
| >>รายชื่อผู้ใช้ง                                                                                                    | งาน                                      |                                |                                                                   |        |                                          |
| สำดับที่                                                                                                    | รหัสผู้ใช้                               | ชื่อผู้ใช้งาน                  | หน่วยงานย่อย                                                      | สถานะ  | ตำเนินการ                                |
| 1.                                                                                                    | 99990011                                 | ศูนย์เทคโนโลยีสารสนเทศ         | สานีกงานคณะกรรมการบ้องกันและปราบปรามการทุจริตแห่ง<br>ชาติ (ทดสอบ) | ใช้งาน | [แก้ไข]                                  |
| 2.                                                                                                    | 99990012                                 | นายมือสะอาด ชาติไม่ล่ม         | สำนักงานคณะกรรมการป้องกันและปราบปรามการทุจริตแห่ง<br>ชาติ (ทดสอบ) | ใช้งาน | [แก้ไข]                                  |
| 3.                                                                                                    | 99990021                                 | นางสาวใจชื่อ มือสะอาด          | สำนักบริหารงานกลาง                                                | ใช้งาน | [แก้ไข]                                  |

รูปที่ ๕๐ เพิ่ม/แก้ไขข้อมูลผู้ใช้งานของหน่วยงานย่อย

พัฒนาโดย ศูนย์เทคโนโลยีสารสนเทศ สำนักงาน ป.ป.ช

| <u>ب</u>         | <.๒.๑ >>> <b>เพิ่ม/แก้ไขผู้ใช้งาน</b> ท่านสามารถบันทึก/แก้ไขรายละเอียดของหน่วยงานย่อย |
|------------------|---------------------------------------------------------------------------------------|
| ได้ดังนี         |                                                                                       |
|                  | ๔.๒.๑.๑ ชื่อหน่วยงานย่อย ต้องทำการสร้างข้อมูลหน่วยงานย่อยก่อนจึงจะสามารถ              |
| เลือกหน่วยงานได้ |                                                                                       |
|                  | ๔.๒.๑.๒ รหัสผู้ใช้งาน ระบบจะทำการสร้างรหัสผู้ใช้งานตามหน่วยงานย่อยให้                 |
| อัตโนมัติ        |                                                                                       |
|                  | <.๒.๑.๓ รหัสผ่าน ผู้ใช้งานสามารถกำหนดรหัสผ่านไม่เกิน ๓๒ ตัวอักษร                      |
| ประกอบด้วย ตัวอ้ | ักษรพิมพ์ใหญ่ ตัวอักษรพิมพ์เล็ก อักขระพิเศษ (เช่น เครื่องหมาย @) และตัวเลข            |
|                  |                                                                                       |

๔.๒.๑.๒ ชื่อผู้ใช้งาน ผู้ใช้งานสามารถกำหนดรหัสผ่านไม่เกิน ๑๕๐ ตัวอักษร
 ๔.๒.๑.๓ โทรศัพท์
 ๔.๒.๑.๓ อีเมล์
 ๔.๒.๑.๓ สถานะการใช้งาน ผู้ใช้งานสามารถเลือกสถานะการใช้งาน "ใช้งาน" หรือ
 "ไม่ใช้งาน" ได้ กรณีที่สถานะการใช้งานของผู้ใช้เป็น "ไม่ใช้งาน" ผู้ใช้งานจะไม่สามารถทำการ login ได้

๔.๒.๒ >>>รายชื่อผู้ใช้งาน ระบบจะแสดงรายละเอียดผู้ใช้งานทั้งหมดที่อยู่ภายในกลุ่ม

ผู้ใช้งานเดียวกัน ดังนี้

๔.๒.๒.๑ ลำดับที่
๔.๒.๒.๒ รหัสผู้ใช้
๔.๒.๒.๓ ชื่อผู้ใช้งาน
๔.๒.๒.๔ ชื่อหน่วยงานย่อย
๔.๒.๒.๕ สถานะ
๔.๑.๑.๖ ดำเนินการ ผู้ใช้งานสามารถคลิก [แก้ไข] เพื่อทำการแก้ไขข้อมูลของ

ผู้ใช้งานได้

# <u>ตัวอย่างที่ ๓ การเพิ่มข้อมูลรหัสผู้ใช้งาน</u>

ขั้นที่ ๑ ทำการเลือก เมนู <u>เพิ่ม/แก้ไขข้อมูลผู้ใช้ของหน่วยงานย่อย</u>ดังรูปที่ ๕๑ ระบบจะแสดงหน้าจอ <u>เพิ่ม/แก้ไขข้อมูลผู้ใช้ของหน่วยงานย่อย</u> ดังรูปที่ ๕๒

|                                         | ระบบบันทึกข้อมูลสัญญา Version 1.2<br>ตามหลักเกณฑ์และวิธีการจัดทำและแสดงบัญชีแสดงรายการรับจ่ายของโครงการที่บุคคลหรือนิติบุคคลเป็นคู่สัญญากับหน่วยงานของรัฐ พ.ศ. 2554 |                                                                                                   |  |  |  |
|-----------------------------------------|----------------------------------------------------------------------------------------------------|---------------------------------------------------------------------------------------------------|--|--|--|
| หน่วยงาน : ส่านัก<br>ผู้ใช้งาน : 999900 | ยยงาน : สำนักงานคณะกรรมการป้องกันและปราบปรามการทุจริตแห่งชาติ (หดสอบ) วันที่ 7/<br>ง้งาน : 99990011 - ศูนย์เหตุโนโลยีสารสนเหตุ <u>เมนูหลัด</u> [ลอกจา               |                                                                                                   |  |  |  |
| L                                       | มนูหลัก                                                                                                    | n                                                                                                 |  |  |  |
|                                         |                                                                                                    | บันทึกข้อมูล<br>• <u>บันทึกข้อมูลสัญญา</u>                                                        |  |  |  |
|                                         |                                                                                                    | ค้นหา/แก้ไข<br>▪ <u>ค้มหา/แก้ไขข้อมูลสัญญา</u>                                                    |  |  |  |
|                                         |                                                                                                    | รายงาน<br>• <u>รายงานข้อมูลสัญญา</u>                                                              |  |  |  |
| ľ                                       |                                                                                                    | ผู้ไข้งาน<br>• <u>บันทึกข้อมูลหน่วยงานย่อย</u><br>• <u>เข้มแก้ใชข้อมูลย์ใช้งานของหน่วยงานย่อย</u> |  |  |  |
|                                         |                                                                                                    | <u>ออกจากระบบ</u>                                                                                 |  |  |  |

### รูปที่ ๕๑ เมนูเพิ่ม/แก้ไขข้อมูลผู้ใช้งานของหน่วยงานย่อย

| ทน:สำนักงานคล<br>ณ:99990011 - ศู | เะกรรมการป้องกันและปร<br>แย่เทคโนโลยีสารสนเทศ | ราบปรามการทุจริตแห่งชาติ (ทดสอบ)<br>เ |                                                                   |        | วันข์<br><u>เมนูหลัก   ออก</u> |
|----------------------------------|-----------------------------------------------|---------------------------------------|-------------------------------------------------------------------|--------|--------------------------------|
|                                  |                                               |                                       |                                                                   |        |                                |
| พิ่ม/แก้ไข                       | ผู้ใช้งาน                                     |                                       |                                                                   |        |                                |
| น่วยงานย่อย * :                  |                                               | ส่านักงานคณะกรรมการป้องกัน            | และปราบปรามการทุจริตแห่งชาติ (ทดสอบ) 🔻                            |        |                                |
| mallalana + .                    |                                               | 0000012                               |                                                                   |        |                                |
| สผูเขงาน •:                      |                                               | 99990013                              |                                                                   |        |                                |
| สผาน * :                         |                                               |                                       |                                                                   |        |                                |
| หม้ใช้เงาน * -                   |                                               |                                       |                                                                   |        |                                |
| เส้นนี้ *                        |                                               |                                       |                                                                   |        |                                |
|                                  |                                               |                                       |                                                                   |        |                                |
| 2161 :                           |                                               |                                       |                                                                   |        |                                |
| ถานะการใช้งาน *                  |                                               | 🔘 ใช้ง่าน 🦳 ไม่ใช้ง่าน                |                                                                   |        |                                |
|                                  |                                               |                                       | จัดเก็บ ยกเลิก                                                    |        |                                |
|                                  |                                               | l l                                   |                                                                   |        |                                |
|                                  |                                               |                                       |                                                                   |        |                                |
| າຍທີ່ລຝ່ໃຈ                       | ้งาน                                          |                                       |                                                                   |        |                                |
|                                  |                                               |                                       |                                                                   |        |                                |
| สาดับที่                         | รหัสผู้ใช้                                    | ชื่อผู้ใช้งาน                         | หน่วยงานย่อย                                                      | สถานะ  | ดำเนินการ                      |
| 1.                               | 99990011                                      | ศูนย์เทคโนโลยีสารสนเทศ                | สำนักงานคณะกรรมการป้องกันและปราบปรามการทุจริดแห่ง<br>ชาติ (ทดสอบ) | ใช้งาน | [แก้ไข]                        |
| 2.                               | 99990012                                      | นายมือสะอาด ชาติไม่ล่ม                | สำนักงานคณะกรรมการป้องกันและปราบปรามการทุจริดแห่ง<br>ชาติ (ทดสอบ) | ใช้งาน | [แก้ไข]                        |
|                                  | 99990021                                      | นางสาวใจชื่อ มือสะอาด                 | สำนักบริหารงานกลาง                                                | ใช้งาน | [แก้ไข]                        |
| 3.                               |                                               | บางสาวพอสอบ เชียงใหม่                 | สำนักงาน ป.ป.ช. ประจำจังหวัดเชียงใหม่                             | ใช้งาน | [แก้ไข]                        |
| 3.<br>4.                         | 99990031                                      |                                       |                                                                   |        |                                |
| 3.<br>4.<br>5.                   | 99990031<br>99990041                          | นายทดสอบ สงขลา                        | สำนักงาน ป.ป.ช. ประจำจังหวัดสงขลา                                 | ใช้งาน | [แก้ไข]                        |

รูปที่ ๕๒ เพิ่ม/แก้ไขข้อมูลผู้ใช้งานของหน่วยงานย่อย

ขั้นที่ ๒ ทำการเลือกหน่วยงานย่อยที่ต้องการสร้างรหัสผู้ใช้งานย่อย ดังรูปที่ ๕๓

| ę    |                                   | ระบบบันทึกข้อมูลสัญ <i>ธ</i><br>ตามหลักเกณฑ์และวิธีการจัดท้าเ           | มา Version 1.2<br>เละแสดงบัญชีแสดงรายการรับจ่ายของโครงการที่บุคคลหรือนิดิบุคคลเป็นคู่สัญญากับหน่วยงานของรัฐ พ.ศ. 255                                                                                             | 54                                     |
|------|-----------------------------------|-------------------------------------------------------------------------|----------------------------------------------------------------------------------------------------|----------------------------------------|
| หน่า | วยงาน : สำนักง<br>ขังวน • 9999001 | ทานคณะกรรมการป้องกันและปราบปรามการทุจริตแ<br>11 - สมย์เทคโนโลยีสารสนเทศ | ห่งชาติ (ทดสอบ)                                                                                                    | วันที่ 8/4/2556<br>เมมพลัก Laanaวกระบบ |
| >>   | ่∘เพิ่ม/แก่                       | าไขผู้ใช้งาน                                                            |                                                                                                    |                                        |
|      | หน่วยงานย่อย                      | 1*1                                                                     | สำนักงานคณะกรรมการป้องกันและปราบปรามการทุจริตแห่งชาติ (ทดสอบ) 🔻                                                                                                    |                                        |
|      | รพัสผู้ใช้งาน *<br>รพัสผ่าน * :   | •:                                                                      | สำนักวานคณะกรรมการป้องกันและปราบปรามการทุจริตแห่งชาติ (ทดสอบ)<br>สำนักบริหารวานกลุ่ม ป.ม. สาร<br>สำนักงาน ป.ป.ช. ประจำจังหวัดเชียงใหม่<br>สำนักงาน ป.ป.ช. ประจำจังหวัดสอบลา<br>สำนักงาน ป.ป.ช. ประจำจังหวัดสอบลา |                                        |
|      | ชื่อผู้ใช้งาน *                   | :                                                                       | สำนักงาน ป.ป.ช. ประจำจังหวัดนครปฐม (ทดสอบแก้ไขข้อมูล)                                                                                                    |                                        |
|      | โทรศัพท์ * :                      |                                                                         |                                                                                                    |                                        |
| 1    | อีเมล์ :                          |                                                                         |                                                                                                    |                                        |
|      | สถานะการใช้ง                      | งาน * :                                                                 | <ul> <li>๑ ใช้งาน </li> <li>๑ ใม่ใช้งาน</li> <li>อัดเก็บ</li> <li>ยกเลิก</li> </ul>                                                                                                    |                                        |

รูปที่ ๕๓ เลือกหน่วยงานย่อย

ขั้นที่ ๓ เมื่อผู้ใช้งานเลือกหน่วยงานที่ต้องการสร้างรหัสผู้ใช้งานย่อยเรียบร้อยแล้ว ระบบจะสร้างรหัส ผู้ใช้งานย่อยให้อัตโนมัติ ดังรูปที่ ๕๔

| 51<br>01                                                 | ะ <b>บบบันทึกข้</b> เ<br>เมหลักเกณฑ์และวิ      | อมูลสัญญา Version 1.2<br>เธ็การจัดห่าและแสดงบัญชีแสดงรายการรับจ่า | บของโครงการที่บุคคลหรือนิดิบุคคลเป็นคู่สั                        | ญญากับหน่วยงานของรัฐ เ             | W.M. 2554                                |
|----------------------------------------------------------|------------------------------------------------|-------------------------------------------------------------------|------------------------------------------------------------------|------------------------------------|------------------------------------------|
| หน่วยงาน : สำนักงานคณ<br>ผู้ใช่งาน : 99990011 - ฮู       | แะกรรมการป้องกันและปรา<br>นย์เทคโนโลยีสารสนเทศ | บปรามการทุจริตแห่งข่าดี (ทดสอบ)                                   |                                                                  |                                    | วันที่ 8/4/2556<br>เมนุพลัก   ออกจากระบบ |
| >>เพิ่ม/แก้ไข                                            | เผ้ใช้งาน                                      |                                                                   |                                                                  |                                    |                                          |
| หน่วยงานย่อย * :<br>รหัสดุไข้งาน * :<br>รหัสดุไข่งาน * : |                                                | สำนักงาน ป ป. เป็นจำจังหรือนอาปร์<br>99990061                     | 99990061 รหัสผู้ใช้<br>เดียวกับ                                  | งาน 7 ตัวอักษรเ<br>รหัสหน่วยงานย่อ | เรกจะเป็นรหัส<br>วย                      |
| ข็อดูไข้งาน * :<br>โทรศัพร์ * :<br>อิเมต์ :              |                                                |                                                                   |                                                                  |                                    |                                          |
| สถานสการใช้งาน *                                         | :                                              | 🖲 ไข้งาน 🔿 ไม่ไข้งาน<br>จัด                                       | กับ ยกเลิก                                                       |                                    |                                          |
| >>รายชื่อผู้ให                                           | ข้งาน                                          |                                                                   |                                                                  |                                    |                                          |
| สำคับที่                                                 | รพัสผู้ใช้                                     | ชื่อผู้ใช้งาน                                                     | พม่วยงานย่อย                                                     | สถานะ                              | ตำเนินการ                                |
| 1.                                                       | 99990011                                       | สูนอ่เทคโนโลอีสารสนเทศ                                            | สานีกงานคณอกรรมการป้องกับแองปราบปรามการพุจริตแห่ง<br>สำคัญหลังน  | telanu                             | [wilts]                                  |
| 2.                                                       | 99990012                                       | นาชนีอสะอาค ชาติไม่อ่ม                                            | ສຳນັກຈານຄຸດແຮກຮອນກາງປ້ອງກັນແຂະປຽງປປຽງແກງຮຽຊແຫ່ງ<br>ຟາສີ (ທຸດສອນ) | ไข้งาน                             | (wilts)                                  |
| 3.                                                       | 99990021                                       | นางสาวใจชื่อ มือสะอาด                                             | สำนักบริหารงานกลาง                                               | ไข้งาน                             | ( <u>urita</u> )                         |

รูปที่ ๕๕ รหัสผู้ใช้งานสำหรับสำนักงาน ป.ป.ช. ประจำจังหวัดนครปฐม (ทดสอบแก้ไขข้อมูล)

ขั้นที่ ๔ ให้ผู้ใช้งานป้อนข้อมูลรายละเอียดต่างๆ และกดปุ่ม **จัดเก็บ** เพื่อทำการบันทึกข้อมูลผู้ใช้งาน ย่อย ดังรูปที่ ๕๖ ระบบจะทำการจัดเก็บข้อมูลผู้ใช้งานย่อยและแสดงผลดังรูปที่ ๕๗

| <b>a</b>                                       | ะ <b>บบบันทึกขั</b><br>กามหลักเกณฑ์และวิ          | อมูลสัญญา Version 1.2<br>เธ็การจัดทำและแสดงบัญชีแสดงรายการรับจำ |                                                                   | ญากับหน่วยงานของรัฐ พ.ศ. 2 | 554                                      |  |  |
|------------------------------------------------|---------------------------------------------------|-----------------------------------------------------------------|-------------------------------------------------------------------|----------------------------|------------------------------------------|--|--|
| หน่วยงาน : สำนักงานผ<br>ผู้ใช้งาน : 99990011 - | าณะกรรมการป้องกันและปรา<br>ศูนย์เทคโนโลยีสารสนเทศ | บปรามการทุจริตแห่งชาติ (ทดสอบ)                                  |                                                                   |                            | วันที่ 8/4/2556<br>เมนูหลัก   ออกจากระบบ |  |  |
| >>เพิ่ม/แก้ไ                                   | ขผู้ใช้งาน                                        |                                                                 |                                                                   |                            |                                          |  |  |
| หน่วยงานย่อย * :                               |                                                   | สานกงาน ป.บ.ช. บระจาจงหวดนครบฐม (                               | ทดสอบแก้ไขขอมูล) 👻                                                |                            |                                          |  |  |
| รหัสผู้ใช้งาน * :                              |                                                   | 99990061                                                        |                                                                   |                            |                                          |  |  |
| รหัสผ่าน * :                                   |                                                   | •••••                                                           | •••••                                                             |                            |                                          |  |  |
| ชื่อผู้ใช้งาน * :                              |                                                   | นายองค์กร โปร่งใส                                               |                                                                   |                            |                                          |  |  |
| โทรศัพท์ * :                                   |                                                   | 0342726524                                                      |                                                                   |                            |                                          |  |  |
| ວິເນລ໌ :                                       |                                                   | test@nacc.go.th                                                 |                                                                   |                            |                                          |  |  |
| สถานะการใช้งาน                                 | *:                                                | 💿 ใช้งาน 🔘 ไม่ใช้งาน 🗌 จัดผ่                                    | ก็บ ยกเลิก                                                        |                            |                                          |  |  |
| >>รายชื่อผู้ใ                                  | ใข้งาน                                            |                                                                 |                                                                   |                            |                                          |  |  |
| สำดับที่                                       | รหัสผู้ใช้                                        | ชื่อผู้ใช้งาน                                                   | หน่วยงานย่อย                                                      | สถานะ                      | ดำเนินการ                                |  |  |
| 1.                                             | 99990011                                          | ศูนย์เทคโนโลยีสารสนเทศ                                          | สำนักงานคณะกรรมการป้องกันและปราบปรามการทุจริตแห่ง<br>ชาติ (ทดสอบ) | ใช้งาน                     | [แก้ไข]                                  |  |  |
| 2.                                             | 99990012                                          | นายมือสะอาด ชาติไม่ล่ม                                          | สำนักงานคณะกรรมการป้องกันและปราบปรามการทุจริตแห่ง<br>ชาติ (ทดสอบ) | ใช้งาน                     | [แก้ไข]                                  |  |  |
| 2                                              | 00000001                                          |                                                                 |                                                                   | a T                        | For 20 and                               |  |  |

รูปที่ ๕๖ การบันทึกข้อมูลผู้ใช้งานย่อย

| าน : สำนักงานคล       | เะกรรมการป้องกันและปร | าบปรามการทุจริตแห่งชาติ (ทดสอบ) |                                                                   |         | วันที                |
|-----------------------|-----------------------|---------------------------------|-------------------------------------------------------------------|---------|----------------------|
| i : 99990011 - @      | นย์เทคโนโลยีสารสนเทศ  |                                 |                                                                   |         | <u>เมนหลัก   ออก</u> |
|                       |                       |                                 |                                                                   |         |                      |
| พิม∕แก้ไข             | เผ้ใข้งาน             |                                 |                                                                   |         |                      |
|                       | 0                     |                                 |                                                                   |         |                      |
| ม่วยงานย่อย * :       |                       | ส่านักงานคณะกรรมการป้องก่       | าันและปราบปรามการทุจริตแห่งชาติ (ทดสอบ) 💌                         |         |                      |
|                       |                       |                                 |                                                                   |         |                      |
| (สผู้ใช้งาน * :       |                       | 99990013                        |                                                                   |         |                      |
| (สต่าน * :            |                       |                                 |                                                                   |         |                      |
|                       |                       |                                 |                                                                   |         |                      |
| มผู้ใช้งาน <b>*</b> : |                       |                                 |                                                                   |         |                      |
| รดัพท์ *              |                       |                                 |                                                                   |         |                      |
|                       |                       |                                 |                                                                   |         |                      |
| มล:                   |                       |                                 |                                                                   |         |                      |
| กามะการใจไหวม *       |                       | 🔘 ใต้งาน 🦳 ไม่ใต้งาน            |                                                                   |         |                      |
| in activity be na     |                       |                                 | วัดเอ็น ขอเจือ                                                    |         |                      |
|                       |                       |                                 |                                                                   |         |                      |
|                       |                       |                                 |                                                                   |         |                      |
| ายส่วงประ             | ້າວາ                  |                                 |                                                                   |         |                      |
| រោភាពអំរេ             | มาน                   |                                 |                                                                   |         |                      |
| สำดับที่              | รหัสผ้ใช้             | ชื่อผู้ใช้งาน                   | หน่วยงานย่อย                                                      | สถานะ   | ดำเนินการ            |
| 1                     | 00000011              | สมพัฒนาวิมโอยี่สวรสมเทศ         | สำนักงานคณะกรรมการป้องกันและปราบปรามการทุจริตแห่ง                 | ให้เราะ | ໂມດີສາ               |
| •.                    | 33330011              | N NELVIN LU LADA ISA ULVIN      | ชาติ (ทดสอบ)                                                      | 12014   | (write)              |
| 2.                    | 99990012              | นายมือสะอาด ชาติไม่ล่ม          | สำนักงานคณะกรรมการป้องกันและปราบปรามการทุจริตแห่ง<br>ชาติ (ทอสอบ) | ใช้งาน  | [แก้ไข]              |
| 3.                    | 99990021              | นางสาวใจที่อ มือสะอาด           | สำนักบริหารงานกลาง                                                | ให้งาน  | ในก้ไขไ              |
| 4.                    | 99990031              | นางสาวทดสอบ เชียงใหม่           | สำนักงาน ป.ป.ช. ประจำจังหวัดเชี่ยงใหม่                            | ใช้งาน  | [แก้ไข]              |
|                       | 99990041              | นายทดสอบ สงขลา                  | สำนักงาน ป.ป.ช. ประจำจังหวัดสงขลา                                 | ใช้งาน  | [แก้ไข]              |
| 5.                    |                       |                                 |                                                                   |         |                      |
| 5.<br>6.              | 99990051              | นายทดสอบ สำปาง                  | สำนักงาน ป.ป.ช. ประจำจังหวัดสำปาง                                 | ใช้งาน  | [แก้ไข]              |

รูปที่ ๕๗ ผลการสร้างรหัสผู้ใช้งานสำหรับสำนักงาน ป.ป.ช. ประจำจังหวัดนครปฐม (ทดสอบแก้ไขข้อมูล)

### <u>ตัวอย่างที่ ๔ การแก้ไขรหัสผู้ใช้งาน</u>

พัฒนาโดย ศูนย์เทคโนโลยีสารสนเทศ สำนักงาน ป

ขั้นที่ ๑ ทำการเลือก เมนู <u>เพิ่ม/แก้ไขข้อมูลผู้ใช้ของหน่วยงานย่อย</u>ดังรูปที่ ๕๘ ระบบจะแสดงหน้าจอ <u>เพิ่ม/แก้ไขข้อมูลผู้ใช้ของหน่วยงานย่อย</u> ดังรูปที่ ๕๙

|                                          | ระบบา<br>ตามหลัก           | ป <b>ันทึกข้อมูลสัญญา</b> Version 1.2<br>แกณฑ์และวิธีการจัดห้าและแสดงบัญชีแสดงรายการรับจ่ายของโครงการที่บุคคลหรือนิติบุคคลเป็นคู่สัญญากับหน่วยงานของรัฐ พ.ศ. 255- | 4                                       |
|------------------------------------------|----------------------------|----------------------------------------------------------------------------------------------------|-----------------------------------------|
| หน่วยงาน : สำนักง<br>ผู้ใช้งาน : 9999001 | านคณะกรรม<br>1 - สุนย์เทคโ | มการป้องกันและปราบปรามการทุจริตแห่งชาติ (หดสอบ)<br>เมโลยีสารสนเทศ                                                                                                 | วันที่ 7/4/2556<br>เมนหลัก   ออกจากระบบ |
| 63                                       | เนูหลัก                    | n                                                                                                    |                                         |
| -                                        |                            | บันทึกข้อมูล<br>• <u>บันทึกข้อมูลสัญญา</u>                                                                                                    |                                         |
| •                                        |                            | ค้นหา/แก้ไข<br>▪ <u>ค้มหา/แก้ไขข้อมูลสัญญา</u>                                                                                                    |                                         |
|                                          |                            | รายงาน<br>• <u>รายงานข้อมูลสัญญา</u>                                                                                                    |                                         |
| •                                        |                            | ผู้ไข้งาน<br>• <u>บันทึกข้อมูลหน่วยงานย่อย</u><br>• เข้ม#แก้ไขข้อมูลย์ใช่งานของหน่วยงานย่อย                                                                       |                                         |
|                                          |                            | <u>ออกจากระบบ</u>                                                                                                    |                                         |

### รูปที่ ๕๘ เมนูเพิ่ม/แก้ไขข้อมูลผู้ใช้งานของหน่วยงานย่อย

| ທານ                                 | มหลักเก <b>ณฑ์และ</b>                      | วิธีการจัดท้ำและแสดงบัญชีแสดงรายก     | ารรับจ่ายของโครงการที่บุคคลหรือนิติบุคคลเป็นคู่สัญญ              | ากับหน่วยงานของรัฐ | พ.ศ. 2554            |
|-------------------------------------|--------------------------------------------|---------------------------------------|------------------------------------------------------------------|--------------------|----------------------|
| าน:สำนักงานคณ<br>1 99990011 - ศา    | กรรมการป้องกันและปร<br>ย์เพคโบโลยีสารสบเทศ | ราบปรามการทุจริตแห่งชาติ (ทดสอบ)<br>เ |                                                                  |                    | วันเ<br>เบเหลัก Laar |
|                                     |                                            |                                       |                                                                  |                    | <u></u>              |
| ມີ່ມ/ບ ລ້າໃໝ                        | เป็ดโลวลเ                                  |                                       |                                                                  |                    |                      |
| 111/11111                           | พีเบงเห                                    |                                       |                                                                  |                    |                      |
| iวยงานย่อย <b>*</b> :               |                                            | สำนักงานคณะกรรมการป้องกัน             | และปราบปรามการทุจริดแห่งชาติ (ทดสอบ) 🔻                           |                    |                      |
| สยใจไงาน *                          |                                            | 99990013                              |                                                                  |                    |                      |
|                                     |                                            | 00000010                              |                                                                  |                    |                      |
| хити                                |                                            |                                       |                                                                  |                    |                      |
| ผู้ใช้งาน * :                       |                                            |                                       |                                                                  |                    |                      |
| รศัพท์ * :                          |                                            |                                       |                                                                  |                    |                      |
| ت                                   |                                            |                                       |                                                                  |                    |                      |
|                                     |                                            |                                       |                                                                  |                    |                      |
| านะการใช้งาน * :                    |                                            | 🔘 ใช้งาน 🔘 ไม่ใช้งาน                  |                                                                  |                    |                      |
|                                     |                                            | ĺ                                     | จัดเก็บ ยกเลิก                                                   |                    |                      |
| ายชื่อผู้ใช<br><sub>สาดับที</sub> ่ | ังาน<br><sub>รหัสผู้ไข้</sub>              | ชื่อผู้ใช้งาน                         | หน่วยงานย่อย                                                     | สถานะ              | ดำเนินการ            |
| 1.                                  | 99990011                                   | ศนย์เทคโนโลยีสารสนเทศ                 | สำนักงานคณะกรรมการป้องกันและปราบปรามการทุจริตแห่ง                | ใช้งาน             | [แก้ไข]              |
| 2                                   | 00000012                                   | ง<br>มอยนี้อสะวอด สอดีไม่อ่น          | ขาด (ทดลอบ)<br>สำนักงานคณะกรรมการป้องกันและปราบปรามการทุจริตแห่ง | ให้สาวม            | โมต์ไขไ              |
| 2                                   | 00000001                                   |                                       | ชาติ (ทดสอบ)                                                     | 9-7                | [united]             |
| 3.                                  | 99990021                                   | นางสาวเจขอ มอสะอาด                    | สานกบรหารงานกลาง<br>ส่วนัดงวน ป ป ๙ ประวำวังหวัดเดี้ผงใหม่       | เขงาน<br>ให้เวาม   | [แก้ไข]              |
| 5                                   | 99990031                                   | นางตาวทาดอย เยยงเศม                   | สำนักงาน ป ป ช. ประจำจังหวัดสงขอา                                | เบง เน<br>ใจไลวาม  | [แก้ไข]              |
|                                     | 00000051                                   | นายทุกสอบ สาปาง                       | สำนักงาน 1 1 ช. ประจำจังหวัดสาปาง                                | ใช้งาน             | [แก้ไข]              |
| 6                                   | 333300.11                                  |                                       |                                                                  |                    |                      |

รูปที่ ๕๒ เพิ่ม/แก้ไขข้อมูลผู้ใช้งานของหน่วยงานย่อย

ขั้นที่ ๒ ทำการคลิก [แก้ไข] หลังชื่อผู้ใช้งานที่ต้องการแก้ไข ดังรูปที่ ๖๐ ระบบจะแสดรายละเอียด เพิ่เลือก ดังระเพิ่ ๖๐ ຍຊ ຍ

| ທີ່ ທີ            | มหลักเกณฑ์และ        | วิธีการจัดท้าและแสดงบัญชีแสดงราย            | การรับจ่ายของโครงการที่บุคคลหรือนิติบุคคลเป็นคู่สัญฤ              | บากับหน่วยงานของรัฐ | พ.ศ. 2554           |
|-------------------|----------------------|---------------------------------------------|-------------------------------------------------------------------|---------------------|---------------------|
| งาน : สำนักงานคล  | ะกรรมการป้องกันและปร | าบปรามการทุจริตแห่งชาติ (ทดสอบ)             |                                                                   |                     | <u>)</u>            |
| iu:99990011-@1    | เย่เทคโนโลยิสารสนเทศ |                                             |                                                                   |                     | <u>เมนหลัก   ออ</u> |
| ณิ่ม /ม อปี อ     | 17                   |                                             |                                                                   |                     |                     |
| เพม/แกเข          | ผูเขงาน              |                                             |                                                                   |                     |                     |
| หน่วยงานย่อย * :  |                      | สำนักงานคณะกรรมการป้อง                      | กันและปราบปรามการทุจริตแห่งชาติ (ทดสอบ) 🔻                         |                     |                     |
| รหัสผู้ใช้งาน * : |                      | 99990013                                    |                                                                   |                     |                     |
| รหัสผ่าน * :      |                      |                                             |                                                                   |                     |                     |
|                   |                      |                                             |                                                                   |                     |                     |
| ชื่อผู้ใช้งาน * : |                      |                                             |                                                                   |                     |                     |
| โทรศัพท์ * :      |                      |                                             |                                                                   |                     |                     |
| อีเมล์ :          |                      |                                             |                                                                   |                     |                     |
| สถามหการใจไหวม *  |                      | 9 20 100 10 10 10 10 10 10 10 10 10 10 10 1 |                                                                   |                     |                     |
| at the first both |                      |                                             | จัดเก็น ยกเลิก                                                    |                     |                     |
|                   |                      |                                             |                                                                   |                     |                     |
|                   |                      |                                             |                                                                   |                     |                     |
| รายชื่อผ้ใข       | <b>ว้งาน</b>         |                                             |                                                                   |                     |                     |
| U                 |                      |                                             |                                                                   |                     |                     |
| สาดับที่          | รหัสผู้ใช้           | ชื่อผู้ใช้งาน                               | หน่วยงานย่อย                                                      | สถานะ               | ดำเนินการ           |
| 1.                | 99990011             | ศูนย์เทคโนโลยีสารสนเทศ                      | สำนักงานคณะกรรมการป้องกันและปราบปรามการทุจริตแห่ง<br>ชาติ (ทดสอบ) | ใช้งาน              | [แก้ไข]             |
| 2.                | 99990012             | นายมือสะอาด ชาติไม่ล่ม                      | สำนักงานคณะกรรมการป้องกันและปราบปรามการทุจริตแห่ง<br>ชาติ (ทดสอบ) | ใช้งาน              | [แก้ไข]             |
| 3.                | 99990021             | นางสาวใจชื่อ มือสะอาด                       | สำนักบริหารงานกลาง                                                | ใช้งาน              | [แก้ไข]             |
| 4.                | 99990031             | นางสาวทดสอบ เชียงใหม่                       | สำนักงาน ป.ป.ช. ประจำจังหวัดเชียงใหม่                             | ใช้งาน              | [แก้ไข]             |
| 5.                | 99990041             | นายทดสอบ สงขลา                              | สำนักงาน ป.ป.ช. ประจำจังหวัดสงขลา                                 | ใช้งาน              | [แก้ไข]             |
|                   |                      |                                             |                                                                   |                     |                     |
| 6.                | 99990051             | นายทดสอบ สำปาง                              | สำนักงาน ป.ป.ช. ประจำจังหวัดสำปาง                                 | ใช้งาน              |                     |

### รูปที่ ๖๐ แก้ไขข้อมูลผู้ใช้งานของหน่วยงานย่อย

<u>กลับหน้าหลัก</u>

พัฒนาโดย ศูนย์เทคโนโลยีสารสนเทศ สำนักงาน ป.ป.

| าน : 99990011 - ศูนย์เทคโนโลยีสารสนเทศ | ער איז איז איז איז איז איז איז איז איז איז              | <u>เมนหลัก   ออกจ</u> |
|----------------------------------------|---------------------------------------------------------|-----------------------|
| ໜື່າ / ແລ້ງ ຄະເງີຄໂຈລາ                 |                                                         |                       |
| พม/แกเป็นผู้เบบาน                      |                                                         |                       |
| น่วยงานย่อย * :                        | สำนักงาน ป.ป.ช. ประจำจังหวัดนครปฐม (ทดสอบแก้ไขข้อมูล) 🔻 |                       |
| หัสผู้ใช้งาน * :                       | 99990061                                                |                       |
| หัสผ่าน ≛ :                            | •••••                                                   |                       |
| อผู้ใช้งาน * :                         | นายองค์กร โปร่งใส                                       |                       |
| ทรศัพท์ * :                            | 0342726524                                              |                       |
| เมล์ :                                 | test@nacc.go.th                                         |                       |
| ถานะการใช้งาน * :                      | 🔘 ใช้งาน 🔘 ไม่ใช้งาน                                    |                       |
|                                        | จัดเก็บ ยกเลิก                                          |                       |

| 1. | 99990011 | ศูนย์เทคโนโลยีสารสนเทศ | สำนักงานคณะกรรมการป้องกันและปราบปรามการทุจริตแห่ง<br>ชาติ (ทดสอบ) | ใช้งาน | [แก้ไข] |
|----|----------|------------------------|-------------------------------------------------------------------|--------|---------|
| 2. | 99990012 | นายมือสะอาด ชาติไม่ล่ม | สำนักงานคณะกรรมการป้องกันและปราบปรามการทุจริตแห่ง<br>ชาติ (ทดสอบ) | ใช้งาน | [แก้ไข] |
| 3. | 99990021 | นางสาวใจชื่อ มือสะอาด  | สำนักบริหารงานกลาง                                                | ใช้งาน | [แก้ไข] |
| 4. | 99990031 | นางสาวทดสอบ เชียงใหม่  | สานักงาน ป.ป.ช. ประจำจังหวัดเชี่ยงใหม่                            | ใช้งาน | [แก้ไข] |
| 5. | 99990041 | นายทดสอบ สงขลา         | สำนักงาน ป.ป.ช. ประจำจังหวัดสงขลา                                 | ใช้งาน | [แก้ไข] |
| 6. | 99990051 | นายทดสอบ สำปาง         | สำนักงาน ป.ป.ช. ประจำจังหวัดสำปาง                                 | ใช้งาน | [แก้ไข] |
| 7. | 99990061 | นายองค์กร โปร่งใส      | สำนักงาน ป.ป.ช. ประจำจังหวัดนครปฐม (ทดสอบแก้ไขข้อมูล)             | ใช้งาน | [แก้ไข] |

รูปที่ ๖๑ รายละเอียดข้อมูลผู้ใช้งานที่เลือก

### ขั้นที่ ๓ ทำการแก้ไขรายละเอียดผู้ใช้งาน และกดปุ่ม **จัดเก็บ** เพื่อทำการบันทึกข้อมูล ดังรูปที่ ๖๒

| จะบบบนทกขอ<br>ตามหลักเกณฑ์และวิท                                                            | มูลสรบรบา Version 1.2<br>การจัดทำและแสดงบัญชีแสดงรายการรับจ่ายของโครงการที่บุคคลหรือนิติบุคคล<br>ประกวณรัณษ์มาวิ.(กรรม) | เป็นคู่สัญญากับหน่วยงานของรัฐ พ.ศ. 2554<br>พ.ศ. 2015 |
|---------------------------------------------------------------------------------------------|----------------------------------------------------------------------------------------------------|------------------------------------------------------|
| หน่วยจาน : ลาแก่งานคณะกรรมการบองกันและบราบ<br>ผู้ใช้งาน : 99990011 - สูนย์เทคโนโลยีสารสนเทศ | (דפאשוע) או בלאחופל-אלו ווחי כד                                                                                         | <u>เมนหลัก   ออกจากระบบ</u>                          |
| >>เพิ่ม/แก้ไขผู้ใช้งาน                                                                      |                                                                                                    |                                                      |
| หน่วยงานย่อย * :                                                                            | สำนั∩งาน ป.ป.ช. ประจำจังหวัดนครปฐม (ทดสอบแก้ไขข้อมูล) 🔻                                                                 |                                                      |
| รพัสผู้ใช้งาน * :                                                                           | 99990061                                                                                                    |                                                      |
| รหัสผ่าน * :                                                                                | •••••                                                                                                    |                                                      |
| ขือผู้ใช้งาน * :                                                                            | นายองค์กร โปร่งใส (ทดสอบแก้ไป)                                                                                          |                                                      |
| โทรศัพท์ * :                                                                                | 0342726524                                                                                                    |                                                      |
| อีเมล์ :                                                                                    | test@nacc.go.th                                                                                                    |                                                      |
| สถานะการใช้งาน * :                                                                          | ๑ ใช้งาน ⊘ ใม่ใช้งาน<br>จัดเก็บ ยกเลิก                                                                                  |                                                      |

### >>รายชื่อผู้ใช้งาน

| สาดับที่ | รหัสผู้ใช้ | ชื่อผู้ใช้งาน          | หน่วยงานย่อย                                                      | สถานะ  | ดำเนินการ |
|----------|------------|------------------------|-------------------------------------------------------------------|--------|-----------|
| 1.       | 99990011   | สูนย์เทคโนโลยีสารสนเทศ | สำนักงานคณะกรรมการป้องกันและปราบปรามการทุจริตแห่ง<br>ชาติ (ทดสอบ) | ใช้งาน | [แก้ไข]   |
| 2.       | 99990012   | นายมือสะอาด ชาติไม่ล่ม | สำนักงานคณะกรรมการป้องกันและปราบปรามการทุจริตแห่ง<br>ชาติ (ทดสอบ) | ใช้งาน | [แก้ไข]   |
| 3.       | 99990021   | นางสาวใจชื่อ มือสะอาด  | สำนักบริหารงานกลาง                                                | ใช้งาน | [แก้ไข]   |
| 4.       | 99990031   | นางสาวทดสอบ เชียงใหม่  | สำนักงาน ป.ป.ช. ประจำจังหวัดเชี่ยงใหม่                            | ใช้งาน | [แก้ไข]   |
| 5.       | 99990041   | นายทดสอบ สงขลา         | สำนักงาน ป.ป.ช. ประจำจังหวัดสงขลา                                 | ใช้งาน | [แก้ไข]   |
| 6.       | 99990051   | นายทดสอบ สำปาง         | สำนักงาน ป.ป.ช. ประจำจังหวัดสำปาง                                 | ใช้งาน | [แก้ไข]   |
| 7.       | 99990061   | นายองค์กร โปร่งใส      | สำนักงาน ป.ป.ช. ประจำจังหวัดนครปฐม (ทดสอบแก้ไขข้อมูล)             | ใช้งาน | [แก้ไข]   |

### รูปที่ ๖๒ จัดเก็บข้อมูลที่ได้ทำการแก้ไข

| ระบบบันทึกขัย<br>ตามหลักเกณฑ์และวิ                                                          | วมูลสัญญา Version 1.2<br>ธีการจัดทำและแสดงบัญชีแสดงรายการรับจ่าย | ของโครงการที่บุคคลหรือนิดิบุคคลเป็นคู่ | สัญญากับหน่วยงานของรัฐ ท | เ.ศ. 2554                                      |
|---------------------------------------------------------------------------------------------|------------------------------------------------------------------|----------------------------------------|--------------------------|------------------------------------------------|
| หน่วยงาน : สำนักงานคณะกรรมการป้องกันและปรา<br>ผู้ใช้งาน : 99990011 - ศูนย์เทคโนโลยีสารสนเทศ | บปรามการทุจริตแห่งชาติ (ทดสอบ)                                   |                                        |                          | วันที่ 8/4/2556<br><u>เมนหลัก   ออกจากระบบ</u> |
| >>เพิ่ม/แก้ไขผู้ใช้งาน                                                                      |                                                                  |                                        |                          |                                                |
| หน่วยงานย่อย * :                                                                            | สำนักงาน ป.ป.ช. ประจำจังหวัดนครปฐม (1                            | ดสอบแก้ไขข้อมูล) 🔻                     |                          |                                                |
| รพัสผู้ใช้งาน * :                                                                           | 99990061                                                         |                                        |                          |                                                |
| รพัสผ่าน * :                                                                                | •••••                                                            |                                        |                          |                                                |
| ชื่อผู้ใช้งาน * :                                                                           | นายองค์กร โปร่งใส (ทดสอบแก้ไข)                                   |                                        |                          |                                                |
| โทรศัพท์ * :                                                                                | 0342726524                                                       |                                        |                          |                                                |
| อีเมล์ :                                                                                    | test@nacc.go.th                                                  |                                        |                          |                                                |
| สถานะการใช้งาน * :                                                                          | ๏ ใช้งาน ⊚ ไม่ใช้งาน<br>จัดเก็                                   | ม ยกเล็ก                               |                          |                                                |
| >>รายชื่อผู้ใช้งาน                                                                          |                                                                  |                                        |                          |                                                |
| ลำดับที่ รหัสผู้ใช้                                                                         | ชื่อผู้ใช้งาน                                                    | หน่วยงานย่อย                           | สถานะ                    | ต่าเน้นการ                                     |

| ลาดบท               | รหลผูเช  | ชอผู เชงาน                     | หนวยงานยอย                                                        | สถานะ  | ดาเนนการ       |
|---------------------|----------|--------------------------------|-------------------------------------------------------------------|--------|----------------|
| 1.                  | 99990011 | ศูนย์เทคโนโลยีสารสนเทศ         | สำนักงานคณะกรรมการป้องกันและปราบปรามการทุจริตแห่ง<br>ชาติ (ทดสอบ) | ใช้งาน | (แก้ไข)        |
| 2.                  | 99990012 | นายมือสะอาด ชาติไม่ล่ม         | สำนักงานคณะกรรมการป้องกันและปราบปรามการทุจริตแห่ง<br>ชาติ (ทดสอบ) | ใช้งาน | [แก้ไข]        |
| 3.                  | 99990021 | นางสาวใจชื่อ มือสะอาด          | สำนักบริหารงานกลาง                                                | ใช้งาน | [แก้ไข]        |
| 4.                  | 99990031 | นางสาวทดสอบ เชียงใหม่          | สำนักงาน ป.ป.ช. ประจำจังหวัดเชียงใหม่                             | ใช้งาน | [แก้ไข]        |
| 5.                  | 99990041 | นายทดสอบ สงขลา                 | สำนักงาน ป.ป.ช. ประจำจังหวัดสงขลา                                 | ใช้งาน | <u>[แก้ไข]</u> |
| 6.                  | 99990051 | นายทดสอบ สำปาง                 | สำนักงาน ป.ป.ช. ประจำจังหวัดสำปาง                                 | ใช้งาน | [แก้ไข]        |
| 7.                  | 99990061 | นายองค์กร โปร่งใส (ทดสอบแก้ไข) | สำนักงาน ป.ป.ช. ประจำจังหวัดนครปฐม (ทดสอบแก้ไขข้อมูล)             | ใช้งาน | <u>[แก้ไข]</u> |
| <u>าสับหน้าหลัก</u> |          |                                |                                                                   |        |                |

รูปที่ ๖๓ ตัวอย่างผลการแก้ไขข้อมูลผู้ฝช้งานย่อย

### ตัวอย่างที่ ๕ ตัวอย่างการสร้างรหัสผู้ใช้งานย่อยภายในองค์กร

| หน่วยงานย่อย                                       | ผู้ใช้งาน                     |
|----------------------------------------------------|-------------------------------|
| กลุ่มงานพัสดุ สำนักงาน ป.ป.ช. ประจำจังหวัดแพร่     | ๑. นางเยาวมาลย์ โสภา          |
|                                                    | ๒. นางสาวยิ้มแย้ม กัลยานิมิตร |
| กลุ่มงานพัสดุ สำนักงาน ป.ป.ช. ประจำจังหวัดเชียงราย | ๑. นายขันติ รักษ์ธรรม         |
|                                                    | ๒. นางสาวกรุณา ปราณี          |

ขั้นที่ ๑ แบ่งกลุ่มผู้ใช้งานที่ต้องการสร้างเป็นหน่วยงานย่อยต่างๆ เช่น

ขั้นที่ ๒ จัดสร้างหน่วยงานย่อย

๒.๑ คลิกเมนู "บันทึกข้อมูลหน่วยงานย่อย" เพื่อทำการสร้างรหัสหน่วยงานย่อย ดังรูปที่ ๖๔ ระบบจะแสดงหน้าจอ "บันทึก/แก้ไข หน่วยงานย่อย" ดังรูปที่ ๖๕

|                                      | ระบบบันทึกข้อมูลสัญญา Version 1.2<br>ดามหลักเกณฑ์และวิธีการจัดทำและแสดงบัญชีแสดงรายการรับจ่ายของโครงการที่บุคคลหรือนิติบุคคลเป็นคู่สัญญากับหน่วยงานของรัฐ พ.ศ. 2554 |                                      |
|--------------------------------------|----------------------------------------------------------------------------------------------------|--------------------------------------|
| หน่วยงาน : สำนั<br>ผู้ใช้งาน : 99990 | านคณะกรรมการป้องกันและปราบปรามการทุจริตแห่งชาติ (ทดสอบ)<br>1 - สูนย์เทคโนโลยีสารสนเทศ <u>เบบ</u> ท                                                                  | วันที่ 7/4/2556<br>เลัก   ออกจากระบบ |
| I                                    | มนูหลัก                                                                                                    |                                      |
| l                                    | บันทึกข้อมูล<br>• <u>บันทึกข้อมูลสัญญา</u>                                                                                                    |                                      |
| ĺ                                    | ค้นหา/แก้ไข<br>• <u>อันหา/แก้ไขข้อมูลสัญญา</u>                                                                                                    |                                      |
| 1                                    | รายงาน<br>• <u>รายงานซ้อมลสัญญา</u>                                                                                                    |                                      |
|                                      | <u>ม้ได้ เวาน</u><br>• <u>บันทึกข้อมูลหน่วยงานย่อย</u>                                                                                                    |                                      |
|                                      | <ul> <li>เมาการสุดสาราชการสาราชาวิทยาลัง<br/>เมาการสาราชาวิทยาล์ (สาราชาวิทยาลัง)</li> </ul>                                                                        |                                      |
| l                                    | ออกจากระบบ                                                                                                    |                                      |
|                                      |                                                                                                    |                                      |

รูปที่ ๖๔ เมนูบันทึกข้อมูลหน่วยงานย่อย

| 589<br>(In 111)                                | บบบันทึกข้อมูลสัญ<br>ลักเกณฑ์และวิธีการจัดทำและแส          | เญา Version 1.2<br>ดงบัญชีแสดงรายการรับจ่ายของโครงการที่บุคคลหรือนิดิบุคคลเป็นคู่สัญญากับหน่วยงาเ | เของรัฐ พ.ศ. 2554 |                                    |
|------------------------------------------------|------------------------------------------------------------|---------------------------------------------------------------------------------------------------|-------------------|------------------------------------|
| น่วยงาน : สำนักงานคณะ<br>สังวาน : 00000011 สมเ | กรรมการป้องกันและปราบปรามการทุจริ<br>ผู้พูดวิมโอยีสวรสมเทศ | ดแห่งชาติ (ทดสอบ)                                                                                 |                   | วันที่ 8/4/2<br>เมษาเลือ ( ววอววอส |
| 1710 Htt : 99990011 - Mitt                     | ILVINICU CALIA ISA ULVINI                                  |                                                                                                   |                   | <u> </u>                           |
|                                                | le o se sule o                                             |                                                                                                   |                   |                                    |
| >บนทก/แกเขท                                    | เวยงานยอย                                                  |                                                                                                   |                   |                                    |
| A                                              |                                                            |                                                                                                   |                   |                                    |
| ช่อหน่วยงานย่อย * :                            |                                                            |                                                                                                   |                   |                                    |
| ที่ตั้งหน่วยงาน * :                            |                                                            |                                                                                                   |                   |                                    |
| สถานะการใช้งาน : 🤇                             | 🖲 ใช้งาน 🔘 ไม่ใช้งาน                                       |                                                                                                   |                   |                                    |
| ຈັດເຕັ້ນ                                       | ยกเล็ก                                                     |                                                                                                   |                   |                                    |
|                                                |                                                            |                                                                                                   |                   |                                    |
| รายชื่อหม่ายงาา                                | เช่อย                                                      |                                                                                                   |                   |                                    |
|                                                |                                                            |                                                                                                   |                   |                                    |
| สาดับที่                                       | รหัสส่านักงาน                                              | ชื่อหน่วยงานย่อย                                                                                  | สถานะ             | แก้ไข                              |
| 1.                                             | 9999001                                                    | สำนักงานคณะกรรมการป้องกันและปราบปรามการทุจริตแห่งชาติ (ทดสอบ)                                     | ใช้งาน            | [แก้ไข]                            |
| 2.                                             | 9999002                                                    | สำนักบริหารงานกลาง                                                                                | ใช้งาน            | [แก้ไข]                            |
| 3.                                             | 9999003                                                    | สำนักงาน ป.ป.ช. ประจำจังหวัดเขียงใหม่                                                             | ใช้งาน            | [แก้ไข]                            |
| 4.                                             | 9999004                                                    | สำนักงาน ป.ป.ช. ประจำจังหวัดสงขลา                                                                 | ใช้งาน            | [แก้ไข]                            |
| 5.                                             | 9999005                                                    | สำนักงาน ป.ป.ช. ประจำจังหวัดสำปาง                                                                 | ใช้งาน            | [แก้ไข]                            |
| 6.                                             | 9999006                                                    | สำนักงาน ป.ป.ช. ประจำจังหวัดนครปฐม (ทดสอบแก้ไขข้อมูล)                                             | ใช้งาน            | [แก้ไข]                            |
| เหน้าหลัก                                      |                                                            |                                                                                                   |                   |                                    |
|                                                |                                                            |                                                                                                   |                   |                                    |

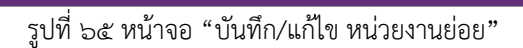

### ๒.๒ ป้อนข้อมูลหน่วยงานย่อย ดังรูปที่ ๖๖

| 585<br>enum                                                                                | บบบันทึกข้อมูลสัญ<br>ผลักเกณฑ์และวิธีการจัดทำและแส                                                               | ญา Version 1.2<br>คงบัญชั่นสองรายการรับง่ายของโครงการที่บุคคลหรือนิดิบุคคลเป็นคู่สัญญากับหน่วยงานข                                                                                                    | <b>เอง</b> รัฐ พ.ศ. 2554                                |                                                      |
|--------------------------------------------------------------------------------------------|----------------------------------------------------------------------------------------------------|----------------------------------------------------------------------------------------------------|---------------------------------------------------------|------------------------------------------------------|
| น่วยงาน : สำนักงานคณ<br>ใวข้าวน : 00000011 สม                                              | ะกรรมการป้องกันและปราบปรามการทุจริ<br>ย์มหควิมโลยีสารสมเทศ                                                       | ดแห่งชาติ (ทดสอบ)                                                                                                    |                                                         | วันที่ 8/4/2550<br>เมษาสัด (วอดออดสาม                |
| 110 Iu. 33330011 - Qu                                                                      |                                                                                                    |                                                                                                    |                                                         | Catting   Souri Haster                               |
| >บันทึก/แก้ไขห<br>ชื่อหน่วยงานย่อย * :<br>ที่ตั้งหน่วยงาน * : 1:<br>สถานะการใช้งาน : (<br> | น่วยงานย้อย<br>กลุ่มงานพัสดุสำนักงานปป.ย.ประ<br>24 หมู่ 5 ค.แบ่คำมี อ.เมืองแพร่ จ. แ<br>© ใช้งาน ◯ ไม่ใช้งาน<br> | จำจังหรืดแพร่<br>พร่                                                                                                    |                                                         |                                                      |
| <sub>จดเกบ</sub><br>⊳รายชื่อหน่วยงา                                                        | ນຍ່ວຍ                                                                                                    |                                                                                                    |                                                         |                                                      |
| จดเกบ<br>>รายชื่อหน่วยงา<br>สาดัเพื                                                        | ມຍ່ວຍ                                                                                                    |                                                                                                    | 2001                                                    | แอ้ไส                                                |
| จดเกบ<br>>รายชื่อหน่วยงา<br>สาคับที                                                        | นย่อย<br>รหัสสำนักงาน<br>๑๑๑๑๓กา                                                                                 | ชื่อหน่วยงานย่อย<br>ส่วนี้ความคุณรูกรรมการป้องกับและปรามปรามปรายการบริจัตแห่งชาติ (กอสอบ)                                                                                                    | สถานะ                                                   | แก้ไข<br>[แก้ไข]                                     |
| จดเกบ<br>>รายชื่อหน่วยงาา<br>สำดับที่<br>1.<br>2                                           | นย่อย<br>รหัสสำนักงาน<br>9999001<br>9999002                                                                      | ชื่อหน่วยงานย่อย<br>สำนักงานคณะกรรมการป้องกันและปราบปรามการทุจริตแห่งขาติ (ทดสอบ)<br>สำนักเรียวจาบตลวง                                                                                                    | สถานะ<br>ใช้งาน<br>ใช้งาน                               | ແກ້ໄສ<br>[ແກ້ໄສ]<br>[ແກ້ໄສ]                          |
| รายชื่อหน่วยงา'<br>⇒รายชื่อหน่วยงา'<br>สาดับที่<br>1.<br>2.<br>3                           | นย่อย<br>รงัสสำนักงาน<br>9999001<br>9999002<br>0000013                                                           | ชื่อหน่วยงานย่อย<br>สำนึกงานคณะกรรมการป้องกันและปราบป่ามการทุจจิตแห่งขาดี (ทดสอบ)<br>สำนักบริหารงานกลาง<br>สำนักบาน ปาศ รประสาสภาษอเดียงใหม่                                                                                                    | สถานะ<br>ใส่งาน<br>ใช้งาน<br>ใช้งาน                     | <b>แก้ไข</b><br>[ <u>แก้ไข]</u><br>[แก้ไข]           |
| รายชื่อหน่วยงา<br>>รายชื่อหน่วยงา<br>1.<br>2.<br>3.<br>4                                   | นย่อย<br>รนัสสำนักงาน<br>9999001<br>9999002<br>9999003<br>9999004                                                | ชื่อหน่วยงานย่อย<br>สำนักงานคณะกรรมการป้องกันและปราบปรามการทุจริตแห่งชาติ (ทดสอบ)<br>สำนักงรานประเมร์จารังหวัดเรียงใหม่<br>สำนักงาน ประเมร์จารังหวัดเรียงทอก                                                                                                    | สถานะ<br>ใช้งาน<br>ใช้งาน<br>ใช้งาน<br>ใช้งาน           | นกไข<br>[แก้ไข]<br>[แก้ไข]<br>[แก้ไข]                |
| รุรายชื่อหน่วยงา<br>สาคัมที่<br>1.<br>2.<br>3.<br>4.<br>5                                  | นย่อย<br>รงัสสำนักงาน<br>9999001<br>9999002<br>9999003<br>9999004<br>9999001                                     | ชื่อหน่วยงานย่อย<br>สำนักงานคณะกรรมการป้องกันและปราบปรามการทุจจิตแห่งชาติ (ทดสอบ)<br>สำนักบาน ป.ป.ช. ประจำจังหวัดเรียงใหม่<br>สำนักงาน ป.ป.ช. ประจำจังหวัดเรียงใหม่<br>สำนักงาน ป.ป.ช. ประจำจังหวัดสวยลา<br>ลำนักงาน ป.ป.ช. ประจำจังหวัดสวยลา<br>อ.ป.ช.ช.ช.ช.ช.ช.ช.ช.ช.ช.ช.ช.ช.ช.ช.ช.ช.ช. | สถานะ<br>ใช่งาน<br>ใช่งาน<br>ใช่งาน<br>ใช่งาน<br>ใช้งาน | <b>ນດ້ານ</b><br>[ແກ້ນ]<br>[ແກ້ນ]<br>[ແກ້ນ]<br>[ແກ້ນ] |

รูปที่ ๖๖ หน้าจอ "บันทึก/แก้ไข หน่วยงานย่อย"

### ๒.๓ กดปุ่ม **จัดเก็บ** เพื่อทำการบันทึกข้อมูลหน่วยงานย่อย ดังรูปที่ ๖๗ ระบบจะทำการจัดเก็บ

### ข้อมูลหน่วยงานย่อย

| 58<br>en                                                  | ะบบบันทึกข้อมูลสัญ<br>มหลักเกณฑ์และวิธีการจัดทำและแสด         | ญา Version 1.2<br>งบัญชีนสดงรายการรับจ่ายของโครงการที่มุคคอหรือบิติมุคคอเป็นคู่สัญญากับหน่วยงานข                                                                                                    | <b>เอง</b> รัฐ พ.ศ. 2554                                |                                                        |
|-----------------------------------------------------------|---------------------------------------------------------------|----------------------------------------------------------------------------------------------------|---------------------------------------------------------|--------------------------------------------------------|
| ะน่วยงาน : สำนักงานคถ<br>มีให้มาน : 00000011 ส            | แะกรรมการป้องกันและปราบปรามการทุจริต<br>หน้าความโอยีสวรสมเทศ  | แห่งชาติ (ทดสอบ)                                                                                                    |                                                         | วันที่ 8/4/2550                                        |
| 11212 111 : 33330011 - M                                  | นอเทพ เน เลยลารถนเพพ                                          |                                                                                                    |                                                         | เมนิพตน   อยุเพ แระบร                                  |
| ่⊳บันทึก/แก้ไข เ                                          | หน่วยงานย่อย                                                  |                                                                                                    |                                                         |                                                        |
| ชื่อหน่วยงานย่อย *                                        | : กลุ่มงานพัสดุ สำนักงาน ป.ป.ช. ประจ                          | าจังหวัดแพร่                                                                                                    |                                                         |                                                        |
| ที่ตั้งหม่วยงวน *                                         | 124 หม่ 5 ต.แม่คำมี อ.เมืองแพร่ จ. แพ                         | <u> </u>                                                                                                    |                                                         |                                                        |
| จัดเก็บ                                                   | <ul> <li>ใม้ใช้งาน</li> <li>ใม่ใช้งาน</li> </ul>              |                                                                                                    |                                                         |                                                        |
|                                                           |                                                               |                                                                                                    |                                                         |                                                        |
| ⇒รายชื่อหน่วยงา<br>สาคัญขึ้                               | านย่อย                                                        |                                                                                                    | 2000                                                    |                                                        |
| ⇒รายชื่อหน่วยงา<br>สาคับที่<br>1                          | านย่อย<br>รหัสสำนักงาน<br>9999001                             | ชื่อหน่วยงานย่อย<br>ส่วนัดงานอยุยกรรมการป้องกันและปรามปรายการหรือแปงหวัด (หอสวน)                                                                                                    | สถานะ<br>ใจ้เวน                                         | <u>แก้ไข</u><br>[แก้ไข]                                |
| ⇒รายชื่อหน่วยงา<br>สำคับที่<br>1.<br>2                    | านย่อย<br>รหัสสำนักงาน<br>9999001<br>9999002                  | ชื่อหน่วยงานย่อย<br>สำนักงานคณะกรรมการป้องกันและปราบปรามการทุจริตแห่งชาติ (ทดสอบ)<br>สำนักเงินจะราบคอาง                                                                                                    | สถานะ<br>ใช้งาน<br>ใช้งาน                               | แก้ไข<br>[แก้ไข]<br>[แก้ไข]                            |
| >รายชื่อหน่วยงา<br>สำคัญที่<br>1.<br>2.<br>3.             | านย่อย<br>รูเลิสสำนักงาน<br>9999001<br>9999003                | ชื่อหน่วยงานย่อย<br>สำนักงานคณะกรรมการป้องกันและปราบปรามการทุจริตแห่งชาติ (ทดสอบ)<br>สำนักบน ป.ช. ประสารส่วงหวัดเปียงไหม่                                                                                                    | สถานะ<br>ใช้งาน<br>ใช้งาน<br>ใช้งาน                     | นกับ<br>[แก้บ]<br>[แก้บ]<br>[แก้บ]                     |
| >รายชื่อหน่วยงา<br>สำคัญที่<br>1.<br>2.<br>3.<br>4.       | านย่อย<br>9999001<br>9999002<br>9999003<br>9999004            | <b>ชื่อหน่วยงานย่อย</b><br>สำนักงานคณะกรรมการป้องกันและปราบปรามการทุจริตแห่งชาติ (หดสอบ)<br>สำนักบริหารงานกลาง<br>สำนักงาน ป.ป.ช. ประสำจัดหวัดเชี่ยงไหม่<br>ลำนักงาน ป.ป.ช. ประสำจัดหวัดสงชลา                                        | สถานะ<br>ใช้งาน<br>ใช้งาน<br>ใช้งาน<br>ใช้งาน           | ແກ້ໄສ<br>[ແກ້ໄນ]<br>[ແກ້ໄນ]<br>[ແກ້ໄນ]                 |
| >รายชื่อหน่วยงา<br>สาดับที่<br>1.<br>2.<br>3.<br>4.<br>5. | านย่อย<br>9999001<br>9999002<br>9999003<br>9999004<br>9999005 | ชื่อหน่วยงานย่อย<br>ส่านีกงานออนกรรมการป้องกันและปราบปรามการทุจริดแห่งชาติ (ทดสอบ)<br>ส่านีกบริหารงานกลาง<br>สำนักงาน ป.ป.ช. ประจำจังหวิดเชียงไหม่<br>สำนักงาน ป.ป.ช. ประจำจังหวิดเชียงไหม่<br>สำนักงาน ป.ป.ช. ประจำจังหวิดเชียงไหม่ | สถานะ<br>ใช้งาน<br>ใช้งาน<br>ใช้งาน<br>ใช้งาน<br>ใช้งาน | นกไข<br>(แก้ย)<br>(แก้ย)<br>(แก้ย)<br>(แก้ย)<br>(แก้ย) |

รูปที่ ๖๗ การบันทึกข้อมูลหน่วยงายย่อย

๒.๔ ตรวจสอบข้อมูลหน่วยงานย่อยที่จัดสร้าง หากจัดสร้างสำเร็จจะปรากฏข้อมูลดังรูปที่ ๖๘ หากไม่ปรากฏข้อมูลให้ทำการจัดสร้างอีกครั้ง โดยเปลี่ยนชื่อหน่วยงานย่อยที่สร้างใหม่ (หากชื่อหน่วยงานซ้ำ ระบบจะไม่ทำการบันทึกข้อมูล)

| น : 99990011 - ศูนย์                                              | เทคโนโลยีสารสนเทศ                                                                   | ดแหงชาด (ทดสอบ)                                                                                                    |                                                                   | วัน<br><u>เมนูหลัก   ออ</u>                              |
|-------------------------------------------------------------------|-------------------------------------------------------------------------------------|----------------------------------------------------------------------------------------------------|-------------------------------------------------------------------|----------------------------------------------------------|
|                                                                   |                                                                                     |                                                                                                    |                                                                   |                                                          |
| ทีก/แก้ไข หเ                                                      | ่วยงานย่อย                                                                          |                                                                                                    |                                                                   |                                                          |
|                                                                   |                                                                                     |                                                                                                    |                                                                   |                                                          |
| หนวยงานยอย •:                                                     |                                                                                     |                                                                                                    |                                                                   |                                                          |
| ไงหน่วยงาน * :                                                    |                                                                                     |                                                                                                    |                                                                   |                                                          |
| านะการใช้งาน : 🧕                                                  | )ใช้งาน 🔘 ไม่ใช้งาน                                                                 |                                                                                                    |                                                                   |                                                          |
|                                                                   |                                                                                     |                                                                                                    |                                                                   |                                                          |
| จัดเก็บ                                                           | ยกเลิก                                                                              |                                                                                                    |                                                                   |                                                          |
| จัดเก็บ                                                           | ยกเล็ก                                                                              |                                                                                                    |                                                                   |                                                          |
| จัดเก็บ                                                           | ยกเล็ก                                                                              |                                                                                                    |                                                                   |                                                          |
| ຈັດເກັນ<br>ເອີ້ລາສາ່ວຍ.ຈາງ                                        | ຍຸດເລັດ                                                                             |                                                                                                    |                                                                   |                                                          |
| <sup>จัดเก็บ</sup><br>มชื่อหน่วยงาน                               | ี<br>ย <sup>ุ</sup> ่อย                                                             |                                                                                                    |                                                                   |                                                          |
| <sup>จัดเก็บ</sup><br>ชื่อหน่วยงาน<br><sup>สาดับที</sup> ่        | ยกเล็ก<br>เย่อย<br>รนัสสำนักงาน                                                     | ชื่อหม่อยงานย่อย                                                                                                    | สถานะ                                                             | แก้ไข                                                    |
| จัดเก็บ<br>ชื่อหน่วยงาน<br>สาดับที<br>1.                          | ยกเล็ก<br>เย่อย<br>รงัสสำนักงาน<br>9999001                                          | ชื่อหน่วยงานย่อย<br>สำนักงานคณะกรรมการป้องกันและปราบปรามการทรจัดแห่งชาติ (ทดสอบ)                                                                                                    | สถานะ<br>ไปง่าน                                                   | แก้ไข<br>[ชไก้ม                                          |
| จัดเก็บ<br>ชื่อหน่วยงาน<br>สำคับที<br>1.<br>2.                    | ย่อย<br>รงัสสำนักงาน<br>9999001<br>9999002                                          | ชื่อหน่วยงานย่อย<br>สำนักงานคณะกรรมการป้องกันและปราบปรามการทูจจิตแห่งชาติ (ทดสอบ)<br>สำนักบริหารงานกลาง                                                                                                    | สถานะ<br>ใช้งาน<br>ใช้งาน                                         | <u>ແກ້ໄສ</u><br>[ແກ້ໄສ]<br>[ແກ້ໄສ]                       |
| จัดเก็บ<br>ชื่อหน่วยงาน<br>สำคับที<br>1.<br>2.<br>3.              | ย่อย<br>รงัสสำนักงาน<br>999001<br>9999002<br>9999003                                | ชื่อหน่วยงานย่อย<br>สำนักงานคณะกรรมการป้องกันและปราบป่ามการทุจจิดแห่งชาติ (ทดสอบ)<br>สำนักบริหารงานตลาง<br>สำนักบาน ป่ง ป่งประจำจังหวัดเอี่ยงไหม่                                                                                   | สคานะ<br>ใช้งาน<br>ใช้งาน<br>ได้งาน                               | ແກ້ໄສ<br>[ແກ້ໄມ]<br>[ແກ້ໄມ]<br>[ແກ້ໄມ]                   |
| จัดเก็บ<br>ชื่อหน่วยงาน<br>สาดับที<br>1.<br>2.<br>3.<br>4.        | ย่อย<br>ราสสำนักงาน<br>999001<br>9999002<br>9999003<br>9999004                      | ชื่อหน่วยงานย่อย<br>สำนักงานคณะกรรมการป้องกันและปรามปรามการทุจริตแห่งชาติ (หดสอบ)<br>สำนักบริหารงานกลาง<br>สำนักงาน ป.ป.ช. ประสารส่งหวัดเชียงใหม่<br>สำนักงาน ป.ป.ช. ประสารส่งหวัดเชียง                                             | สถานะ<br>ใช้งาน<br>ใช้งาน<br>ใช้งาน<br>ใช้งาน                     | ະທຳມ<br>ເຂົ້າພາ<br>ເຂົ້າພາ<br>ເຂົ້າພາ<br>ເຂົ້າພາ         |
| จัดเก็บ<br>ชื่อหน่วยงาน<br>สาดับที<br>1.<br>2.<br>3.<br>4.<br>5.  | ีย่อย<br>รหัสสำนักงาน<br>9999001<br>9999002<br>9999003<br>9999004<br>9999005        | ชื่อหน่วยงานย่อย<br>สำนักงานคณะกรรมการป้องกันและปราบปรามการทุจริตแห่งชาติ (ทดสอบ)<br>สำนักบรรารงานกลาง<br>สำนักงาน ป.ป.ช. ประสารจังหวัดเรียงใหม่<br>สำนักงาน ป.ป.ช. ประสารจังหวัดเรียงใหม่<br>สำนักงาน ป.ป.ช. ประสารจังหวัดร่างว่าง | สดานะ<br>ใช้งาน<br>ใช้งาน<br>ใช้งาน<br>ใช้งาน<br>ใช้งาน           | <b>ແກ້ເຮ</b><br>[ແກ້ເຮ]<br>[ແກ້ເຮ]<br>[ແກ້ເຮ]<br>[ແກ້ເຮ] |
| จัดเก็บ<br>มชื่อหน่วยงาน<br>สำคับที<br>1.<br>2.<br>3.<br>4.<br>5. | ี<br>เยื่อย<br>รนัสส่านักงาน<br>9999001<br>9999003<br>9999003<br>9999004<br>9999005 | ชื่อหน่วยงานย่อย<br>สำนักงานคณะกรรมการป้องกันและปราบปรามการทุจจิตแห่งชาติ (ทดสอบ)<br>สำนักบริหารงานตอง<br>สำนักงาน ป.ป.ช. ประจำจังหวัดเรียงใหม่<br>สำนักงาน ป.ป.ช. ประจำจังหวัดสายอา<br>สำนักงาน ป.ป.ช. ประจำจังหวัดสาปาง           | สถานะ<br>ใช้งาน<br>ใช้งาน<br>ใช้งาน<br>ใช้งาน<br>ใช้งาน<br>ใช้งาน | ะไกม<br>(ะกัม)<br>(ะกัม)<br>(ะกัม)<br>(ะกัม)             |

### รูปที่ ๖๘ ตัวอย่างผลการบันทึกข้อมูลหน่วยงานย่อย

# ๒.๕ ป้อนข้อมูลหน่วยงานย่อยลำดับถัดไป ดังรูปที่ ๖๙

| 58<br>en                                                                                                    | ับบบันทึกข้อมูลสัญ<br>มงลักเกณฑ์และวิธีการจัดทำและแสง                                       | ญา Version 1.2<br>งบัญชันสดงรายการรับจ่ายของโครงการที่บุคคลหรือนิดิบุคคลเป็นคู่สัญญากับหน | iวยงานของรัฐ พ.ศ. 2554 |                                                |
|----------------------------------------------------------------------------------------------------|---------------------------------------------------------------------------------------------|-------------------------------------------------------------------------------------------|------------------------|------------------------------------------------|
| หนวยงาน : สำนักงานคถ<br>ผู้ใช้งาน : 99990011 - ศู                                                           | แะกรรมการปองกันและปราบปรามการทุจริด<br>นย์เทคโนโลยีสารสนเทศ                                 | แหงชาติ (ทดสอบ)                                                                           |                        | วันที่ 8/4/2556<br><u>เมนหลัก   ออกจากระบบ</u> |
| >>บันทึก/แก้ไข ง<br>ซ็อหน่วยงานย่อย<br>ที่ดังหน่วยงาน *: [<br>สถานการใช้งาน :<br>จิฒก็บ<br>>>รายชื่อหน่วยงา | หน่วยงานย่อย<br>: กลุ่มงานทัสดุ สำนักงาน ป.ป.ช. ประ<br>สาลกลางจังหวัดเชียงราย ชั้น 1 ถ.แม่ห | ำจังหวัดเขียงราย<br>ไทหลวง ด.ริมกก อ.เมืองเชียงราย จ.เชียงราย 57100                       |                        |                                                |
| สำดับที่                                                                                                    | รหัสส่านักงาน                                                                               | ชื่อหน่วยงานย่อย                                                                          | สถานะ                  | แก้ไข                                          |
| 1.                                                                                                    | 9999001                                                                                     | สำนักงานคณะกรรมการป้องกันและปราบปรามการทุจริตแห่งชาติ (ทดสอบ)                             | ใช้งาน                 | [แก้ไข]                                        |
| 2.                                                                                                    | 9999002                                                                                     | สำนักบริหารงานกลาง                                                                        | ใช้งาน                 | [แก้ไข]                                        |
| 3.                                                                                                    | 9999003                                                                                     | สำนักงาน ป.ป.ช. ประจำจังหวัดเชียงใหม่                                                     | ใช้งาน                 | [แก้ไข]                                        |
| 4.                                                                                                    | 9999004                                                                                     | สำนักงาน ป.ป.ช. ประจำจังหวัดสงขลา                                                         | ใช้งาน                 | [แก้ไข]                                        |
| 5.                                                                                                    | 9999005                                                                                     | สำนักงาน ป.ป.ช. ประจำจังหวัดสำปาง                                                         | ใช้งาน                 | [แก้ไข]                                        |
| б.                                                                                                    | 9999006                                                                                     | สำนักงาน ป.ป.ช. ประจำจังหวัดนครปฐม (ทดสอบแก้ไขข้อมูล)                                     | ใช้งาน                 | [แก้ไข]                                        |
| 7.                                                                                                    | 9999007                                                                                     | กลุ่มงานพัสดุ สำนักงาน ป.ป.ช. ประจำจังหวัดแพร่                                            | ใช้งาน                 | [แก้ไข]                                        |

รูปที่ ๖๙ หน้าจอ "บันทึก/แก้ไข หน่วยงานย่อย"

# ๒.๖ กดปุ่ม **จัดเก็บ** เพื่อทำการบันทึกข้อมูลหน่วยงานย่อย ดังรูปที่ ๗๐ ระบบจะทำการจัดเก็บ

### ข้อมูลหน่วยงานย่อย

ĺ

| 58<br>611                                      | รบบบันทึกข้อมูลสัญญา<br>มหลักเกณฑ์และวิธีการจัดห่าและแสดงบัญ | Version 1.2<br>ชีแสดงรายการรับจ่ายของโครงการที่บุคคลหรือนิติบุคคลเป็นคู่สัญญากับหน่วย | มงานของรัฐ พ.ศ. 2554 |                             |
|------------------------------------------------|--------------------------------------------------------------|---------------------------------------------------------------------------------------|----------------------|-----------------------------|
| หน่วยงาน : สำนักงานคถ                          | แะกรรมการป้องกันและปราบปรามการทุจริตแห่งชา                   | ดิ (ทดสอบ)                                                                            |                      | วันที่ 8/4/2556             |
| <b>ผู (ชุงาน</b> : 99990011 - ดู               | นยเทคโนโลยสารสนเทศ                                           |                                                                                       |                      | <u>เมนหลัก   ออกจากระบบ</u> |
| >>บันทึก/แก้ไข เ                               | หน่วยงานย่อย                                                 |                                                                                       |                      |                             |
| ชื่อหน่วยงานย่อย *                             | : กลุ่มงานพัสดุ สำนักงาน ป.ป.ช. ประจำจังห                    | <b>โดเชียงราย</b>                                                                     |                      |                             |
| ที่ตั้งหน่วยงาน * : 🛙                          | ศาลากลางจังหวัดเชียงราย ชั้น 1 ถ.แม่ฟ้าหลว                   | ง ด.ริมกก อ.เมืองเชียงราย จ.เชียงราย 57100                                            |                      |                             |
| สถานะการเขงาน :<br>จัดเก็บ<br>>>รายชื่อหน่วยงา | ∎บ้าน (1) ไม่ใช้งาน<br>ยกเลิก<br>มนย่อย                      |                                                                                       |                      |                             |
| สำดับที่                                       | รหัสสำนักงาน                                                 | ชื่อหน่วยงานย่อย                                                                      | สถานะ                | แก้ไข                       |
| 1.                                             | 9999001                                                      | สำนักงานคณะกรรมการป้องกันและปราบปรามการทุจริตแห่งชาติ (ทดสอบ)                         | ใช้งาน               | [แก้ไข]                     |
| 2.                                             | 9999002                                                      | สำนักบริหารงานกลาง                                                                    | ใช้งาน               | [แก้ไข]                     |
| 3.                                             | 9999003                                                      | สำนักงาน ป.ป.ช. ประจำจังหวัดเชียงใหม่                                                 | ใช้งาน               | [แก้ไข]                     |
| 4.                                             | 9999004                                                      | สำนักงาน ป.ป.ช. ประจำจังหวัดสงขลา                                                     | ใช้งาน               | [แก้ไข]                     |
| 5.                                             | 9999005                                                      | สำนักงาน ป.ป.ช. ประจำจังหวัดสำปาง                                                     | ใช้งาน               | [แก้ไข]                     |
| 6.                                             | 9999006                                                      | สำนักงาน ป.ป.ช. ประจำจังหวัดนครปฐม (ทดสอบแก้ไขข้อมูล)                                 | ใช้งาน               | [แก้ไข]                     |
| 7.                                             | 9999007                                                      | กลุ่มงานพัสดุ สำนักงาน ป.ป.ช. ประจำจังหวัดแพร่                                        | ใช้งาน               | [แก้ไข]                     |

รูปที่ ๗๐ การบันทึกข้อมูลหน่วยงายย่อย

๒.๗ ตรวจสอบข้อมูลหน่วยงานย่อยที่จัดสร้าง หากจัดสร้างสำเร็จจะปรากฏข้อมูลดังรูปที่ ๗๑ หากไม่ปรากฏข้อมูลให้ทำการจัดสร้างอีกครั้ง โดยเปลี่ยนชื่อหน่วยงานย่อยที่สร้างใหม่ (หากชื่อหน่วยงานซ้ำ ระบบจะไม่ทำการบันทึกข้อมูล) คลิก "<u>กลับหน้าหลัก</u>" หรือ "<u>เมนูหลัก</u>" เพื่อเข้าสู่หน้าเมนูหลัก

| u : 99990011 - ศันยเ                                        | รรมการบองกนและบราบบรามการทุจร<br>เทคโบโลยีสารสนเทศ                                     | ดแห่งชาติ (ทดสอบ)                                                                                                    |                                                                             | วันน์<br>เมนหลัก   ออก                                      |
|-------------------------------------------------------------|----------------------------------------------------------------------------------------|----------------------------------------------------------------------------------------------------|-----------------------------------------------------------------------------|-------------------------------------------------------------|
| , and the second second                                     |                                                                                        |                                                                                                    |                                                                             |                                                             |
| ที่ถ/แถ้ไข่หน่                                              | ายงามย่อย                                                                              |                                                                                                    |                                                                             |                                                             |
|                                                             |                                                                                        |                                                                                                    |                                                                             |                                                             |
|                                                             |                                                                                        |                                                                                                    |                                                                             |                                                             |
|                                                             |                                                                                        |                                                                                                    |                                                                             |                                                             |
| /งหน่วยงาน * :                                              |                                                                                        |                                                                                                    |                                                                             |                                                             |
| านะการใช้งาน : 🎯                                            | ใช้งาน 🔘 ไม่ใช้งาน                                                                     |                                                                                                    |                                                                             |                                                             |
| ຈັດເຄັ້ນ                                                    |                                                                                        |                                                                                                    |                                                                             |                                                             |
| 1011112                                                     | Elfiloiti                                                                              |                                                                                                    |                                                                             |                                                             |
|                                                             | EITILOTI                                                                               |                                                                                                    |                                                                             |                                                             |
|                                                             | Emilian                                                                                |                                                                                                    |                                                                             |                                                             |
|                                                             | Enlan                                                                                  |                                                                                                    |                                                                             |                                                             |
| มชื่อหน่วยงาน                                               | ย่อย                                                                                   |                                                                                                    |                                                                             |                                                             |
| เชื่อหน่วยงาน                                               | ย่อย                                                                                   | - Annina mulan                                                                                                    | 10117                                                                       |                                                             |
| เชื่อหน่วยงาน<br>สาคับที                                    | ย่อย<br>รงัสสำนักงาน<br>๑๑๑๑กา                                                         | ชื่อหน่วยงานย่อย<br>ส่วยความคนเครรมควรป้องกับและประมประกอรจริตแห่งชาติ (หอสอบ)                                                                                                    | สถานะ<br>ใช้อาน                                                             | แก้ไข                                                       |
| ชื่อหน่วยงาน<br>สำคับที                                     | ย่อย<br>รงัสสำนักงาน<br>9999001<br>0000007                                             | ชื่อหน่วยงานย่อย<br>สำนักงานคณะกรรมการป้องกันและปราบปรามการทุจริตแห่งขาด (ทดสอบ)<br>สำนักงารีมาระวานคลา                                                                                                    | สถานะ<br>ใช้งาน<br>วิจัาน                                                   | <b>ແກ້ໄນ</b><br>[ແກ້ໃນ]                                     |
| ชื่อหน่วยงาน<br>สำคับที่<br>1.<br>2.                        | ย้อย<br>รงัสสาบักงาน<br>9999001<br>9999002<br>000003                                   | ชื่อหน่วยงานย่อย<br>สำนักงานคณะกรรมการป้องกันและปราบป่ามการทุจจิตแห่งชาติ (ทดสอบ)<br>สำนักบริหารงานตลาง<br>สำนักบราบ ป ส ประสาวส่วนหลือเรียกใหญ่                                                                                                    | สตานะ<br>ใช้งาน<br>ใช้งาน                                                   | ແກ້ໄข<br>[ແກ້ໄข]<br>[ແກ້ໄຫຼ]                                |
| ชื่อหน่วยงาน<br>สาดับที<br>1.<br>2.<br>3.                   | ย่อย<br>รงัสสำนักงาน<br>9999001<br>9999002<br>9999003<br>9999003                       | ชื่อหน่วยงานย่อย<br>สำนักงานคณะกรรมการป้องกันและปราบปรามการทุจริตแห่งชาติ (ทดสอบ)<br>สำนักบริหารงานกลาง<br>สำนักงาน ป.ป.ย.ประสารงหวัดเรียงหวัด<br>สำนักงาน ป.ป.ย.ประสารจังหวัดเรียงหวัด                                                                                                    | สถานะ<br>ใช้งาน<br>ใช้งาน<br>ใช้งาน<br>ใช้งาน                               | ຢໃດມ<br>[ຍໃດມ]<br>[ຍໃດມ]<br>[ຍໃດມີ]                         |
| ชื่อหน่วยงาน<br>สาดับที<br>1.<br>2.<br>3.<br>4.             | ย์อย<br>รงัสสำนักงาน<br>9999001<br>9999002<br>9999003<br>9999003                       | ชื่อหน่วยงานย่อย<br>สำนักงานคณะกรรมการป้องกันและปราบปรามการทุจริตแห่งชาติ (ทดสอบ)<br>สำนักบรรารงานตลาง<br>สำนักงาน ป.1ช. ประสารจังหวัดเรียงไหม่<br>สำนักงาน ป.1ช. ประสารจังหวัดเรียงไหม่<br>สำนักงาน ป.1ช. ประสารจังหวัดเรียงไหม่                                                                         | สดานะ<br>ใช้งาน<br>ใช้งาน<br>ใช้งาน<br>ใช้งาน                               | นก๊ไม<br>(แก้เข)<br>(แก้เข)<br>(แก้เข)<br>(แก้เข)           |
| ชื่อหน่วยงาน<br>สาดับที<br>1.<br>2.<br>3.<br>4.<br>5.       | ย่อย<br>รงัสสำนักงาน<br>9999001<br>9999002<br>9999003<br>9999004<br>9999005            | ชื่อหน่วยงานย่อย<br>สำนักงานคณะกรรมการป้องกันและปราบปรามการพูงจิตแห่งชาติ (ทดสอบ)<br>สำนักบริษารงานกลาง<br>สำนักงาน ป.ป.ช. ประสารสงหรือสงขอก<br>สำนักงาน ป.ป.ช. ประสารสงหรือสงบอก<br>สำนักงาน ป.ป.ช. ประสารสงหรือสาปาง                                                                                    | สตานะ<br>ใช้งาน<br>ใช้งาน<br>ใช้งาน<br>ใช้งาน<br>ใช้งาน<br>ได้งาน           | ແກ້ນ<br>[ແກ້ນ]<br>[ແກ້ນ]<br>[ແກ້ນ]<br>[ແກ້ນ]<br>[ແກ້ນ]      |
| ชื่อหน่วยงาน<br>สำคับที<br>1.<br>2.<br>3.<br>4.<br>5.<br>6. | ย่อย<br>รงัสสำนักงาน<br>9999001<br>9999002<br>9999003<br>9999004<br>9999005<br>9999005 | ชื่อหน่วยงานย่อย<br>สำนักงานคณะกรรมการป้องกับและข่วาบปรามการทุจจัดแห่งขาดิ (ทดสอบ)<br>สำนักบริหารงานกลาง<br>สำนักงาน ป.ป.ช. ประจำจังหวัดเรียงไหม่<br>สำนักงาน ป.ป.ช. ประจำจังหวัดเรียงไหม่<br>สำนักงาน ป.ป.ช. ประจำจังหวัดสาปาง<br>สำนักงาน ป.ป.ช. ประจำจังหวัดสาปาง<br>สำนักงาน ป.ป.ช. ประจำจังหวัดสาปาง | สถานะ<br>ใช้งาน<br>ใช้งาน<br>ใช้งาน<br>ใช้งาน<br>ใช้งาน<br>ใช้งาน<br>ใช้งาน | ชไกม<br>(ชกักม)<br>(ชกักม)<br>(ชกักม)<br>(ชกักม)<br>(ชกักม) |

รูปที่ ๗๑ ตัวอย่างผลการบันทึกข้อมูลหน่วยงานย่อย

ขั้นที่ ๓ จัดสร้างรหัสผู้ใช้งานย่อย

๓.๑ คลิก เมนู <u>เพิ่ม/แก้ไขข้อมูลผู้ใช้ของหน่วยงานย่อย</u>ดังรูปที่ ๗๒ ระบบจะแสดงหน้าจอ<u>เพิ่ม/</u> <u>แก้ไขข้อมูลผู้ใช้ของหน่วยงานย่อย</u> ดังรูปที่ ๗๓

|                                      | ระบบร<br>ดามหลั <i>ย</i>      | ป <b>ันทึกข้อมูลสัญญา</b> Version 1.2<br>เกณฑ์และวิธีการจัดทำและแสดงบัญชีแสดงรายการรับจ่ายของโครงการที่บุคคลหรือนิติบุคคลเป็นคู่สัญญากับหน่วยงานของรัฐ พ.ศ. 2554 | 4                                              |
|--------------------------------------|-------------------------------|----------------------------------------------------------------------------------------------------|------------------------------------------------|
| หน่วยงาน : สำนั<br>ผู้ใช้งาน : 99990 | กงานคณะกรร<br>011 - ศูนย์เทค' | มการป้องกันและปราบปรามการพุจริตแห่งชาติ (พดสอบ)<br>โนโลยีสารสนเทศ                                                                                                | วันที่ 7/4/2556<br><u>เมนหลัก   ออกจากระบบ</u> |
|                                      | เมนูหลัก                      | 1                                                                                                    |                                                |
|                                      |                               | บันทึกข้อมูล<br>• <u>บันทึกข้อมูลสัญญา</u>                                                                                                    |                                                |
| (                                    |                               | ค้บหา/แก้ไข<br>• ค้บหา/แก้ไขข้อมูลสัญญา                                                                                                    |                                                |
|                                      |                               | รายงาน<br>• <u>รายงานข้อมูลสัญญา</u>                                                                                                    |                                                |
|                                      |                               | ผู้ไข้งาน<br>▪ บันทึกข้อมูลหน่วยงานย่อย                                                                                                    |                                                |
|                                      |                               | <ul> <li>เท็ม/แก้ไขข้อมูลผู้ใช้งานของหน่วยงานย่อย</li> </ul>                                                                                                    |                                                |
|                                      |                               | ออกจากระบบ                                                                                                    |                                                |
| พัฒนาโดย ศูนย์เท                     | เคโนโลยีสารสน                 | เทศ สำนักงาน ป.ป.ช.                                                                                                    |                                                |

รูปที่ ๗๒ เมนูเพิ่ม/แก้ไขข้อมูลผู้ใช้งานของหน่วยงานย่อย

| ระบบบันทึกข้อมูลสัญญา Version 1.2<br>ตามหลักเกณฑ์และวิธีการจัดหาและแสดงบัญชีแสดงรายการรับจ่ายของโครงการที่บุคคลหรือบิติบุคคลเป็นคู่สัญญากับหน่วยงานของรัฐ พ.ศ. 2554<br>หน่วยงาน : สำนักงานคณฑรมการปองกินและปราบปรามการกุจริตแห่งชาต์ (ทดสอบ) วันที่ 84 |                                                       |                                   |                                                                                                    |        |                                          |  |
|----------------------------------------------------------------------------------------------------|-------------------------------------------------------|-----------------------------------|----------------------------------------------------------------------------------------------------|--------|------------------------------------------|--|
| หน่วยงาน : สำนักงา<br>ผู้ใช้งาน : 99990011                                                                                                    | แคณะกรรมการป้องกันและปรา1<br>- ศูนย์เทคโนโลยีสารสนเทศ | บปรามการทุจริตแห่งชาติ (ทดสอบ)    |                                                                                                    |        | วันที่ 8/4/2556<br>เมนูหลัก   ออกจากระบบ |  |
| >>เพิ่ม/แก                                                                                                    | ไขผู้ใข้งาน                                           |                                   |                                                                                                    |        |                                          |  |
| หน่วยงานย่อย                                                                                                    | •                                                     | สำนักงานคณะกรรมการป้องกันและปราบบ | ปรามการทุจริตแห่งชาติ (ทดสอบ) 🔻                                                                                                    |        |                                          |  |
| รทัสยู่ใช้งาน * :<br>รหัสผ่าน * :                                                                                                    |                                                       | 99990013                          |                                                                                                    |        |                                          |  |
| ชื่อผู้ใช้งาน * :                                                                                                    |                                                       |                                   |                                                                                                    |        |                                          |  |
| โทรศัพท์ * :                                                                                                    |                                                       |                                   |                                                                                                    |        |                                          |  |
| อีเมล์ :                                                                                                    |                                                       |                                   |                                                                                                    |        |                                          |  |
| สถานะการใช้งา                                                                                                    | u *:                                                  | 🖲 ใช้งาน 🔘 ไม่ใช้งาน<br>จัดแ      | ว็บ ยกเล็ก                                                                                                    |        |                                          |  |
| >>รายชื่อผู่                                                                                                    | ใข้งาน                                                |                                   |                                                                                                    |        |                                          |  |
| สำดับที่                                                                                                    | รหัสผู้ใช้                                            | ชื่อผู้ใช้งาน                     | หน่วยงานย่อย                                                                                                    | สถานะ  | ดำเนินการ                                |  |
| 1.                                                                                                    | 99990011                                              | ศูนย์เทคโนโลยีสารสนเทศ            | สำนักงานคณะกรรมการป้องกันและปราบปรามการทุจริตแห่ง<br>ชาติ (ทดสอบ)                                                                                                    | ใช้งาน | [แก้ไข]                                  |  |
|                                                                                                    |                                                       |                                   | As we are a second and the second second s |        |                                          |  |

| 1. | 99990011 | ศูนย์เทคโนโลยีสารสนเทศ         | สานกงานคณะกรรมการบองกนและบราบบรามการทุจรดแหง<br>ชาติ (ทดสอบ)      | ใช้งาน | [แก้ไข] |
|----|----------|--------------------------------|-------------------------------------------------------------------|--------|---------|
| 2. | 99990012 | นายมือสะอาด ชาติไม่ล่ม         | สำนักงานคณะกรรมการป้องกันและปราบปรามการทุจริตแห่ง<br>ชาติ (ทดสอบ) | ใช้งาน | [แก้ไข] |
| 3. | 99990021 | นางสาวใจชื่อ มือสะอาด          | สำนักบริหารงานกลาง                                                | ใช้งาน | [แก้ไข] |
| 4. | 99990031 | นางสาวทดสอบ เชียงใหม่          | สำนักงาน ป.ป.ช. ประจำจังหวัดเชี่ยงใหม่                            | ใช้งาน | [แก้ไข] |
| 5. | 99990041 | นายทดสอบ สงขลา                 | สำนักงาน ป.ป.ช. ประจำจังหวัดสงขลา                                 | ใช้งาน | [แก้ไข] |
| 6. | 99990051 | นายทดสอบ ลำปาง                 | สำนักงาน ป.ป.ช. ประจำจังหวัดสำปาง                                 | ใช้งาน | [แก้ไข] |
| 7. | 99990061 | นายองค์กร โปร่งใส (ทดสอบแก้ไข) | สำนักงาน ป.ป.ช. ประจำจังหวัดนครปฐม (ทดสอบแก้ใขข้อมูล)             | ใช้งาน | [แก้ไข] |

รูปที่ ๗๓ เพิ่ม/แก้ไขข้อมูลผู้ใช้งานของหน่วยงานย่อย

# ๓.๒ ทำการเลือกหน่วยงานย่อยที่ต้องการสร้างรหัสผู้ใช้งานย่อย ดังรูปที่ ๗๔

|                                                                                    | ระบบบันทึกข้อมูลสัญญา Version 1<br>ตามหลักเกณฑ์และวิธีการจัดทำและแสดงบัญชีแสด                                                                                                    | .2<br>งรายการรับจ่ายของโครงการที่บุคคลหรือบิดิบุคคลเป็นคู่สัญญากับหน่วยงานของรัฐ พ.ศ. 2554                                                                                                    |
|------------------------------------------------------------------------------------|----------------------------------------------------------------------------------------------------|----------------------------------------------------------------------------------------------------|
| หน่วยงาน : สำน<br>ผู้ใช้งาน : 9999                                                 | มักงานคณะกรรมการป้องกันและปราบปรามการทุจริตแห่งชาติ (ทดสอบ)<br>0011 - ศูนย์เทคโนโลยีสารสนเทศ                                                                                                    | วันที่ 8/4<br><u>เมนหลัก∣ออกจาก:</u>                                                                                                    |
| >>เพิ่ม/แ                                                                          | เก่ไขผู้ใข้งาน                                                                                                    |                                                                                                    |
| หน่วยงานะ<br>รหัสผู้ใช้งา<br>รหัสผ่าน *<br>ชื่อผู้ใช้งาน<br>โทรศัพท์ *<br>อีเมล์ : | 3aย * : สำนักงานคณะกรรมก<br>สำนักงานคณะกรรมก<br>สำนักงานคณะกรรมก<br>สำนักงาน ป.ป.ช. ประ<br>สำนักงาน ป.ป.ช. ประ<br>สำนักงาน ป.ป.ช. ประ<br>สำนักงาน ป.ป.ช. ประ<br>สำนักงาน ป.ป.ช. ประ<br>สำนักงาน ป.ป.ช. ประ<br>กรุ่มงานพัสดุ สำนักงา<br>กรุ่มงานพัสดุ สำนักงา | ารป้องกันและปราบปรามการทุจริตแห่งชาติ (ทดสอบ)<br>รป้องกันและปราบปรามการทุจริตแห่งชาติ (ทดสอบ)<br>จำจังหวัดเขียงใหม่<br>จำจังหวัดถ่าปาง<br>จำจังหวัดถ่าปาง<br>จำจังหวัดถ่าปาง<br>จำจังหวัดถ่าปาง<br>เป็ปชาประจำจังหวัดแหะง |
| สถานะการ                                                                           | ใข้งาน *: 💿 ใข้งาน 🗢 ไม่ไข้ง<br>รู                                                                                                    | า<br>จัดเก็บ ยกเล้ก<br>วุปที่ ๗๔ เลือกหน่วยงานย่อย                                                                                                    |

๓.๓ เมื่อผู้ใช้งานเลือกหน่วยงานที่ต้องการสร้างรหัสผู้ใช้งานย่อยเรียบร้อยแล้ว ระบบจะสร้าง รหัสผู้ใช้งานย่อยให้อัตโนมัติ ดังรูปที่ ๗๕

| ระบบบันทึกข้อมูลสัญญา Version 1.2<br>ตามหลักเกณฑ์และวิธีการจัดหาและแสดงบัญชีแสดงรายการรับจ่ายของโครงการที่บุคคลหรือบิดิบุคคลเป็นคู่สัญญากับหน่วยงานของรัฐ พ.ศ. 2554 |                                                      |                                               |  |  |  |
|----------------------------------------------------------------------------------------------------|------------------------------------------------------|-----------------------------------------------|--|--|--|
| หน่วยงาน : สำนักงานคณะกรรมการป้องกันและปราบปร<br>ผ <b>ู้ไข้งาน :</b> 99990011 - ศูนย์เทคโนโลยีสารสนเทศ                                                              | ามการทุจริดแห่งชาติ (ทดสอบ)                          | วันที่ 8/4/<br><u>เมนหลัก   ออกจาก</u> ร      |  |  |  |
| >>เพิ่ม/แก้ไขผู้ใช้งาน<br><sup>หน่วยงานอ่อย *:</sup><br>ภหลสูปข่าน *:                                                                                               | กล่มงานพัสดุ สำนักงาน ป ป ซ. ปร<br>99990071          | รหัสผู้ใช้งาน 7 ตัวอักษรแรกจะเป็นรหัส         |  |  |  |
| รงสหว่าน * :<br>ชื่อผู้ใช้งาน * :<br>โทรศัพท์ * :<br>อิเมด์ :                                                                                                    |                                                      | - <sup>เ</sup> พื่อ 1010 1 พยุญหา 1971 เตือดอ |  |  |  |
| สถานะการใช้งาน + :                                                                                                    | ๑ เช่งาน ๑ เม่เช่งาน<br>รูปที่ ๗๕ รหัสผู้ใช้งานที่ระ | <sup>มกเลก</sup><br>ะบบสร้างขึ้น              |  |  |  |

๓.๔ ให้ผู้ใช้งานป้อนข้อมูลรายละเอียดต่างๆ และกดปุ่ม **จัดเก็บ** เพื่อทำการบันทึกข้อมูลผู้ใช้งาน ย่อย ดังรูปที่ ๗๖ ระบบจะทำการจัดเก็บข้อมูลผู้ใช้งานย่อยและแสดงผลดังรูปที่ ๗๗

| ระบบบันทึกข้อมูลสัญญา Version 1.2<br>ดามหลักเกณฑ์และวิธีการจัดทำและแสดงบัญชีแสดงรายการรับจ่ายของโครงการที่บุคคลหรือนิดิบุคคลเป็นคู่สัญญากับหน่วยงานของรัฐ พ.ศ. 2554 |                                                  |                                 |  |  |
|----------------------------------------------------------------------------------------------------|--------------------------------------------------|---------------------------------|--|--|
| หน่วยงาน : สำนักงานคณะกรรมการป้องกันและปราบปรา<br>ผู้ไว้ง้าน 0000001 - ศูนย์เหตุโบโลยีสารสมเทศ                                                                      | การทุจริตแห่งชาติ (ทดสอบ)                        | วันที่ 8/4/<br>เบบหลัก L ออกอาก |  |  |
| Grant Contraction Contraction                                                                                                    |                                                  |                                 |  |  |
| >>เพิ่ม/แก้ไขผู้ใช้งาน                                                                                                    |                                                  |                                 |  |  |
| หน่วยงานย่อย * :                                                                                                    | กลุ่มงานพัสดุ สำนักงาน ป.ป.ช. ประจำจังหวัดแพร่ ▼ |                                 |  |  |
| รหัสผู้ใช้งาน * :<br>รหัสผ่าน * :                                                                                                    | 99990071                                         |                                 |  |  |
| ชื่อผู้ใช้งาน * :<br>โพรศัพท์ * :                                                                                                    | นางเยาวมาลย์ โสกา<br>กรุงธุงธุง11                |                                 |  |  |
| อีเมล์ :                                                                                                    | yoawaman_sop@nacc.go.th                          |                                 |  |  |
| สถานะการใช้งาน * :                                                                                                    | © ใช้ง่าน ◯ ไม่ใช้งาน<br>จัดเก็บ ยกเลิก          |                                 |  |  |

รูปที่ ๗๖ การบันทึกข้อมูลผู้ใช้งานย่อย

| งาน:สานักงานคถ<br>าน:99990011 - สูเ | เะกรรมการป้องกันและปร<br>แย่เทคโนโลยีสารสนเทศ | าบปรามการทุจริตแห่งชาติ (ทดสอบ)     |                                                                                   |        | วันที่ 8/4/2<br><u>เมนหลัก</u>   <u>ออกจากร</u> |
|-------------------------------------|-----------------------------------------------|-------------------------------------|-----------------------------------------------------------------------------------|--------|-------------------------------------------------|
| พิ่ม/แก้ไข                          | ผู้ใช้งาน                                     |                                     |                                                                                   |        |                                                 |
| หน่วยงานย่อย * :                    |                                               | สำนักงานคณะกรรมการป้องกั            | นและปราบปรามการทุจริตแห่งชาติ (ทดสอบ) 💌                                           |        |                                                 |
| ารัสะปีสังวาม + .                   |                                               | 99990012                            |                                                                                   |        |                                                 |
|                                     |                                               | 55550015                            |                                                                                   |        |                                                 |
| เทสพาน * :                          |                                               |                                     |                                                                                   |        |                                                 |
| ชื่อผู้ใช้งาน * :                   |                                               |                                     |                                                                                   |        |                                                 |
| เทรศัพท์ *                          |                                               |                                     |                                                                                   |        |                                                 |
| 5                                   |                                               |                                     |                                                                                   |        |                                                 |
|                                     |                                               |                                     |                                                                                   |        |                                                 |
| ายชื่อผู้ใช                         | ข้งาน                                         |                                     | าดเกม ปกเลก                                                                       |        |                                                 |
| สำดับที่                            | รหัสผู้ใช้                                    | ชื่อผู้ใช้งาน                       | หน่วยงานย่อย                                                                      | สถานะ  | ต่าเนินการ                                      |
| 1.                                  | 99990011                                      | ศูนย์เทคโนโลยีสารสนเทศ              | สำนักงานคณะกรรมการป้องกันและปราบปรามการทุจริตแห่ง<br>ชาติ (ทดสอบ)                 | ใช้งาน | [แก้ไข]                                         |
| 2.                                  | 99990012                                      | นายมือสะอาด ชาติไม่ล่ม              | สำนักงานคณะกรรมการป้องกันและปราบปรามการทุจริตแห่ง<br>ชาติ (ทดสอบ)                 | ใช้งาน | [แก้ไข]                                         |
| 3.                                  | 99990021                                      | นางสาวใจชื่อ มือสะอาด               | สำนักบริหารงานกลาง                                                                | ใช้งาน | [แก้ไข]                                         |
| 4.                                  | 99990031                                      | นางสาวทดสอบ เชียงใหม่               | สำนักงาน ป.ป.ช. ประจำจังหวัดเชี่ยงใหม่                                            | ใช้งาน | [แก้ไข]                                         |
| 5.                                  | 99990041                                      | นายทดสอบ สงขลา                      | สำนักงาน ป.ป.ช. ประจำจังหวัดสงขลา                                                 | ใช้งาน | [แก้ไข]                                         |
| 1                                   | 99990051                                      | นายทดสอบ สำปาง                      | สำนักงาน ป.ป.ช. ประจำจังหวัดสาปาง                                                 | ใช้งาน | [แก้ไข]                                         |
| 0.                                  | 00000000                                      | Looper Star Colds But Annother Mark | all and the second of the standard and the second and the standard and the second | 1      | 6 - 21 - 2                                      |
| 0.<br>7.                            |                                               |                                     |                                                                                   |        |                                                 |

รูปที่ ๗๗ ผลการสร้างรหัสผู้ใช้งานสำหรับนางเยาวมาลย์ โสภา

๓.๕ ทำการสร้างรหัสผู้ใช้งานลำดับถัดไป ตามขั้นตอนที่ ๓.๒ – ๓.๔

### ขั้นที่ ๔ ทดสอบรหัสผู้ใช้งาน ทำการทดสอบรหัสผู้ใช้งาน โดยการทดสอบการเข้าสู่ระบบ ดังรูปที่ ๗๘

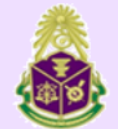

# ระบบบันทึกข้อมูลดู่สัญญาหน่วยงานของรัฐ (Version 1.2) 🜞

| รหัสผู้ใช้ * | 99990071    |  |
|--------------|-------------|--|
| รหัสผ่าน *   | •••••       |  |
|              | เข้าสู่ระบบ |  |

<u>[คู่มือการใช้โปรแกรม]|[หน้าจอหลัก]</u>

รูปที่ ๗๘ ทดสอบเข้าใช้งานระบบโดยรหัสผู้ใช้งานที่จัดสร้าง

๔.๑ กรณีที่ทำการ login ไม่สำเร็จ จะปรากฏหน้าจอ ดังรูปที่ ๗๙

| ระบบบัน | มทึกข้อมูลดู่สัญญาหน่วยงานของรัฐ (Version 1.2)                               |  |
|---------|------------------------------------------------------------------------------|--|
|         | รหัสผู้ใข้ *<br>รหัสผ่าน *<br>เข้าสู่ระบบ                                    |  |
|         | <u>[ค่มือการใช้โปรแกรม]   [ หน้าจอหลัก]</u>                                  |  |
| รูปที่  | ที่ ๗๙ หน้า login ระบบบันทึกข้อมูลสัญญาหน่วยงานของรัฐ (เข้าสู่ระบบไม่สำเร็จ) |  |

| ระบบบันทึกข้อมูลสัญญา Version 1.2<br>ตามหลักเกณฑ์และวิธีการจัดทำและแสดงบัญชีแสดงรายการรับจ่ายของโครงการที่บุคคลหรือนิติบุคคลเป็นคู่สัญญากับหน่วยงานของรัฐ พ.ศ. 2554 |                                                                                                    |                                                 |  |  |
|----------------------------------------------------------------------------------------------------|----------------------------------------------------------------------------------------------------|-------------------------------------------------|--|--|
| หน่วยงาน : สำนักงานคณะกร<br>ผู้ใช้งาน : 99990071 - นางเยา                                                                                                    | รรมการป้องกันและปราบปรามการทุจริตแห่งชาติ (ทดสอบ)   หน่วยงานย่อย : กลุ่มงานพัสดุ สำนักงาน ป.ป.ช. ประจำจังหวัดแพร่<br>เวมาอย์ โสภา | วันที่ 8/4/2556<br><u>เมนูหลัก   ออกจากระบบ</u> |  |  |
| เมนูหล้                                                                                                    | 'n                                                                                                    |                                                 |  |  |
| _                                                                                                    | บันทึกข้อมูล<br>• <u>บันทึกข้อมูลสัญญา</u>                                                                                        |                                                 |  |  |
| -                                                                                                    | ค้นหา/แก้ไข<br>▪ <u>ค้นห√แก้ไขข้อมลสัญญา</u>                                                                                      |                                                 |  |  |
| -                                                                                                    | รายงาน<br>• <u>ระยงานข้อมูลสัญญา</u>                                                                                              |                                                 |  |  |
|                                                                                                    | ผู้ไว้รังาน<br>• บับทึกข้อมูลหม่วยงานย่อย                                                                                         |                                                 |  |  |
|                                                                                                    | <ul> <li li="" เพิ่ม="" แก้ไขข้อมูละไ้สั่งานของหน่วยงานย่อย<=""> </li></ul>                                                       |                                                 |  |  |
| _                                                                                                    | <u>פערגטערשטפ</u>                                                                                                    |                                                 |  |  |
| พัฒนาโดย ศูนย์เทคโนโลยีสารส                                                                                                    | นแทส สำนักงาน ป.ป.ช.                                                                                                    |                                                 |  |  |

๔.๒ กรณีที่ทำการ login สำเร็จ จะปรากฏหน้าจอ ดังรูปที่ ๘๐

รูปที่ ๘๐ หน้าหลักระบบบันทึกข้อมูลสัญญาหน่วยงานของรัฐ (เข้าสู่ระบบสำเร็จ)

ขั้นที่ ๕ แจ้งรหัสผู้ใช้งานและรหัสผ่านให้ผู้เกี่ยวข้องทราบ